#### آشنایی با اکسل ۲۰۱۶

اگر شما قبلا با اکسل ۲۰۱۰ و یا اکسل ۲۰۱۳ کار کرده باشید محیط اکسل ۲۰۱۶ برای شما آشنا خواهد بود. اگر شما در اکسل تازه کار هستید و یا اینکه با نسخه های خیلی قدیمی آن تجربه کار دارید، باید کمی وقت صرف کنید تا با رابط کاربری اکسل ۲۰۱۶ آشنا شوید.

## رابط کاربری اکسل ۲۰۱۶

وقتی برای اولین بار اکسل ۲۰۱۶ را باز می کنید، صفحه آغازین اکسل (Excel Start Screen) ظاهر می شود. از طریق این صفحه شما می توانید یک ورک بوک (workbook) درست کنید، یک قالب (template) انتخاب کنید و یا به آخرین ورک بوک هایی که ویرایش کرده اید، دسترسی داشته باشید.

در صفحه آغازین اکسل گزینه Blank workbook را پیدا و سپس انتخاب کنید تا وارد محیط اکسل شوید.

## کار با محیط اکسل ۲۰۱۶

برای انجام دستورات در محیط اکسل ۲۰۱۶ دو قسمت با نامهای ریبون Ribbon و نوار ابزار دسترسی سریع Quick Access برای انجام دستورات در محیط اکسل Toolbar و می پردازیم.

## ريبونRibbon

اکسل ۲۰۱۶ از یک ریبون در حالت تب دار استفاده می کند که این ریبون در واقع جایگزین منوهای سنتی در نسخه های قدیمی اکسل شده است. ریبون دارای چندین تب می باشد که هر کدام از تب ها خودشان دستوراتی را بصورت گروه بندی شده در اختیار شما قرار می دهند.

تصویر زیر یکی از تب های ریبون را به همراه دسته بندی های داخل آن نشان می دهد

|           | <b>ب</b>   |               |                 | Book1 -       | Excel                                   |        | Table Tools               |                      | <b>m</b> –    | o x      |
|-----------|------------|---------------|-----------------|---------------|-----------------------------------------|--------|---------------------------|----------------------|---------------|----------|
| File      | Ho         | ome Insert    | Page Layou      | ıt Formulas [ | Data Review                             |        | View Design               | ♀ Tell me            | Javier Flores | P₄ Share |
| Paste     | , <b>−</b> | Calibri B I U | • 11 •<br>A A A |               | General<br>\$ - %<br>€.0 .00<br>.00 .00 | •<br>, | Conditional Format as Tab | ormatting *<br>Ile * | Ensert •      | Editing  |
| Clipboard | - Fai      | Font          | 5               | Alignment     | 5 Number                                | - Fai  | Styles                    |                      | Cells         | ~        |

بعضی گروه ها یک فلش کوچک در پایینشان دارند که از طریق آن فلش می توانید دستورات بیشتری را مشاهده نمایید.

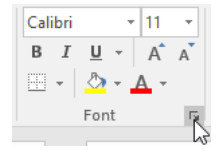

اگر بر روی هر تب کلیک کنید می توانید دستورات موجود در آن تب را مشاهده نمایید.

|                        | 5-0-              | ÷                | I                                  | Book1 - Excel    |                      |         | ٦                     | - E               |              | ×     |
|------------------------|-------------------|------------------|------------------------------------|------------------|----------------------|---------|-----------------------|-------------------|--------------|-------|
| File                   | Home Ins          | ert Page Layo    | out Formulas                       | Data Revie       | ew View              | Q       | Tell me               | Javier Flo        | ores A       | Share |
| Get External<br>Data ≁ | New<br>Query + Co | Refresh<br>All - | A↓ A A<br>Z↓ A A<br>Z↓ Sort Filter | Clear<br>Reapply | Text to<br>Columns 😽 | ₽•<br>₩ | What-If<br>Analysis • | Forecast<br>Sheet | Outline<br>• |       |
|                        | Get & Transform   | Connections      | Sort & Filt                        | ter              | Data Tools           |         | Fore                  | cast              |              | ~     |

البته نحوه نمایش خود ریبون ها توسط شما قابل تنظیم است. که با کلیک بر روی دکمه ای که در تصویر زیر می بینید می توانید

|   |            | Table Tools  |           |     | – 🗆 X                                                               |
|---|------------|--------------|-----------|-----|---------------------------------------------------------------------|
| ١ | View       | Design       | ♀ Tell r  |     | Auto-hide Ribbon                                                    |
| ] | t<br>Z≓ C  | onditional F | ormatting | T   | Hide the Ribbon. Click at the top<br>of the application to show it. |
|   | 🕎 F        | ormat as Tab | le *      |     | Show Tabs                                                           |
|   | <b>W</b> C | ell Styles - |           |     | Show Ribbon tabs only. Click a                                      |
| i |            | Styles       |           |     | tab to show the commands.                                           |
|   |            |              | _         |     | Show Tabs and Commands                                              |
|   |            |              |           | === | Show Ribbon tabs and                                                |
| : |            | G            | н         |     | commands all the time.                                              |

تنظیمات نمایش ریبون را مشاهده نمایید.

برخی برنامه های مانند نرم افزار ادوب اکروبات Adobe Acrobat Reader ممکن است یکسری تب به اکسل ۲۰۱۶ اضافه کنند، این تب ها را افزودنیها add-ins می نامند.

## روش تغییر گزینه های نحوه نمایش ریبونRibbon

ریبون ها طراحی شده اند تا به کار فعلی شما پاسخ بدهند، اما اگر احساس می کنید که بخش زیادی از صفحه مانیتور شما را اشغال کرده اند می توانید آنها را کوچک کنید. برای این منظور ابتدا بر روی دکمه تغییر نحوه نمایش ریبون Ribbon Display Optionsکلیک کنید تا یک لیست مشابه تصویر زیر برای شما ظاهر شود.

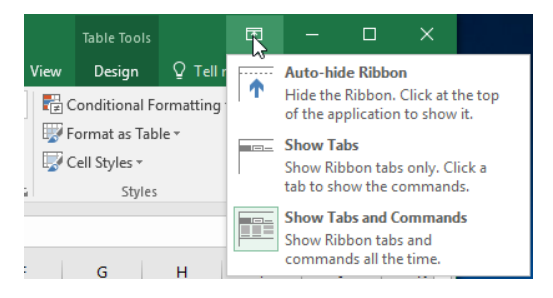

۲ 🛄

سه حالت برای انجام این تنظیمات وجود دارد.

• Auto-hide Ribbon در این حالت ورک بوک workbook شما در حالت تمام صفحه نمایش داده می شود و ریبون بصورت کامل مخفی می شود. برای اینکه در حالت بتوانید ریبون را مشاهده نمایید باید بر روی دکمه بسط دادن Expand که در تصویر زیر می بینید کلیک نمایید.

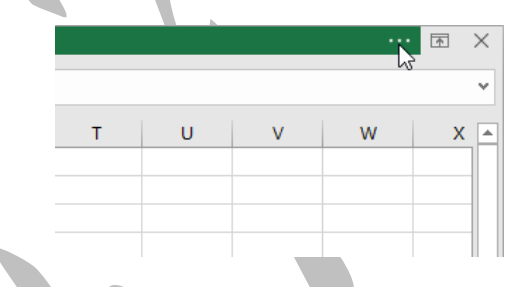

- Show Tabsدر این حالت تمامی دستورات و گروه بندیهای داخل تب ها مخفی می شوند، اما خود تب ها همچنان نمایش داده می شوند. برای مشاهده محتویات هر تب کافیست تا به سادگی بر روی تب مربوطه کلیک کنید.
  - •
- Show Tabs and Commands در این حالت تمامی تب ها و گروههای دستورات داخل آنها نمایش داده می شوند. این حالت همان حالت پیش فرضی است که وقتی اکسل ۲۰۱۶ را برای اولین بار اجرا می کنید، مشاهده می نمایید. نمایید.

### نوار ابزار دسترسی سریع Quick Access Toolbar

نوار ابزار دسترسی سریع بالای ریبون قرار گرفته است، این نوار ابزار یکسری از دستورات عمومی و پر کاربرد را در دسترس شما قرار می دهد. بصورت پیش فرض دستوراتUndo ، Saveو Repeat در این نوار ابزار وجود دارد. شما با توجه به اولویت هایتان می توانید دستورات دیگری را نیز به آن اضافه نمایید.

## روش اضافه کردن دستورات به نوار ابزار دسترسی سریع

- ۱. روی فلش کشویی به سمت راست در نوار ابزار دسترسی سریع کلیک کنید.
- ۲. بر روی دستوراتی که می خواهید در نوار ابزار دسترسی سریع نمایش داده شوند کلیک کنید. همچنین با کلیک بر روی گزینه More Commands می توانید دستورات بیشتری را برای انتخاب ببینید.

دستورات انتخابی شما به نوار ابزار دسترسی سریع اضافه می گردند.

#### ظاهر برگه هاWorksheet

اکسل ۲۰۱۶ دارای گزینه های گوناگونی برای نحوه نمایش برگه ها Worksheet می باشد. این ظاهرهای متفاوت برای انجام کارهای متفاوت مفید می باشند، به خصوص اگر قصد داشته باشید تا صفحه گسترده را چاپ نمایید. برای تغییر ظاهر برگه ها می توانید از دکمه های Page Layout view ، Normal view و Page Break view و پایین سمت راست اکسل قرار دارند استفاده نمایید.

این حالت پیش فرض نمایش برگه ها در اکسل است.

| ŧ,        | •       |         |                              |                       |                |                                     |       |                                                     |                        |       |                                           |                            |           |       |
|-----------|---------|---------|------------------------------|-----------------------|----------------|-------------------------------------|-------|-----------------------------------------------------|------------------------|-------|-------------------------------------------|----------------------------|-----------|-------|
|           | ile     | Home    |                              |                       |                |                                     |       |                                                     |                        |       |                                           |                            | nes A     | Share |
| Pa<br>Cit | ste 💰   | - B I   | <u>Ц</u> -<br>Са - Д<br>Font |                       |                | General<br>\$ - %<br>% 48<br>Number | · · · | Conditional<br>Format as T<br>Cell Styles -<br>Styl | Formatting v<br>able • |       | Insert =<br>Delete =<br>Format =<br>Cells | ∑ ·<br>↓ ·<br>ℓ ·<br>Editi | 2¥-<br>0- |       |
| 12        | 9       | ¥ 3     | ×                            | √ fe                  |                |                                     |       |                                                     |                        |       |                                           |                            |           |       |
|           |         | A       |                              | в                     |                | с                                   |       | D                                                   | E                      |       | F                                         |                            | G         |       |
| 1         |         |         |                              | F                     | rontie         | er Kid                              | s Co  | ookie !                                             | Sales                  |       |                                           |                            | Tak       |       |
| 2         | Name    | Caller  |                              | oress<br>07. Cabada M | 1              | Gingersh                            | aps L | emon Drop                                           |                        | istes | Macaro                                    | ons                        | 100       | -     |
| 3         | Diane   | Mhiller | 10                           | 07 Coberly v          | rdy<br># Ant 2 |                                     | -     |                                                     | •                      | -     |                                           | -                          |           |       |
| 4         | Nick G  | underso | 54                           | N Kentucky            | Avenue         |                                     | -     |                                                     | 2                      | 3     |                                           |                            |           | 5     |
| 6         | Leilani | Mathis  | 20                           | 0 Markham S           | treet          |                                     | 5     |                                                     |                        |       |                                           |                            |           | 5     |
| 7         | June F  | ord     | 37                           | 88 Lake Wal           | es Lane        |                                     | -     |                                                     | 1                      |       |                                           | 1                          |           | 2     |
| 8         | Mariso  | Colon   | 91                           | 9 Banyan Bo           | ulevard        |                                     | 3     |                                                     |                        |       |                                           | 4                          |           | 7     |
| 9         | Lee Di  | Martino | 16                           | 00 Bing Stree         | et Apt. 1      |                                     |       |                                                     | 2                      |       |                                           |                            |           | 2     |
| 10        | Wade    | Schultz | 31                           | 32 Doctors D          | Irive          |                                     |       |                                                     |                        | 2     |                                           | 2                          |           | - 4   |
| 11        | Lance   | Cano    | 18                           | Π Denver Δw           | -              |                                     | 1     |                                                     |                        | 1     |                                           | 5                          |           | 7     |

: Page Layout viewاین حالت نحوه چاپ شدن برگه های شما را نشان می دهد. شما در این حالت می توانید

| ز به برگه اضافه نمایید. | ىربرگ و پاورقى نيز | w |
|-------------------------|--------------------|---|
|-------------------------|--------------------|---|

|        |           | н               | lome             |     |               |                                |         |                        |        |                        |                                               | 🖓 Tel           |      |                           |     |                        | R.    | hare |
|--------|-----------|-----------------|------------------|-----|---------------|--------------------------------|---------|------------------------|--------|------------------------|-----------------------------------------------|-----------------|------|---------------------------|-----|------------------------|-------|------|
| P<br>0 | aste<br>J | ₩<br>Ein -<br>* | Arial<br>B I<br> | U - | 11 *<br>A* A* | = 100<br>5 0<br>41 91<br>Align | = 📑 -   | General<br>\$ • %<br>% | *<br>* | Cond<br>Form<br>Cell S | itional Fo<br>at as Tabi<br>tyles *<br>Styles | rmatting<br>e • | - 60 | Delete<br>Format<br>Cells |     | ∑ - 27<br>↓ - ₽<br>€ - | -     | ^    |
| R.     | 29        |                 |                  | ×   | ~             | fx                             |         |                        |        |                        |                                               |                 |      |                           |     |                        |       | v    |
|        | .d        |                 |                  |     |               | A                              |         | в                      |        |                        |                                               | 5               |      | D                         |     | E                      |       | -    |
|        |           |                 |                  |     |               |                                |         |                        |        |                        |                                               | A               | dd h | eade                      | r   |                        |       |      |
| -      |           | 1               |                  |     |               |                                |         |                        | Fro    | ontie                  | er Ki                                         | ds C            | ool  | kie S                     | ial | es                     |       |      |
| l.     |           | 2               |                  | Nar | ne            |                                | Addres  | is .                   |        |                        | Ginger                                        | snaps           | Lem  | on Drop                   | s N | lint Whi               | stles | Ma   |
| t      |           | 3               |                  | Chr | is Kelle      | er                             | 1167 0  | oberly W               | ſay    |                        |                                               | 1               |      |                           | 1   |                        | 1     |      |
| -      |           | 4               |                  | Dia | ne Whi        | tley                           | 1605 E  | ling Stree             | t Apt. | 2                      |                                               | 1               |      |                           | 1   |                        | 1     |      |
|        |           | 5               |                  | Nic | k Gund        | erson                          | 54 N. F | Gentucky               | Aven   | Je                     |                                               |                 |      |                           | 2   |                        | 3     |      |

• Page Break view این حالت به شما اجازه می دهد تا نحوه صفحه بندی برای چاپ را مشخص نمایید. این حالت در

مواقعی که می خواهید اطلاعات زیادی را چاپ کنید بسیار کاربردی خواهد بود.

|                                                                                                    | ertierer ( | R share |
|----------------------------------------------------------------------------------------------------|------------|---------|
|                                                                                                    | Σ · !+·    |         |
| Image         Description         Description <thdescrip< th=""> <thdescrip< th="">         Descrip<!--</td--><td></td><td></td></thdescrip<></thdescrip<>                                                                                                    |            |         |
| Image: Second second second                         |            |         |
| Optime         Set         All processor         Status         Status         St                                                                                                    | ٠.         |         |
| $\begin{array}{c c c c c c c c c c c c c c c c c c c $                                                                                                    | F-Binn     |         |
|                                                                                                    |            |         |
| No.         District of the second second secon                                 |            |         |
| Image: Second and the dimension of the second and the second and the seco                        |            |         |
|                                                                                                    |            |         |
| Av774     ZiCutetorium     S     Av74     Scatter     Scatter      |            |         |
|                                                                                                    |            | - C     |
| s los Discher Michael (sei fan 1 2 2 2 4 4 4 4 4 4 4 4 4 4 4 4 4 4 4 4                                                                                                    |            |         |
| V Vederictust 2012 cross 244<br>Locations Without Annual<br>Management 2012 cross 244<br>Management 2012 cross 244<br>Management 2012 cross 244<br>Management 2012 cross 244<br>Management 244<br>Management 24                                                                                                    |            |         |
| 1 Contine Million Area<br>9 Sectoffered DV Sectoffere                                                                                                    |            |         |
| na Senara Reviet DAS Server Shert                                                                                                    |            |         |
|                                                                                                    |            |         |
| Texternet Womanian by /                                                                                                    |            |         |
| a keelbard (MDrevis Me) () ( ()                                                                                                    |            |         |
| s Heatine 20 Microlae CI CI CI II 1 3                                                                                                    |            |         |
| A Two data (Ardusted)                                                                                                    |            |         |
| The Person Denies To Clubb Dear                                                                                                    |            |         |
| A service of the case area of the termination of the termination of termination of termination of terminatio of terminatio of termination of termination of termina |            |         |
| The Part of the Part of the Pa |            |         |
| at devisioners set for feat                                                                                                    |            |         |
| at Samply a difference and the second second s                                                                                                    |            |         |
| za Confrone 28 Sector Fail                                                                                                    |            |         |
| 22 Marchines 1993 September 1 1 1 1                                                                                                    |            |         |
| ar DenaMichael 8 7                                                                                                    |            |         |
| 27 Mail and Mail and Ma                                                                                                    |            |         |
| in MarNary Districtional                                                                                                    |            |         |
| 27 Revenue Difference 3 4 1                                                                                                    |            |         |
| al Machater and Second B                                                                                                    |            |         |
| W BOOK AND ORDERSON 5 1                                                                                                    |            |         |

#### نمای پشت صحنه Backstage view

نمای پشت صحنه گزینه های زیادی را در ارتباط با ذخیره سازی، باز کردن فایل، چاپ و به اشتراک گزاری فایلها در اختیار شما قرار

می دهد۔

برای مشاهده نمای پشت صحنه Backstage view بر روی منوی فایل در ریبون کلیک کنید.

|                                        |                                                                   | Cookie Sales - Excel                                                                                                    | ?                                                                                                    | -                                                 |                | ×      |
|----------------------------------------|-------------------------------------------------------------------|----------------------------------------------------------------------------------------------------|----------------------------------------------------------------------------------------------------|---------------------------------------------------|----------------|--------|
| ¢                                      |                                                                   |                                                                                                    |                                                                                                    |                                                   | Javier         | Flores |
| Info<br>New<br>Open<br>Save<br>Save As | Info<br>Cookie Sale<br>\\psf = Home = Do<br>Protect<br>Workbook - | 15<br>suments = Bicel 2016<br>Protect Workbook<br>Control what types of changes people can<br>make to this workbook.                                                                                                    | Properties *<br>Size<br>Title<br>Tags                                                                     | 16.2KB<br>Add a title<br>Add a tag                | c              | *      |
|                                        |                                                                   |                                                                                                    | Categories                                                                                                | Add a cat                                         | e              |        |
|                                        | Oneck for<br>Issues *                                             | Inspect Workbook<br>Brore publishing this file, be ansate that it<br>contains:<br>Centret that people with disabilities<br>find difficult to raid<br>a A stilling that automatically removes<br>properties and personal information<br>when the file is saved<br>Allow thy information to be saved in<br>your file | Related Dates<br>Last Modified<br>Created<br>Last Printed<br>Related People<br>Author<br>Last Modified By | Today, 9.5<br>3/22/13 4<br>Add an ar<br>Not saved | 10<br>55<br>ut |        |
| Options                                | Manage<br>Workbook *                                              | Manage Workbook<br>Check in, check sut, and recover unsaved<br>changes.<br>(1) Today, 9:50 AM (sutosave)                                                                                                    | Related Docun                                                                                             | nents<br>ition                                    |                |        |

## ذخیره سازی و باز کردن فایل ها

هنگام کار با اکسل ۲۰۱۶ اگر در حساب کاربری مایکروسافت خود لاگین کرده باشید، هر وقت که می خواهید فایلی را ذخیره کنید و یا آن را بازیابی کنید، OneDriveبه عنوان یک گزینه در اختیار شما خواهد بود. البته شما همچنان این گزینه را نیز در اختیار خواهید داشت که فایلها را به جای ذخیره سازی در فضای ابری OneDrive بر روی هارد دیسک کامپیوتر خودتان ذخیره نمایید. البته همانطور که پیش تر هم اشاره کردیم ذخیره سازی فایلها در OneDrive به شما امکان دسترسی به آن فایل از جاهای دیگر را نیز می دهد و همینطور امکان به اشتراک گذاری آن را برای شما میسر می سازد

بعنوان مثال هر وقت که شما گزینه Save As را در اکسل بزنید، شما گزینه های OneDrive و همینطور This PC را بعنوان محل ذخیره سازی در اختیار خواهید داشت.

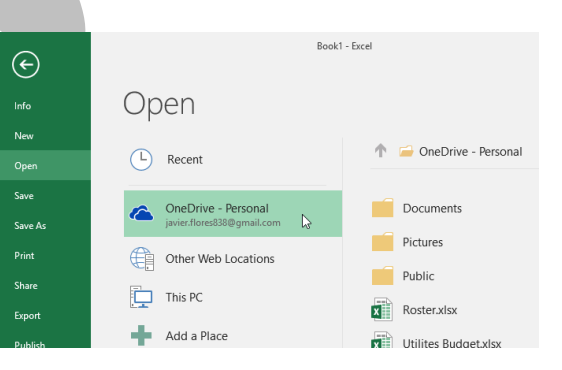

#### ایجاد و باز کردن ورک بوک ها Workbook در اکسل ۲۰۱۶

فایلهای اکسل ورک بوک workbook نامیده می شوند. هر وقت که شما یک پروژه جدید را در اکسل آغاز می کنید، شما الزاما باید یک workbook بسازید. برای ایجاد workbook ها در اکسل چندین روش وجود دارد. شما امکان این را دارید که یک workbookکاملا خالی را ایجاد کنید و یا اینکه از روی نمونه های موجود قبلی یک نمونه را انتخاب نمایید و یا اینکه یک workbookرا که قبلا ایجاد کرده اید را بازیابی نمایید.

ايجاد يك فايل اكسل خالي

۲. بر روی تب File کلیک کنید تا محیط پشت صحنه اکسل Backstage view ظاهر شود.

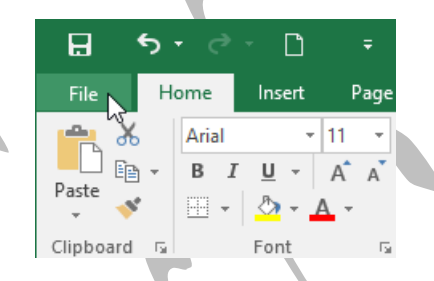

- ۲. ابتدا گزینه New و سپس گزینه Blank workbook را انتخاب کنید.
  - ۳. یک workbook خالی ایجاد شده و ظاهر می گردد.

## باز کردن یک فایل اکسل موجود

اگر فایل اکسلی را قبلا ایجاد کرده باشید و آن را ذخیره کرده باشید برای بازیابی آن می توانید به شکل زیر عمل کنید:

- ۱. وارد محیط پشت صحنه اکسل Backstage view شوید و گزینه Open را کلیک کنید.
  - ۲. ابتدا Computer یا This pcرا انتخاب کرده و سپس گزینه Browse را کلیک کنید،
- ۳. پنجره باز کردن فایلهای ویندوز **Open dialog box** ظاهر می شود، فایل خود را پیدا کنید و انتخاب کنید و سپس دکمه **Open** را کلیک کنید.

اگر به تازگی (اخیرا) فایل اکسل خود را باز کرده باشید می توانید از گزینه Recent نیز استفاده نمایید. در این قسمت فایلهایی که اخیرا انها را بازیابی کرده باشید نمایش داده می شوند.

#### سنجاق کردنworkbook

اگر شما با یک فایل اکسل مدام سر و کار داشته باشید می توانید آن را به قسمت **Backstage view** سنجاق کنید. تا سریعتر بتوانید به آن دسترسی پیدا کنید.

- ۹. وارد قسمت Backstage view شوید و گزینه Open را کلیک کنید. آخرین فایلهای اکسلی که آنها را ویرایش کرده
   ۱. اید نمایش داده می شوند.
- ۲. ماوس را روی **workbook** مد نظرتان ببرید، در این حالت یک دکمه سنجاق (پین) که امکان خاموش یا روشن کردن دارد ظاهر می شود. بر روی آن کلیک کنید.
- ۳. از این به بعد این workbook برای همیشه در قسمت Recent باقی می ماند. برای صرفنظر از سنجاق کردن فایل
   مربوطه به سادگی می توانید مجددا بر روی دکمه سنجاق کلیک نمایید.

#### Save AsgSave وSave

اکسل برای ذخیره سازی فایلها دو دستور دارد **Save As : و . Save As** این دو دستور کار یکسانی را انجام می دهند اما یکسری تفاوتهای خیلی مهم دارند که در ادامه با آنها آشنا می شویم.

- : Saveهر وقت که یک فایل اکسل را ایجاد و یا ویرایش می کنید باید از دستور Save برای ذخیره سازی تغییراتتان استفاده کنید. شما معمولا همیشه باید از این دستور برای ذخیره کردن تغییرات استفاده نمایید. در اولین باری که یک فایل اکسل را ذخیره می کنید باید برای آن یک نام و همینطور یک مسیر برای ذخیره سازی تعیین نمایید. در دفعات بعدی شما تنها کافی است تا دکمه Save را بزنید و اطلاعات شما در همان فایل و همان مسیری که بار اول تعیین کردید ذخیره شده و جایگزین فایل قبلی می شود.
- Save As این دستور باعث می شود تا فایل اصلی شما دست نخورده باقی بماند و در عوض یک کپی جدید از آن ایحاد
   گردد. هر بار که این دستور را اجرا کنید اکسل یک نام برای فایل و همینطور یک مسیر برای ذخیره سازی فایل از شما می
   خواهد.

#### روش Save کردن فایل اکسل

خیلی مهم است که هر بار که یک فایل اکسل جدید می سازید و یا اینکه آن را ویرایش می کنید، تغییراتتان را ذخیره کنید. عادت کنید که مدام و زود به زود فایل اکسل تان را ذخیره کنید، عادت کردن به این کار باعث می شود تا زحماتتان نپرد. همچنین به محلی که فایل را ذخیره می کنید توجه داشته باشید تا در آینده براحتی بتوانید فایلهایتان را پیدا کنید.

#### آموزش اكسل ۲۰۱٦

- ۱. در نوار ابزار دسترسی سریع (Quick Access Toolbar) دکمه Save را پیدا کنید و روی آن کلیک کنید.
- ۲. اگر فایل اکسل را تازه ایجاد کرده باشید و اولین باری است که آن را ذخیره می کنید پنجره Save As در قسمت نمای پشت صحنه اکسل) ظاهر خواهد شد.
- ۳. حالا باید مسیر ذخیره سازی را تعیین نمایید و همچنین یک نام به فایل مربوطه اختصاص بدهید. برای ذخیره کردن فایل در هارد دیسک کامپیوترتان می توانید گزینه های This PC و یا Browse را انتخاب نمایید. همچنین می توانید از گزینه OneDriveبرای ذخیره کردن در فضای ابری نیز استفاده نمایید.
  - ۴. پنجره Save As نمایان می شود و در آنجا می توانید مسیر و نام را تعیین نمایید.
    - ۵. نام فایل اکسل را وارد کرده و سپس دکمه Save را کلیک کنید.
- ۶. فایل اکسل شما هم اکنون ذخیره شده است. بعد از این برای ذخیره کردن تغییرات جدید کافی است تا دکمه Save را
   بزنید و تغییرات در همان فایل ذخیره می گردند.

فشردن کلیدهای ترکیبی Ctrl+S بر روی صفحه کلید عملیات Save را انجام می دهد.

#### استفاده از دستور Save As برای ایجاد یک کپی از فایل اکسل

اگر می خواهید از فایل اکسل تان یک نسخه دیگر بصورت کپی تهیه کنید می توانید از دستور Save As استفاده کنید. بعنوان مثال اگر یک فایل با نام "File 1" داشته باشید می توانید آن را با نام "File 7" ذخیره کنید. با تهیه این کپی جدید شما علاوه بر حفظ فایل اصلی قبلی امکان این را دارید تا روی فایل جدید تغییرات مدنظرتان را اعمال نمایید.

برای انجام این کار ابتدا بر روی تب **File** کلیک کنید و سپس گزینه **Save As** را انتخاب نمایید. درست مشابه بار اولی که یک فایل را ذخیره می کنید یک پنجره ظاهر می شود و از شما مسیر و نام فایل را درخواست می کند.

#### تغيير محل ذخيره سازي پيش فرض فايلهاي جديد

بر روی تب فایل کلیک کنید تا Backstage view نمایان شود.

- ۱. بر روی گزینه Options کلیک کنید.
- Save to Computer by مایان می شود. ابتدا تب Save را انتخاب کنید. گزینه Excel Options ۲. صفحه of Computer by نمایان می شود. ابتدا تب Save to Computer by را کلیک کنید. محل ذخیره سازی پیش فرض تغییر داده می شود.

| Excel Options       ?       X         General       Formulas       Customize how workbooks are saved.         Proofing       Save workbooks       Image: Customize how workbooks are saved.         Save       Save files in this format:       Excel Workbook         Language       Save AutoRecover information every 10 minutes       minutes         Advanced       Keep the last autosaved version if I close without saving       AutoRecover file location:       C:\Users\javie\AppData\Roaming\Microsoft\Excel\         Quick Access Toolbar       Don't ghow the Backstage when opening or saving files       Show additional places for saving, even if gign-in may be required.         Add-Ins       Save to Computer by default       Save to Computer by default         Trust Center       Default personal templates location:       \lpsf\Home\Documents |
|----------------------------------------------------------------------------------------------------|
| General       Customize how workbooks are saved.         Formulas       Proofing         Save       Save workbooks         Language       Save AutoRecover information every 10 minutes         Advanced       Keep the last autosaved version if I close without saving         Customize Ribbon       Don't ghow the Backstage when opening or saving files         Quick Access Toolbar       Show additional places for saving, even if gign-in may be required.         Add-Ins       Save to Computer by default         Trust Center       Default personal templates location:                                                                                                    |
| AutoRecover exceptions for:       Book1         □       Disable AutoRecover for this workbook only         Offline editing options for document management server files         Save checked-out files to: 0         ○       The server drafts location on this computer         •       •         •       The gfrice Document Cache         Server drafts location:       \\psf\Home\Documents\SharePoint Drafts\         Preserve visual appearance of the workbook                                                                                                    |

۹ 🛄

## بازیابی خودکار (AutoRecover)

اکسل ۲۰۱۶ یک ویژگی ذخیره سازی اتوماتیک دارد که همزمان با تغییراتی که شما در فایل اکسل انجام می دهید تغییرات شما را در پشت صحنه در یک پوشه موقتی ذخیره سازی می کند. اگر شما فراموش کنید که تغییرات را ذخیره کنید و در عین حال یکدفعه بدلیل قطع برق یا هنگ کردن ویندوز و از این قبیل اتفاقات، سیستم خاموش شود، شما می توانید با استفاده از این ویژگی بازیابی خودکار (AutoRecover) اطلاعات ذخیره نشده تان را بازیابی کنید.

## روش استفاده از ویژگی بازیابی خودکار(AutoRecover)

- ۱. یک فایل اکسل را باز کنید. اگر در آخرین باری که این فایل بسته شده است، اتفاقی افتاده باشد و بصورت ناگهانی و بدون ذخیره سازی بسته شده باشد، پنجره بازیابی سند (Document Recovery) نمایان می شود.
- ۲. نسخه های موجود از این فایل که به صورت اتوماتیک ذخیره شده اند در این پنجره نمایش داده می شوند. می توانید روی آنها کلیک کنید و بعد از مشاهده محتوای آنها نسخه مورد نظرتان را ذخیره سازی کنید.

## گرفتن خروجی از فایل اکسل در فرمت سایر فایلها

بصورت پیش فرض فایلهای اکسل در فرمت **xlsx.** ذخیره می گردند. اما برخی اوقات شما لازم دارید تا فایلتان را در سایر فرمتها مانند PDF یا نسخه های قدیمیتر اکسل مانند Excel ۹۷-۲۰۰۳ ببینید. گرفتن خروجی در سایر فرمتها در اکسل ۲۰۱۶ کار ساده ای است.

**گرفتن خروجی از فایل اکسل در فرمتPDF** 

گرفتن خروجی از فایل اکسل در فرمت PDF می تواند خیلی کاربردی باشد، مخصوصا زمانیکه که شما می خواهید اطلاعات موجود در یک فایل اکسل را با کسی به اشتراک بگذارید و او روی کامپیوترش برنامه اکسل را نصب نداشته باشد. خروجی PDF یک خروجی استاندارد و فراگیر است که در کامپیوترهای مختلف بصورت فقط قابل مشاهده (و نه قابل ویرایش) می تواند در دسترس دیگران قرار گیرد.

- ۱. بر روی تب File کلیک کنید تا قسمت Backstage view نمایان شود.
- ۲. ابتدا بر روی Export و سپس بر روی Create PDF/XPS کلیک کنید.

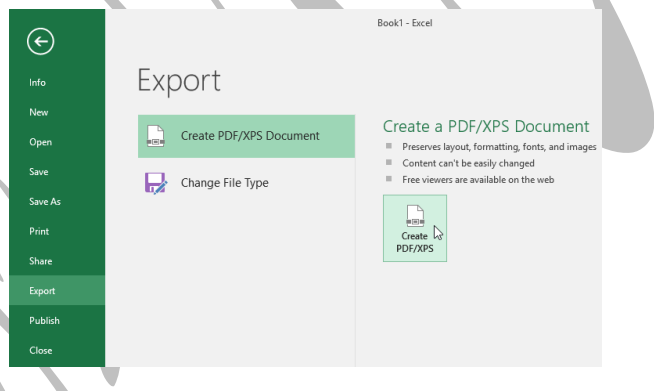

پنجره Save As نمایان می شود. مسیر ذخیره سازی را تعیین نموده و سپس نامی را برای فایل انتخاب کنید. در پایان بر روی دکمه **Publish** کلیک کنید**.** 

|         |                                          |                                                             |    | ~               |
|---------|------------------------------------------|-------------------------------------------------------------|----|-----------------|
| 🛄 🗋 ۱ ۱ |                                          |                                                             |    | آموزش اکسل ۲۰۱۶ |
|         |                                          |                                                             |    |                 |
|         | Publish as PDF or XPS                    |                                                             | ×  |                 |
|         | ← → → ↑ 📙 « Documents → Javy's Documents | s v ひ Search Javy's Documents                               | Q  |                 |
|         | Organize 👻 New folder                    | 88 -                                                        | •  |                 |
|         | Desktop                                  | No items match your search.                                 |    |                 |
|         | Documents     Downloads                  |                                                             |    |                 |
|         | Movies                                   |                                                             |    |                 |
|         | Music     Pictures                       |                                                             |    |                 |
|         | tocal Disk (C:)                          |                                                             |    |                 |
|         | File name: home loan comparison          |                                                             | ~  |                 |
|         | Save as type: PDF                        |                                                             | ~  |                 |
|         | Open file after<br>publishing            | Optimize for:  Standard (publishing<br>online and printing) |    |                 |
|         |                                          | O Minimum size<br>(publishing online)                       |    |                 |
|         |                                          | Options                                                     |    |                 |
|         |                                          | Tools V Publish Cano                                        | el |                 |
|         | Hide Folders                             | Tools 👻 Publish Cano                                        | el |                 |

بصورت پیش فرض خروجی PDF از روی برگه (worksheet) فعال شما گرفته می شود. اگر شما چندین برگه در فایل اکسلتان دارید و می خواهید همه آنها را در یک فایل PDF خروجی بگیرید، در پنجره Save As بر روی دکمه Options کلیک کنید. صفحه Options ظاهر می شود. گزینه Entire workbook را انتخاب کرده و سپس بر روی OK کلیک کنید.

| Options                                                                                                    | ?          | ×  |
|----------------------------------------------------------------------------------------------------|------------|----|
| Page range                                                                                                    |            |    |
| AII                                                                                                    |            |    |
| ○ Page(s) From: 1 📩 To                                                                                                    | 1          | ÷  |
| Publish what                                                                                                    |            | _  |
| ○ <u>Selection</u><br><u> <u> <u> Selection</u><br/><u> Selection</u><br/><u> Selectio</u></u></u> | orkbook    |    |
| ○ Acti <u>v</u> e sheet(s) <sup>b</sup> Table                                                                                                    |            |    |
| Ign <u>o</u> re print areas                                                                                                    |            |    |
| Include non-printing information                                                                                                    |            |    |
| Document properties                                                                                                    |            |    |
| Document structure tags for acc                                                                                                    | essibility |    |
| PDF options                                                                                                    |            |    |
| SO <u>1</u> 9005-1 compliant (PDF/A)                                                                                                    |            |    |
| ОК                                                                                                    | Canc       | el |
|                                                                                                    |            |    |

هر وقت که شما یک فایل اکسل را بصورت PDF خروجی می گیرید، شما باید این نکته را در نظر داشته باشید که اطلاعات شما در هر صفحه از فایل PDF به چه شکلی باید نمایش داده شوند، دقیقا مشابه زمانیکه می خواهید یک فایل اکسل را چاپ کنید. در آموزشهای بعدی به مساله Page Layout and Printing با تشریح جزئیات بیشتری خواهیم پرداخت.

### گرفتن خروجی از فایل اکسل در سایر فرمتهای فایلی

ممکن است برایتان مفید باشد که بدانید شما می توانید از فایل اکسلتان در فرمت های فایلی دیگری نیز خروجی بگیرید، بعنوان مثال می توانید فایل اکسل ۲۰۱۶ خود را با فرمت ۲۰۰۳ -**Excel** ۹۷ خروجی بگیرید، تا بتوانید فایل مربوطه را با کسی که روی کامپیوترش نسخه های قدیمی تر اکسل را دارد به اشتراک بگذارید. همچنین می توانید با فرمتهای متنی یا CSV. که با ویرایشگرهای ساده متنی مانند Notepad نیز باز می شوند، خروجی تهیه نمایید.

- بینید. Backstage view کلیک کنید تا Backstage view را ببینید.
- ۲. ابتدا گزینه Export و سپس گزینه Change File Type را کلیک کنید.
- ۳. در بین فرمت های فایلی نمایش داده شده، فرمت مورد نظرتان را انتخاب کنید و سپس دکمه Save As را کلیک کنید.
- ۴. صفحه Save As نمایان می شود. مسیر مورد نظر برای ذخیره سازی فایل را انتخاب کنید، نام فایل را وارد کنید و سپس دکمه Save را کلیک کنید.

شما همچنین می توانید از طریق کادر پایین افتادنی Save as type در صفحه Save As فرمت فایل مورد نظرتان را انتخاب نمایید.

#### مبانی کار با سلولها در اکسل ۲۰۱۶\_

هر وقت که اطلاعاتی را در اکسل وارد می کنید، در واقع در داخل سلولهای اکسل این مقادیر را وارد کرده اید. در واقع سلول کوچکترین جزء تشکیل دهنده برگه های اکسل می باشد. برای اینکه بتوانید داده هایتان را در اکسل سازماندهی کنید باید با سلولها و مفاهیم مرتبط با آنها آشنا باشید.

## درک سلولها در اکسل(cells)

هر برگه اکسل **(worksheet)** از هزاران مستطیل کوچک تشکیل شده است، این مستصیل های کوچک سلول نامیده می شوند. هر سلول از تقاطع ردیف ها و ستونهای اکسل تشکیل می شود. به عبارت دیگر در جایی که ردیف ها و ستونها همدیگر را ملاقات می کنند سلول تشکیل می شود.

ستونها با حروف انگلیسی شناسایی می شوند مانند **(A, B, C)** و غیره . ردیف های نیز با اعداد شناسایی می شوند مانند (۱, ۳, ۳) و غیره. با این حساب هر سلول یک نام اختصاصی برای خودش دارد که در واقع آدرس سلول می باشد. بعنوان مثال در تصویر زیر یک سلول را مشاهده می کنید که از تقاطع ستون **C** و ردیف ۵ تشکیل شده است. نام این سلول می شود**. C**۵ :

۳ ۱ 🛄

| C5 |   | - : : | x 🗸 | $f_x$ |   |   |   |
|----|---|-------|-----|-------|---|---|---|
|    | А | В     | С   | D     | E | F | G |
| 1  |   |       |     | _     |   |   |   |
| 2  |   |       |     |       |   |   |   |
| 3  |   |       |     |       |   |   |   |
| 4  |   |       |     |       |   |   |   |
| 5  |   |       |     |       |   |   |   |
| 6  |   |       |     |       |   |   |   |
| 7  |   |       |     |       |   |   |   |
| 8  |   |       |     |       |   |   |   |
| 9  |   |       |     |       |   |   |   |
| 10 |   |       |     |       |   |   |   |

توجه داشته باشید که نام (یا آدرس) سلول انتخاب شده در گوشه بالا و سمت چپ اکسل نمایش داده می شود. همینطور با انتخاب هر سلول ستون و ردیف مربوط به سلول بصورت متمایز (هایلایت) مشخص می شوند.

شما همچنین این امکان را دارید که چندین سلول را بصورت همزمان انتخاب کنید. نام یک گروه از سلولهای با هم انتخاب شده، دامنه سلولها (cell range) می باشد. در مورد دامنه سلولها (cell range) شما میتوانید با نام سلول اول و سلول آخر انتخاب شده که با علامت دو نقطه (colon) : از هم جدا شده اند، نام گذاری یا آدرس دهی را انجام بدهید. بعنوان مثال یک دامنه سلول متشکل از سلولهای ۸۴, ۸۲, ۸۳, ۸۴ و ۸۵ می تواند بصورت ۸۱:۸۵ نوشته شود. برای درک بهتر مطلب به مثالهای زیر توجه کنید:

دامنه سلولی A1:A۸

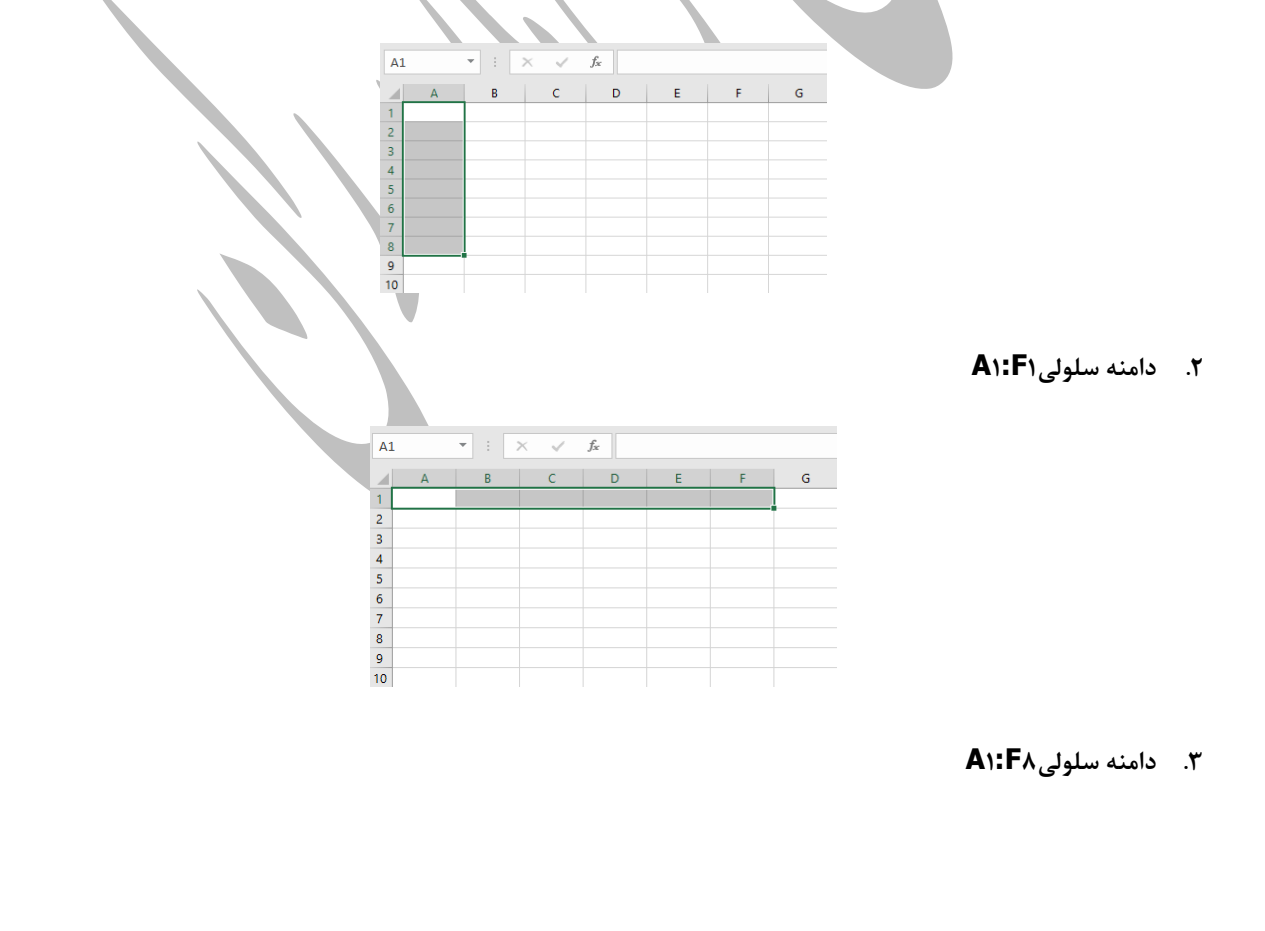

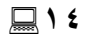

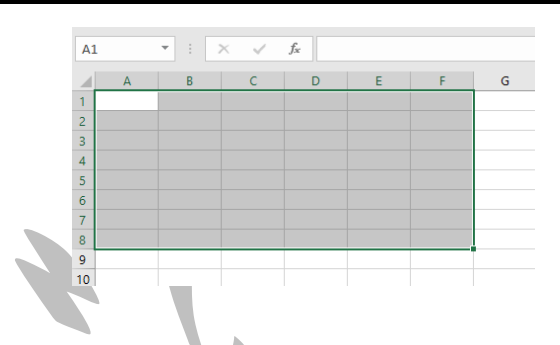

## روش انتخاب یک سلول

برای وارد کردن یک مقدار داخل یک سلول و یا ویرایش مقدار یک سلول، شما ابتدا باید سلول را انتخاب کنید.

- بر روی سلول کلیک کنید تا انتخاب شود. در این مثال ما سلول D۹ را انتخاب می کنیم.
- ۲. در حاشیه سلول انتخاب شده یک خط پر رنگ ظاهر می شود و همینطور نام ستون و نام ردیف مربوطه هایلایت می گردد. این سلول همچنان در وضعیت انتخاب شده باقی می ماند تا زمانیکه شما بر روی سلول دیگری کلیک کنید.

شما همچنین می توانید با استفاده از کلیدهای نشانه (arrow keys) بر روی صفحه کلیدتان سلولها را انتخاب کنید.

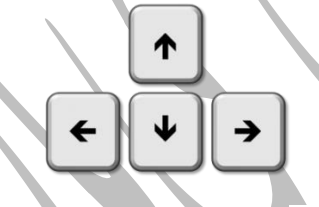

## روش انتخاب دامنه ای از سلولها(cell range)

بعضی وقتها شما نیاز دارید تا یک دسته بزرگ از سلولها را انتخاب کنید.

- ۱. بر روی یک سلول کلیک کنید و دکمه سمت چپ ماوس را پایین نگهدارید، حالا ماوس را بر روی سلولهای مجاور حرکت بدهید.سلولهای انتخاب شده هایلایت می شوند. در مثال ما دامنه سلولی **B۵:C**۱۸ را انتخاب کرده ایم.
- ۲. حالا بر روی سلول دیگری ماوس را رها کنید. سلولهای انتخاب شده تا زمانیکه شما روی سلولی کلیک نکنید در حالت انتخاب باقی می مانند.

## محتويات سلولها

هر اطلاعاتی که شما در اکسل وارد می کنید در سلولها ذخیره می شوند. هر سلول می تواند اطلاعات مختلفی مانند متن ساده، قالب نمایشی ، توابع اکسل و یا فرمولهای اکسل را در خود نگهدارد.

متن : سلولها می توانند متن های مختلف را در خود جای دهند. مانند حروف الفبا، اعداد، تاریخ و...

قالب های نمایشی **: (Format)** هر سلول می تواند قالب نمایشی **(Format)** مخصوص به خودش را داشته باشد. توسط قالب های نمایشی شما می توانید نحوه نمایش اطلاعات را تغییر دهید. بعنوان مثال درصد را میتوانید به شکل ۱۵.۰ یا ۱۵٪ نمایش بدهید. همچنین می توانید رنگ متن یا رنگ زمینه سلول را تغییر دهید**.** 

فرمول ها و توابع : سلولها می توانند حاوی فرمولها و یا توابعی باشند که مقادیر سلولها را محاسبه می کنند. در مثال ما فرمول SUM(B۲:B۸)مقادیر سلولهایی را که در دامنه سلولی B۲:B۸ هستند را با یکدیگر جمع کرده و در سلول B۹ نشان می دهد.

## وارد کردن مقادیر در سلولها

- ... یک سلول را کلیک کنید تا انتخاب شود.
- ۲. یک چیزی داخل سلول تایپ کنید و سپس کلید اینتر را بزنید. مقداری که وارد کرده اید در سلول و همینطور در نوار فرمول (formula bar)نمایش داده می شود. همچنین شما می توانید بعد از انتخاب هر سلول با استفاده از نوار فرمول (formula bar)مقدار سلول را وارد نمایید و یا تغییر بدهید.

### حدف کردن (خالی کردن) اطلاعات یک سلول

- سلول یا سلولهایی را که می خواهید مقادیرشان خالی شود را انتخاب کنید.
- ۲. در نوار ریبون تب Home را انتخاب کنید. سپس بر روی دستور Clear کلیک کنید و در گزینه های آن، دستور Clear ۲. در نوار ریبون تب Bontents را انتخاب کنید.

|              |       |        |        |                |                                |                           | T                  | - 11    |      | ×    |
|--------------|-------|--------|--------|----------------|--------------------------------|---------------------------|--------------------|---------|------|------|
|              |       |        |        |                |                                |                           |                    | Sign in | Я, s | hare |
| In           | isert | Delete | Format | ∑ /<br>↓ F<br> | AutoSum 👻<br>Fill 👻<br>Clear 💌 | Azv<br>Sort &<br>Filter * | Pind &<br>Select ≠ |         |      |      |
| $\mathbf{N}$ |       | Cells  |        | ۲              | Cle <u>a</u> r All             |                           |                    |         |      | ~    |
|              |       |        |        | *              | Clear <u>F</u> orm             | iats                      |                    |         |      | ~    |
|              | D     |        | т      |                | <u>C</u> lear Cont             | ents N                    |                    | v       | v    |      |
|              | ĸ     | 2      | -      |                | Clear Co <u>m</u>              | ments                     |                    | ^       | 1    | ٦Ĥ   |
|              |       |        |        |                | Clear Hype                     | erlinks                   |                    |         |      |      |
|              |       |        |        | R              | <u>R</u> emove H               | yperlink                  | 5                  |         |      |      |
|              |       |        |        | -              |                                |                           |                    |         |      |      |

محتویات سلولهای انتخاب شده خالی می گردند.

دکمه Delete بر روی صفحه کلید نیز همین کار خالی کردن محتوای سلولهای انتخاب شده را انجام می دهد. ضمن اینکه دکمه Backspaceنیز همین کار را انجام می دهد، با این تفاوت که دکمه Backspace هر بار فقط مقدار یک سلول را خالی می کند.

#### آموزش اكسل ٢٠١٦

#### حذف كردن سلول ها

توجه داشته باشید که یک تفاوت عمده بین حذف کردن اطلاعات سلولها و حذف کردن خود سلولها وجود دارد. اگر شما خود یک سلول را حذف کنید، سلول پایینی آن رو به بالا حرکت می کند تا جای خالی سلول یا سلولهای حذف شده را پر کند.

سلولهایی را که می خواهید حذف کنید انتخاب کنید. در این مثال ما دامنه سلولی A۱۰:H۱۰ را انتخاب می کنیم.

| A  | 10 -       | : × 🗸      | f <sub>x</sub>         |           |        |        |         |              |   |
|----|------------|------------|------------------------|-----------|--------|--------|---------|--------------|---|
|    | A          | В          | С                      | D         | E      | F      | G       | н            |   |
| 1  | VE         | STA        | Leader<br>6-Part Serie | rship Tra | aining |        |         |              |   |
| 2  | INSURAN    | CE GROUP   |                        |           |        |        |         |              |   |
| 4  | Department | First Name | Last Name              | User Name | Part 1 | Part 2 |         | Part 3       |   |
| 5  | Sales      | Walter     | Rivera                 | wrivera   | х      | х      | On hold | x            |   |
| 6  | Sales      | Heidi      | Lee                    |           | х      | х      | On hold |              |   |
| 7  | Claims     | Josie      | Gates                  |           | х      | х      |         | х            |   |
| 8  | Accounting | Wendy      | Crocker                |           | х      | x      |         |              |   |
| 9  | Accounting | Loretta    | Johnson                |           | х      | x      |         | x            |   |
| 10 |            |            |                        |           |        |        |         | - <b>(</b> ) | Ţ |
| 11 | Claims     | Misty      | Whitfield              |           | Х      |        |         |              | 1 |
| 12 | Marketing  | Matilda    | Lewis                  |           | х      |        |         |              |   |
| 13 | Accounting | Elizabeth  | Hicks                  |           | х      |        |         | x            |   |
| 14 | HR         | Alvin      | Rios                   |           | x      |        |         |              |   |

- ۲. دستور Delete را از تب Home انتخاب کنید.
- ۳. سلولهای پایینی بالا می آیند و جای خالی سلولهای حذف شده را پر می کنند.

#### عملیات کپی و چسباندن محتویات سلولها(copy and paste)

اکسل به شما اجازه می دهد تا محتویات سلولها را کپی کنید و در سایر سلولها بچسبانید. این امکان در زمان و بهره وری شما تاثیر به سزایی خواهد گذاشت.

- ابتدا سلولی را که قصد کپی کردنش را دارید انتخاب کنید.
- ۲. در تب Home دستور Copy را کلیک کنید. یا دکمه های Ctrl+C روی صفحه کلید را بزنید.
  - ۳. سلولی را که می خواهید محتویات سلول کپی شده را در آن بچسبانید انتخاب کنید.
- ۴. در تب Home بر روی دستور Paste کلیک کنید و یا کلیدهای ترکیبی Ctrl+V بر روی صفحه کلید را بزنید.
  - ۵. محتویات کپی شده در داخل سلولهای انتخاب شده چسبانده می شود.

#### گزینه های بیشتر برای چسباندن

شما همچنین می توانید از گزینه های بیشتر و متنوع تری که در عملیات چسباندن وجود دارد استفاده نمایید. این گزینه ها مخصوصا در مواقعی که با فرمولها و قالب ها کار می کنید بسیار برای شما مفید خواند بود. برای دسترسی به این گزینه ها کافی است بر روی مثلث رو به پایین کوچکی که زیر دستور **Paste** قرار دارد کلیک کنید تا این گزینه های بیشتر را ببینید

برای دسترسی به دستورات Copy و Paste و همینطور یکسری دستورات پرکاربرد بیشتر شما می توانید بر روی سلول با ماوس راست کلیک کنید تا گزینه های بیشتر را همانجا در اختیار داشته باشید.

#### عملیات بریدن و چسباندن مقادیر سلولها

برخلاف عملیات کپی و چسباندن که یک کپی از سلول را در سایر سلولها ایجاد می کرد، در عملیات برش و چسباندن ، محتویات سلولها به سایر سلولها منتقل می گردد.

- . ابتدا سلولهایی را که می خواهید بریده شوند را انتخاب کنید.
- ۲. با ماوس بر روی سلولهای انتخاب شده راست کلیک کنید و گزینه Cut را انتخاب کنید. همچنین می توانید این دستور را در تب Home نیز بیابید و همینطور می توانستید از کلیدهای ترکیبی Ctrl+X در صفحه کلید استفاده نمایید.
- ۳. سلولهایی را که می خواهید عملیات چسباندن در آنجا انجام شود را انتخاب کنید. در این مثال ما دامنه سلولی F۱۰:F۱۱ را انتخاب می کنیم. در این حالت سلولهای بریده شده با جعبه قطعه قطعه دور آن متمایز می گردند.
- ۴. دکمه سمت راست ماوس را کلیک کنید و سپس گزینه **Paste را انتخاب کنید. همچنین می توانستید این دستور را در تب** Homeنیز پیدا کنید. یا بر روی صفحه کلید دکمه های ترکیبی **Ctrl+V** را بفشارید.
  - ۵. سلولهای بریده شده از محل اصلیشان حذف می شود و به محل چسبانده شده منتقل می گردند.

#### چگونگی کشیدن و رها کردن سلولها

بجای دستورهای cut، copyو tabe شما می توانید این عملیات را با کشیدن و رها کردن سلولها نیز انجام بدهید.

- ۱. سلولی را که می خواهید برش دهید را انتخاب کنید. در این مثال ما دامنه سلولی **H۴:H**۱۲ را انتخاب کرده ایم.
  - ۲. ماوس را بر روی حاشیه سلولهای انتخاب شده شناور نگه دارید تا اشاره گر ماوس به شکل ۴ فلش در بیاید.
- ۳. حالا دکمه سمت چپ ماوس را کلیک کرده و پایین نگهدارید. در همین حالت ماوس را حرکت بدهید تا به روی سلول مورد
   نظر برای عملیات چسباندن بروید.
  - ۴. حالا دکمه سمت چپ ماوس را رها کنید. سلولهای انتخاب شده به این محل منتقل می شوند.

#### استفاده از دسته پر کردن(fill handle)

اگر قصد دارید تا سلولهایی را به سلولهای مجاورشان کپی کنید قابلیت fill handle به کمک شما می آید.

۱. سلولهایی که قصد کپی کردن آنها به سلولهای مجاورشان را دارید انتخاب کنید. سپس نشانگر ماوس را روی گوشه سمت چپ و پایین سلولهای انتخاب شده بصورت شناور نگهدارید تا علامت **fill handle** که به شکل + می باشد ظاهر شود**.** 

- ۲. بر روی علامت **fill handle** کلیک کنید و دکمه سمت چپ ماوس را پایین نگهداشته و بر روی سلولهایی که می خواهید اطلاعات در آنجا کپی شود بکشید. در این مثال ما دامنه سلولی G۱۳:G۱۷ را انتخاب می کنیم.
  - ۳. حالا ماوس را رها کنید تا سلولهای انتخاب شده پر شوند.

#### ادامه دادن یک مجموعه با استفاده از قابلیتfill handle

ویژگی fill handle علاوه بر امکان کپی کردن، امکان ادامه مجموعه ها را نیز برای شما فراهم می کند. هر وقت که محتویات یک ردیف یا یک ستون دارای ترتیب باشد، مانند اعداد (۱, ۲, ۳) یا روزهای هفته (Monday, Tuesday, Wednesday) ، در این شرایط ویژگی fill handle می تواند ادامه مجموعه را حدس بزند. در غالب اوقات شما باید چند سلول را انتخاب کنید تا ویژگی fill handleبتواند بقیه مجموعه را حدس بزند.

- ابتدا سلولهایی که دارای ترتیب هستند را انتخاب کنید.
- ۲. علامت fill handle را نگهداشته و بکشید تا مجموعه ادامه پیدا کند.

حالا ماوس را رها کنید. اگر اکسل قادر به تشخیص مجموعه شما باشد، خودش ادامه مجموعه را در سلولهای انتخاب شده پر می کند.

#### ویرایش ستونها، ردیفها و سلولها در اکسل ۲۰۱۶

به صورت پیش فرض تمامی ردیفها و ستونهای یک برگه اکسل طول و عرض یکسانی دارند. اکسل به شما اجازه می دهد تا با شیوه های متفاوتی مانند ادغام سلولها یا بسته بندی متن ها، عرض ستونها و یا ارتفاع ردیف ها را تغییر بدهید.

### تغيير عرض ستون

در مثال زیر ستون C برای نمایش دادن محتویات داخل آن پهنای بسیار کمی دارد. ما می توانیم با تغییر دادن عرض این ستون محتویات آن را بصورت کامل مشاهده نماییم.

| <b>C1</b> | • : × • .               | f <sub>x</sub>  |                                      |              |
|-----------|-------------------------|-----------------|--------------------------------------|--------------|
|           | А                       | В               | C +                                  | → D          |
| 1         | Customer Cor            | ntact List      |                                      |              |
|           | COMPANY NAME            | CONTACT NAME    | BILLING ADDRESS                      | PHONE        |
| 2         |                         |                 |                                      |              |
| 3         | Adventure Outfitters    | Jake Finn       | 1407 Dusty Fawn Ln Soaptown, SD      | 605-555-6435 |
| 4         | Aria Real Estate        | Katie Stark     | 971 Cinder Butterfly St Stoughton, I | 603-555-2460 |
| 5         | Core Pharmaceuticals    | Phillip Yuen    | 5108 Crystal Gate Blvd Twig City, K  | 913-555-5928 |
| 6         | Everly Publishing       | Felicia Reyes   | 8544 Lazy Bluff Ave Whiskey Creek    | 316-555-3256 |
| 7         | Mass Airlines           | Miranda Lawson  | 5316 Colonial Pkwy Esterhazy, NM     | 575-555-9255 |
| 8         | Newhaven Traders        | Rick Chaturvedi | 2428 S Redding St #2 Bogg's Corne    | 360-555-5422 |
| 9         | Overlook Inn            | Jill Torrance   | 3160 Amber Gate Rd Rodney Villag     | 605-555-4495 |
| 10        | Riley Garden Supply     | Vivica da Silva | 8595 Thunder Brook Cir Gravity, W.   | 360-555-4289 |
| 11        | Knope Equestrian Center | Lil Sebastian   | 9060 Easy Evening Ln Walkinghood     | 207-555-7225 |
| 12        | Venture Brewing         | Hank Dean       | 3034 Foggy Wharf Loop Bee Rock,      | 308-555-1050 |
|           |                         |                 |                                      |              |

نشانگر ماوس را بر روی خط مربوط به هدر ستونها ببرید تا تبدیل به علامت یک فلش دو سر شود.

۲. حالا کلید سمت چپ ماوس را فشرده و پایین نگهدارید و در همین حالت ماوس را به سمت چپ یا راست ببرید. خواهید دید

که عرض ستون بیشتر یا کمتر می شود.

| <b>C1</b> | ▼ E 2             | × 🗸 fs | e             |                                       | Width: 40.13 (3 | 26 pixels) | 1       |
|-----------|-------------------|--------|---------------|---------------------------------------|-----------------|------------|---------|
|           | А                 |        | В             | С                                     | +               |            | D       |
| 1         | Custome           | er Con | tact List     |                                       |                 |            |         |
| 2         | Company Name      |        | CONTACT NAME  |                                       | PHONE           |            | EMAIL   |
| 3         | Adventure Outfitt | ers .  | Jake Finn     | 1407 Dusty Fawn Ln Soaptown, SD       | 605-555-6       | 435        | jake@   |
| 4         | Aria Real Estate  |        | Katie Stark   | 971 Cinder Butterfly St Stoughton,    | 603-555-2       | 460        | katie.s |
| 5         | Core Pharmaceuti  | icals  | Phillip Yuen  | 5108 Crystal Gate Blvd Twig City, K   | 913-555-5       | 928        | yuenp   |
| 6         | Everly Publishing |        | Felicia Reyes | 8544 Lazy Bluff Ave Whiskey Creek     | 316-555-3       | 256        | felicia |
| -         |                   |        |               | and a state of the state of the state |                 |            |         |

حالا دکمه ماوس را رها کنید. عرض ستون تغییر خواهد کرد.

وقتی محتویات یک سلول بصورت عددی باشد، اگر عرض آن ستون کم باشد محتویات عددی بصورت علامت پوند (#######) نمایش داده می شود. در این حالت کافیست تا عرض ستون را افزایش بدهید تا محتویات واقعی را مشاهده نمایید.

ویژگی AutoFit در عرض ستون ها

ویژگی AutoFit در ستون ها باعث می شود تا ستونها بصورت اتوماتیک متناسب با محتویاتشان عرضشان را در اندازه مناسب تنظیم کنند.

د نشانگر ماوس را بر روی خط هدر ستون ها ببرید تا به شکل یک فلش دو سر در بیاید.

| C1 |                         | $f_{x}$         |                                              |              |
|----|-------------------------|-----------------|----------------------------------------------|--------------|
|    | A                       | В               | С                                            | + D          |
| 1  | Customer Cor            | ntact List      |                                              |              |
| 2  | COMPANY NAME            | CONTACT NAME    | BILLING ADDRESS                              | PHONE        |
| 3  | Adventure Outfitters    | Jake Finn       | 1407 Dusty Fawn Ln Soaptown, SD 57696        | 605-555-6435 |
| 4  | Aria Real Estate        | Katie Stark     | 971 Cinder Butterfly St Stoughton, NH 03204  | 603-555-2460 |
| 5  | Core Pharmaceuticals    | Phillip Yuen    | 5108 Crystal Gate Blvd Twig City, KS 66208   | 913-555-5928 |
| 6  | Everly Publishing       | Felicia Reyes   | 8544 Lazy Bluff Ave Whiskey Creek, KS 66689  | 316-555-3256 |
| 7  | Mass Airlines           | Miranda Lawson  | 5316 Colonial Pkwy Esterhazy, NM 88431       | 575-555-9255 |
| 8  | Newhaven Traders        | Rick Chaturvedi | 2428 S Redding St #2 Bogg's Corner, WA 98175 | 360-555-5422 |
| 9  | Overlook Inn            | Jill Torrance   | 3160 Amber Gate Rd Rodney Village, SD 57324  | 605-555-4495 |
| 10 | Riley Garden Supply     | Vivica da Silva | 8595 Thunder Brook Cir Gravity, WA 99304     | 360-555-4289 |
| 11 | Knope Equestrian Center | Lil Sebastian   | 9060 Easy Evening Ln Walkinghood, ME 04126   | 207-555-7225 |
| 12 | Venture Brewing         | Hank Dean       | 3034 Foggy Wharf Loop Bee Rock, NE 69823     | 308-555-1050 |
| 12 | Disconville Insurance   | Chris Kinkada   | 1028 Ouiet Dale Rd Homosassa, MD 21610       | 112-555-1012 |

حالا دابل کلیک کنید. عرض ستون بصورت اتوماتیک به اندازه ای می شود که محتوا بصورت مناسبی داخلش دیده شود.

#### آموزش اكسل ٢٠١٦

شما همچنین می توانید ویژگی AutoFit چندین ستون را بصورت یکجا تنظیم کنید. ابتدا همه ستونهای مربوطه را انتخاب کنید و سپس در تب Home ابتدا دستور Format و سپس دستور AutoFit Column Width را انتخاب کنید. این روش همچنین در مورد ارتفاع ردیف ها نیز می تواند استفاده گردد.

## ويرايش ارتفاع ستونها

- **۱. نشانگر ماوس را روی خط ردیف ببرید تا به شکل یک فلش دو سر گردد.**
- ۲. دکمه سمت راست ماوس را کلیک کرده و پایین نگهدارید سپس با حرکت ماوس به سمت بالا یا پایین ارتفاع ردیف را بیشتر با کمتر کنید.
  - ۳. حالا دکمه ماوس را رها کنید. ارتفاع ردیف تغییر خواهد کرد.

#### ویرایش عرض همه ستون ها و ارتفاع همه ردیف ها با هم

به جای تغییر اندازه های ستونها و ردیف ها بصورت تک به تک، شما می توانید عرض و ارتفاع همه ستونها را بصورت هم اندازه و یکجا تغییر بدهید. این روش به شما اجازه می دهد تا همه ستونها و ردیف ها را در اندازه یکنواخت تنظیم نمایید. در این مثال ما می خواهیم ارتفاع همه ردیف های موجود در برگه اکسل را به شکل یکنواخت تغییر بدهیم.

- ۱. دکمه انتخاب همه ردیف ها و ستونها بصورت یکجا را پیدا کرده و بر روی آن کلیک کنید. این دکمه در زیر جعبه نمایش نام سلول ها قرار دارد.
  - ۲. حالا ماوس را روی خط یکی از ردیفها ببرید تا به شکل پیکان دو سر گردد.
- ۳. حالا با کلیک و کشیدن ماوس، ارتفاع ردیف را تغییر اندازه بدهید. سپس وقتی به اندازه دلخواهتان رسیدید دکمه ماوس را
   ۳. حالا با کلیک و کشیدن ماوس، ارتفاع ردیف های موجود در برگه بصورت یکنواخت تغییر می کند.

#### جا دادن، حذف کردن، انتقال دادن و مخفی کردن

بعد از اینکه مدتی با اکسل کار کردید، احساس خواهید کرد که به مواردی از این قبیل نیاز دارید، شما نیاز خواهید داشت تا ردیفی را بین ردیفهای موجود جا بدهید، ممکن است بخواهید برخی ردیف ها یا ستون ها را حذف کنید، ممکن است بخواهید برخی ردیف ها یا ستون ها را جابجا کنید و یا حتی ممکن است بخواهید ردیف یا ستونی را مخفی نمایید.

#### **جا دادن یک ردیف جدید بین ردیف های موجودinsert**

 ابتدا بر روی هدر ردیفی که می خواهید ردیف جدید ایجاد شده در آنجا قرار بگیرد کلیک کنید. در این مثال ما می خواهیم بین ردیف ۴ و ۵ ردیف جدیدی را ایجاد کنیم، بنا براین ردیف ۵ را انتخاب می کنیم.

|               | А                    | В             | С                                           |
|---------------|----------------------|---------------|---------------------------------------------|
| 1             | Customer Cor         | ntact List    |                                             |
| 2             | COMPANY NAME         | CONTACT NAME  | BILLING ADDRESS                             |
| 3             | Adventure Outfitters | Jake Finn     | 1407 Dusty Fawn Ln Soaptown, SD 57696       |
| 4             | Aria Real Estate     | Katie Stark   | 971 Cinder Butterfly St Stoughton, NH 03204 |
| <b>→</b><br>5 | Core Pharmaceuticals | Phillip Yuen  | 5108 Crystal Gate Blvd Twig City, KS 66208  |
|               | Everly Publishing    | Felicia Reves | 8544 Lazy Bluff Ave Whiskey Creek, KS 66689 |

#### ۲. در تب Home بر روی دستور Insert کلیک کنید.

۳. ردیف جدیدی در بالای ردیف انتخاب شده ایجاد می گردد.

وقتی که یک ردیف ، ستون و یا سلول جدیدی را با دستور **insert** ایجاد می کنید، شما یک شکلک قلم مو در کنار سلول ایجاد شده مشاهده خواهید کرد. این شکلک نحوه قالب بندی سلولهای ایجاد شده را توسط اکسل مشخص می کند. بصورت پیش فرض هنگامیکه ردیف جدیدی ایجاد می کنید اکسل با استفاده از قالب بندی سلولهای ردیف بالایی، سلولهای ردیف جدید را نیز قالب بندی می کند. برای اینکه گزینه های بیشتری در اختیار داشته باشید نشانگر ماوس را روی این شکل قلم مو ببرید و دکمه کادر باز شدنی آن را کلیک کنید.

| 4 | Aria Real Estate                                                                 | Katie Stark    |
|---|----------------------------------------------------------------------------------|----------------|
| 5 |                                                                                  |                |
| 6 | <ul> <li>Pharmaceuticals</li> <li>Format Same As <u>Above</u></li> </ul>         | Phillip Yuen   |
| 7 | <ul> <li>Format Same As <u>B</u>elow</li> <li><u>C</u>lear Formatting</li> </ul> | Felicia Reyes  |
|   | Mass Airlines                                                                    | Miranda Lawson |

### **جا دادن ستون جدید در بین ستون های موجودinsert**

 ۱. ستون سمت راست، ستونی را که می خواهید ایجاد کنید را انتخاب کنید. بعنوان مثال اگر می خواهید یک ستون جدید بین ستونهای D و E ایجاد گردد، ستون E را انتخاب کنید.

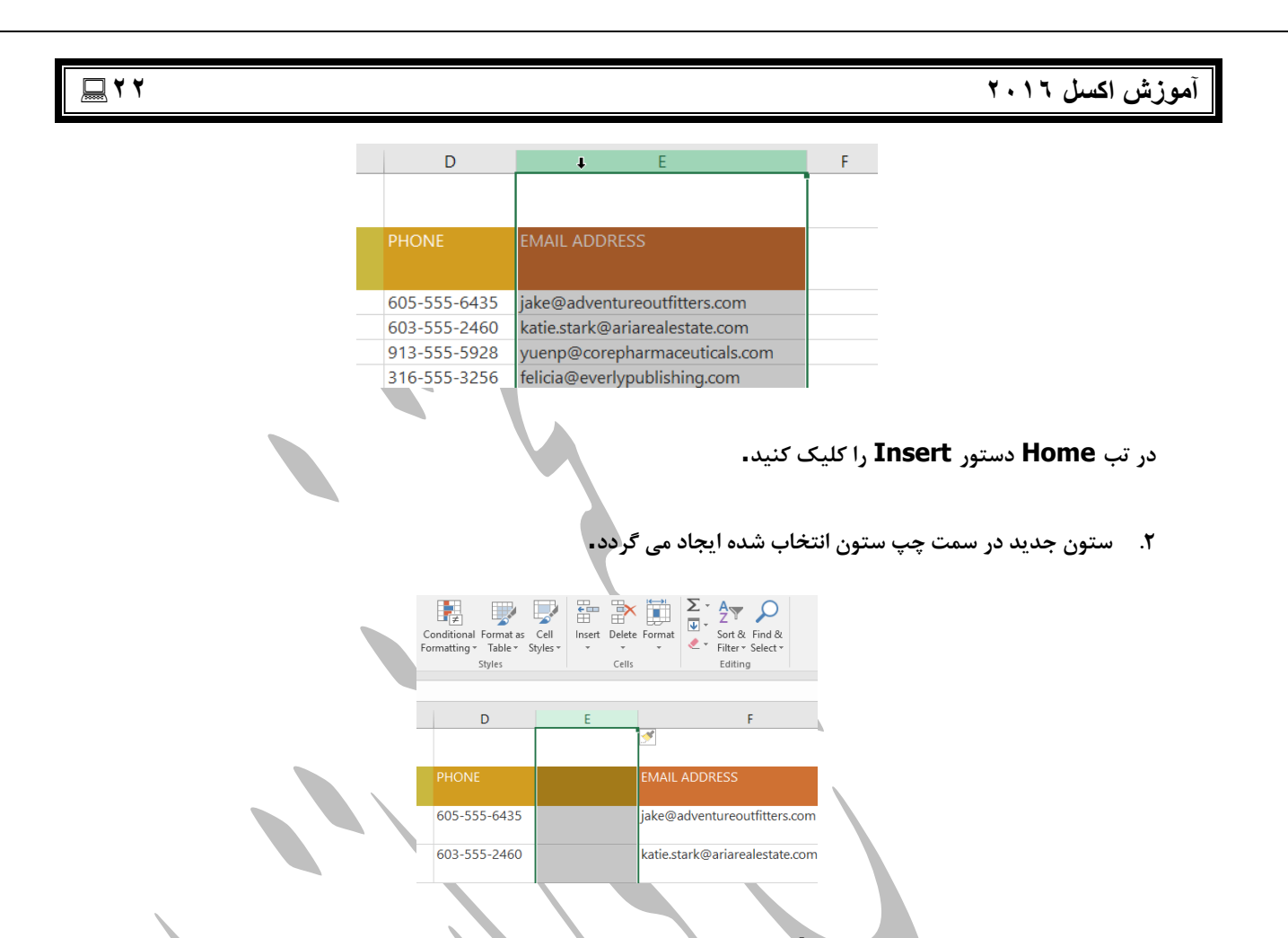

وقتی ردیف ها یا ستون های جدید را **insert** می کنید، مطمئن شوید که کل ردیف یا کل ستون را با استفاده از کلیک بر روی هدر آن انتخاب کرده باشید. در غیر اینصورت اگر فقط یک سلول را انتخاب کرده باشید دستور insert فقط یک سلول جدید ایجاد خواهد کرد و نه ردیف یا ستون جدید.

#### حذف رديف ها يا ستون ها

حذف کردن ردیف یا ستونی که دیگر نیازی به آن ندارید بسیار ساده است. در این مثال ما یک ردیف را حذف می کنیم، اما شما می توانید یک ستون را هم به همین شیوه حذف کنید.

- اول ردیفی را که می خواهید حذف کنید را انتخاب کنید.
  - ۲. در تب Home دستور Delete را کلیک کنید.
    - ۳. ردیف انتخاب شده حذف می گردد.

مهم است که تفاوت بین حذف ردیف ها یا ستون ها با خالی کردن محتویات آنها را بدانید. اگر می خواهید فقط اطلاعات داخل ردیف ها یا ستونها را پاک کنید بر روی هدر ستون یا ردیف راست کلیک کنید و دستور Clear Contents را انتخاب کنید. در صورت

## آموزش اكسل ۲۰۱٦

حذف یک ردیف یا یک ستون ، ردیف یا ستونهای مجاور جای خالی آن را پر می کنند و در صورت خالی کردن محتوای آنها این اتفاق نمی افتد∎

#### **حرکت دادن ردیف ها یا ستون هاmove**

بعضی وقتها لازم است تا جای یک ردیف یا ستون را تغییر بدهید تا اطلاعاتتان مرتب تر شوند. در این مثال ما جای یک ستون را تغییر می دهیم، اما در مورد ردیف هم مساله به همین شکل می باشد.

- **۱**. ستونی را که می خواهید حرکت دهید را انتخاب کنید. با کلیک بر روی هدر ستون انتخاب صورت می پذیرد**.**
- ۲. در تب Home دستور Cut را اجرا کنید و یا از کلیدهای ترکیبی Ctrl+X بر روی صفحه کلیدتان استفاده نمایید.
- ۳. ستون سمت راست، مربوط به ستونی که می خواهید عملیات انتقال به آنجا صورت پذیرد را انتخاب نمایید. بعنوان مثال اگر می خواهید یک ستون را بین ستونهای E و F منتقل کنید، ستون F را انتخاب کنید.
  - ۴. در تب Home و در کادر پایین افتادنی دستور insert دستور Insert Cut Cells را انتخاب کنید.
  - ۵. ستون انتخاب شده به محل تعیین شده منتقل می گردد و ستونهای مجاورش جاهای خالی ایجاد شده را پر می کنند.

شما همچنین می توانستید دستورات Cut و Insert را از طریق راست کلیک ماوس بر روی ستونهای مربوطه نیز بیابید.

#### مخفی کردن یا نمایش مجدد ستون ها و ردیف ها

خیلی وقتها لازم دارید تا برخی ستونها یا ردیف ها را با هم مقایسه کنید و در عین حال نمی خواهید سازماندهی برگه اکسل شما به هم بریزد. برای همین منظور اکسل به شما اجازه می دهد تا ستونها و یا ردیف ها را مخفی کنید. در این مثال ما مخفی کردن ستون ها را انجام می دهیم اما شما با روش مشابهی می توانید ردیف ها را نیز مخفی کنید.

ابتدا ستونهایی را که می خواهید مخفی شوند را انتخاب کنید. سپس بر روی آنها راست کلیک کرده و گزینه Hide را
 انتخاب کنید.در این مثال ما ستونهایC ، Dو E را مخفی می کنیم.

| В       | С                                    |        | _                    | D | E            | F                     |
|---------|--------------------------------------|--------|----------------------|---|--------------|-----------------------|
| 1.1.4   |                                      | 6      | Cut                  |   |              |                       |
| LIST    |                                      | 6      | <u>C</u> opy         |   |              |                       |
| CT NAME | BILLING ADDRESS                      | ĥ      | Paste Options:       |   | PHONE        | EMAIL ADDRESS         |
|         |                                      |        | Ê.                   |   |              |                       |
| n       | 1407 Dusty Fawn Ln Soaptown, SD 5    |        | Paste Special        |   | 605-555-6435 | jake@adventureoutfi   |
|         |                                      |        | Insert               |   |              |                       |
| ark     | 971 Cinder Butterfly St Stoughton, N |        | Delete               |   | 603-555-2460 | katie.stark@ariareale |
|         |                                      |        | Clear Contents       |   |              |                       |
|         |                                      | 8<br>0 | Eormat Cells         |   |              |                       |
|         |                                      |        | <u>C</u> olumn Width | _ |              |                       |
| uen     | 5108 Crystal Gate Blvd Twig City, KS |        | Hide 🔓               |   | 913-555-5928 | yuenp@corepharma      |
| eyes    | 8544 Lazy Bluff Ave Whiskey Creek, I | 0.     | Unhide               |   | 316-555-3256 | felicia@everlypublish |
| Lawson  | 5316 Colonial Pkwy Esterbazy, NM 8   | 843    | 1                    |   | 575-555-9255 | mlawson@massairlir    |

۲. ستونهای مربوطه مخفی می شوند. خط سبزی که ایجاد می شود نشاندهنده اینست که در این قسمت ستونهای مخفی وجود

دارد.

|   | А                    | В              | F                              | G | Н |
|---|----------------------|----------------|--------------------------------|---|---|
| 1 | Customer Cor         | ntact List     |                                |   |   |
| 2 | COMPANY NAME         | CONTACT NAME   | EMAIL ADDRESS                  |   |   |
| 3 | Adventure Outfitters | Jake Finn      | jake@adventureoutfitters.com   |   |   |
| 4 | Aria Real Estate     | Katie Stark    | katie.stark@ariarealestate.com |   |   |
| 5 | Bishop Research      |                |                                |   |   |
| 6 | Core Pharmaceuticals | Phillip Yuen   | yuenp@corepharmaceuticals.com  |   |   |
| 7 | Everly Publishing    | Felicia Reyes  | felicia@everlypublishing.com   |   |   |
|   | Mass Airlines        | Miranda Lawson | mlawson@massairlines.com       |   |   |

۳. برای اینکه ستونها را از حالت مخفی در بیاورید، ستونهای موجود در دوطرف ستونهای مخفی را انتخاب کنید. در این مثال ما ستونهای B و F را انتخاب می کنیم. سپس با ماوس روی آنها راست کلیک کنید و گزینه Unhide را انتخاب کنید.

|   | A                    | В              |            | F                           |     | G | H |
|---|----------------------|----------------|------------|-----------------------------|-----|---|---|
| 1 | Customer Cor         | itact List     | ж<br>Гр    | Cu <u>t</u><br><u>C</u> opy |     |   |   |
| 2 | COMPANY NAME         | CONTACT NAME   | EMAIL AI 💼 | Paste Options:              |     |   |   |
| 3 | Adventure Outfitters | Jake Finn      | jake@ad    | Paste <u>S</u> pecial       | 1   |   |   |
| 4 | Aria Real Estate     | Katie Stark    | katie.star | -<br>Delete                 | n   |   |   |
| 5 | Bishop Research      |                |            | Eormat Cells                |     |   |   |
| 6 | Core Pharmaceuticals | Phillip Yuen   | yuenp@     | <u>C</u> olumn Width        | com |   |   |
| 7 | Everly Publishing    | Felicia Reyes  | felicia@e  |                             |     |   |   |
|   | Mass Airlines        | Miranda Lawson | mlawson@n  | nassairlines.com            |     |   |   |

۴. ستونهای مخفی دوباره نمایان می شوند.

| В      | С                                           | D | E            | F                     |
|--------|---------------------------------------------|---|--------------|-----------------------|
| List   |                                             |   |              |                       |
|        |                                             |   |              | EMAIL ADDRESS         |
| ı      | 1407 Dusty Fawn Ln Soaptown, SD 57696       |   | 605-555-6435 | jake@adventureoutf    |
| rk     | 971 Cinder Butterfly St Stoughton, NH 03204 |   | 603-555-2460 | katie.stark@ariareale |
|        |                                             |   |              |                       |
| Jen    | 5108 Crystal Gate Blvd Twig City, KS 66208  |   | 913-555-5928 | yuenp@corepharma      |
| eyes   | 8544 Lazy Bluff Ave Whiskey Creek, KS 66689 |   | 316-555-3256 | felicia@everlypublis  |
| Lawron | 5216 Colonial Diverse Ectorbary, NIM 99421  |   | 575 555 0255 | mlawcon@maccairli     |

بسته بندی متن و یکی کردن سلولها

## ۲ ٤

هنگامیکه محتویات داخل یک سلول خیلی بیشتر از ابعاد سلول باشد، شما می توانید بجای تغییر اندازه آن از گزینه های بسته بندی متن wrap و یا یکی کردن سلولها merge استفاده نمایید. بسته بندی متن باعث می شود تا ارتفاع یک سلول بصورت اتوماتیک تغییر کندو محتویات سلول در چندین خط نمایش داده شود. یکی کردن سلولها به شما این امکان را می دهد تا یک سلول را با سلولهای مجاورش ترکیب کنید تا یک سلول بزرگتر ایجاد گردد.

#### روش بسته بندی متن

- ۱. سلولهایی که قصد بسته بندی آنها را دارید انتخاب نمایید، در این مثال ما سلولهای ستون C را انتخاب می کنیم.
  - ۲. در تب Home بر روی دستور Wrap Text کلیک کنید.

| E   | 5•∂•∓                                       |                      |                            | Contacts - Excel      |
|-----|---------------------------------------------|----------------------|----------------------------|-----------------------|
| Fi  | le Home Insert Page                         | Layout Formulas      | Data Review View 🤇         | ? Tell me what you wa |
| 1   | Segoe UI Semiligh + 24                      | • A• A• = = =        | ≫~ ₩rap Text               | General               |
| as  | te <mark>→</mark> B <i>I</i> <u>U</u> - ⊞ - | <u>◇ · A</u> · = = = | 🐨 🛅 🔛 Merge & Center 🔹     | \$ - % * 5            |
| lip | board 🕼 Font                                | 5                    | Alignment                  | Number                |
| C1  | ▼ I × ✓ .                                   | f <sub>x</sub>       |                            |                       |
| 4   | А                                           | В                    | С                          | D                     |
|     | Customer Cor                                | ntact List           |                            |                       |
|     | COMPANY NAME                                | CONTACT NAME         |                            | FAX                   |
|     | Adventure Outfitters                        | Jake Finn            | 1407 Dusty Fawn Ln Soap    | 605-555-8495          |
|     | Aria Real Estate                            | Katie Stark          | 971 Cinder Butterfly St St | 603-555-3478          |
|     | Bishop Research                             | William Bell         | 2201 Treasure Ct Ste 301   | 206-555-2305          |
| ;   | Core Pharmaceuticals                        | Phillip Yuen         | 5108 Crystal Gate Blvd Tv  | 913-555-3461          |
| ,   | Everly Publishing                           | Felicia Reyes        | 8544 Lazy Bluff Ave Whis   | 316-555-3454          |
|     | Mass Airlines                               | Miranda Lawson       | 5316 Colonial Pkwy Ester   | 575-555-2376          |

محتویات داخل سلولها بسته بندی می گردند.

|   | A                    | В             | С                                              | D            |
|---|----------------------|---------------|------------------------------------------------|--------------|
| 1 | Customer Cor         | ntact List    |                                                |              |
| 2 | COMPANY NAME         |               |                                                | FAX          |
| 3 | Adventure Outfitters | Jake Finn     | 1407 Dusty Fawn Ln<br>Soaptown, SD 57696       | 605-555-8495 |
| 4 | Aria Real Estate     | Katie Stark   | 971 Cinder Butterfly St<br>Stoughton, NH 03204 | 603-555-3478 |
| 5 | Bishop Research      | William Bell  | 2201 Treasure Ct Ste<br>301 Good Thunder, WA   | 206-555-2305 |
| 6 | Core Pharmaceuticals | Phillip Yuen  | 5108 Crystal Gate Blvd<br>Twig City, KS 66208  | 913-555-3461 |
| 7 | Everly Publishing    | Felicia Reyes | 8544 Lazy Bluff Ave<br>Whiskey Creek, KS       | 316-555-3454 |

با انتخاب مجدد دستور Wrap Text سلولها از حالت بسته بندی خارج می گردند.

## یکی کردن سلولها با استفاده از دستور Merge & Center command

۱. ابتدا سلولهایی را که قصد یکی کردنش را دارید انتخاب نمایید، در این مثال ما دامنه سلولی **A۱:F۱ را ا**نتخاب می کنیم.

- ۲. در تب Home دستور Merge & Center را اجرا کنید.
- ۳. سلولهای انتخاب شده یکی می شوند و محتویات آنها وسط چین می گردد.

#### **گزینه های بیشتر دستورmerge**

اگر بر روی کادر پایین افتادنی کنار دستور **merge** کلیک کنید، گزینه های بیشتری را خواهید دید.

| _         |        |                                                       |                                                                   |                                                                                                    |                                                                                                    |                                                                                                    |                                        |                                                                                                    |                                                                                                    |                                                                                                    |                                                                                                    |
|-----------|--------|-------------------------------------------------------|-------------------------------------------------------------------|----------------------------------------------------------------------------------------------------|----------------------------------------------------------------------------------------------------|----------------------------------------------------------------------------------------------------|----------------------------------------|----------------------------------------------------------------------------------------------------|----------------------------------------------------------------------------------------------------|----------------------------------------------------------------------------------------------------|----------------------------------------------------------------------------------------------------|
|           |        |                                                       | Contacts - Excel                                                  |                                                                                                    |                                                                                                    |                                                                                                    |                                        |                                                                                                    |                                                                                                    |                                                                                                    |                                                                                                    |
|           | Data   | Reviev                                                | v View                                                            | õ                                                                                                    | Tell                                                                                                    | me v                                                                                                    | vha                                    | t yo                                                                                                    | u wai                                                                                                    | nt to                                                                                                    | do                                                                                                    |
| =         | 87 -   | <b>e</b> ₽ V                                          | Vrap Text                                                         |                                                                                                    | Ger                                                                                                    | neral                                                                                                    |                                        |                                                                                                    |                                                                                                    | Ŧ                                                                                                    |                                                                                                    |
|           | €≣→≣   | 🗄 N                                                   | /lerge & Center                                                   | *                                                                                                    | \$                                                                                                    | - 9                                                                                                    | 6                                      | 9                                                                                                    | €0<br>.00                                                                                                    | .00.<br>•.0                                                                                                    | Conditional                                                                                                    |
|           | Aligni | m 🖽                                                   | Merge & <u>C</u> ente                                             | er 63                                                                                                    |                                                                                                    | N                                                                                                    | um                                     | ber                                                                                                    |                                                                                                    | G.                                                                                                    | ronnatting ·                                                                                                    |
| +         | +1:-+  | -                                                     | Merge <u>A</u> cross                                              |                                                                                                    |                                                                                                    |                                                                                                    |                                        |                                                                                                    |                                                                                                    |                                                                                                    |                                                                                                    |
| tact List |        |                                                       | <u>M</u> erge Cells                                               |                                                                                                    |                                                                                                    |                                                                                                    |                                        |                                                                                                    |                                                                                                    |                                                                                                    |                                                                                                    |
|           |        |                                                       | <u>U</u> nmerge Cells                                             |                                                                                                    |                                                                                                    |                                                                                                    | D                                      |                                                                                                    |                                                                                                    |                                                                                                    | E                                                                                                    |
|           | ≡<br>≡ | Data<br>≡   ॐ •<br>≡   • ■ • ■<br>Aligni<br>tact List | Data Review<br>≡ ॐ · È V<br>≡ ⊆ Ξ ⊡ M<br>Alignm<br>tact List<br>□ | Data     Review     View       ■     >      Provide Wrap Text       ■     >      Merge & Center       Alignm     Image     Merge & Center       Alignm     Image     Merge & Center       Alignm     Image     Merge & Center       Alignm     Image     Merge & Center       Image     Image     Merge & Center       Image     Image     Merge & Center       Image     Image     Merge & Center       Image     Image     Merge & Center | Data     Review     View     ♀       ■     >     →     →     →       ■     ●     ●     Wrap Text       ■     ●     ●     Merge & Center       Alignm     □     Merge & Center       ↓     △     Merge & Center       ↓     △     Merge & Center       ↓     △     Merge & Center       ↓     □     Merge & Center       ↓     □     Merge & Center       ↓     □     Merge & Center | Co<br>Data Review View Q Tell<br>Data Review View Q Tell<br>Merge & Center +<br>Alignm Merge & Center +<br>Alignm Merge & Center +<br>Merge & Center +<br>Merge & Center +<br>Merge & Center +<br>Merge & Center + | Contac<br>Data Review View ♀ Tell me v | Contacts -<br>Data Review View ♀ Tell me wha<br>Wrap Text General<br>Merge & Center →<br>Alignm Merge & Center →<br>Num<br>Merge Across<br>tact List Merge Cells<br>Unmerge Cells<br>Data Not act and a set of the set of the set o | Contacts - Exc<br>Data Review View Q Tell me what yo<br>Wrap Text General<br>Merge & Center →<br>Alignm Merge & Center →<br>Number<br>tact List Merge Cells<br>Unmerge Cells D | Contacts - Excel         Data       Review       View       Q       Tell me what you war         =       >       >       Wrap Text       General         =       >       >       Merge & Center       \$ + % * % *         Alignm       >       Merge & Center       Number         tact List       >       Merge Cells       D | Contacts - Excel         Data       Review       View       Q Tell me what you want to         =       >       +       General       +         =       >       +       General       +         =       >       +       +       +       +         Merge & Center       +       +       %       +       .00       .00         Alignm       Merge & Center       +       Number       +       Number       +         tact List       Merge Cells       D |

با این گزینه های بیشتر کارهای زیر را می توانید انجام دهید

- Merge & Center : سلولهای انتخاب شده را یکی می کند و محتویات آن را وسط چین می کند.
- Merge Across سلولهای انتخاب شده را یکی می کند اما محتویات هر ردیف را جداگانه یکی می کند تا ردیف ها حفظ گردند و یکی نشوند.
  - Merge Cellsعملیات یکی کردن را انجام می دهد، اما متن را وسط چین نمی کند.
  - Unmerge Cells : سلولهای یکی شده را به حالت اولیه برمی گرداند و دوباره آنها را از هم تفکیک می کند.

هنگام استفاده از دستور **Merge** باید خیلی مراقب باشید. اگر شما چندین سلول داشته باشید که دارای محتویاتی باشند، اکسل تنها محتویات سلول بالا و سمت چپ را نگهداری می کند و محتویات سایر سلولها طی این عملیات از بین می روند.

#### استفاده از دستور Center Across Selection

یکی کردن سلولها برای سازماندهی کردن اطلاعات شما مفید و کاربردی است، اما در عین حال بعدها می تواند یکسری مشکلات نیز بوجود بیاورد. بعنوان مثال عملیات کپی کردن یا انتقال سلولها می تواند مشکل شود. یک جایگزین مناسب برای دستور merge استفاده از دستور Center Across Selection می باشد. این دستور خروجی اش مشابه دستور merge است اما واقعا سلولها را با هم یکی نمی کند.

۱. ابتدا سلولهای مورد نظرتان را انتخاب کنید. در این مثال ما دامنه سلولی A1:F۱ را انتخاب کرده ایم.

#### 🛄 Y ٦

توجه مهم : اگر قبلا این سلولها را یکی کرده باشید باید ابتدا آنها را از حالت یکی شده خارج کنید.

- ۲. در تب Home و در قسمت Alignment بر روی فلش کوچک رو به پایینی که در سمت راست و پایین قرار دارد، کلیک کنید.
- ۳. یک صفحه باز می شود. در قسمت کادر پایین افتادنی Horizontal گزینه Center Across Selection را انتخاب

کرده و سپس OK را کلیک کنید.

|                                                                                                    | Angrimerie                                                                                                    | Font | Border        | Fill | Protection |                      |      |       |
|----------------------------------------------------------------------------------------------------|----------------------------------------------------------------------------------------------------|------|---------------|------|------------|----------------------|------|-------|
| Text aligr<br>Horizon<br>Left (Ir<br>Genera<br>Right  <br>Fill<br>Distrib<br>Distrib<br>Shri<br>Mer<br>Right-to-<br>Iext dir<br>Conte: | ment<br>tal:<br>dent)<br>dent)<br>ndent)<br>Across Sclectio<br>ated (indent)<br>ng to fit<br>oge cells<br>eft<br>ection:<br>t v |      | ndent:<br>0 + |      |            | Orier<br>T<br>e<br>t | Text | grees |

۴. محتویات سلولها یکی می شوند، درست مانند زمانی که از دستور Merge & Center استفاده می کردید، با این تفاوت
 که این دستور محتویات سلولها را حفظ می کند.

### قالب بندیسلولها (Formatting Cells) در اکسل ۲۰۱۶

تمامی سلولهای اکسل به صورت پیش فرض قالب بندی یکسانی دارند، این مساله خواندن برگه های اکسلی را که دارای تعداد زیادی اطلاعات می باشند تا حدودی مشکل می کند. قالب بندی ها شامل تغییر ظاهر سلول ها می باشد، که در نهایت منجر به مرور آسانتر برگه های اکسل می گردد و احساس متفاوتی را در بیننده ایجاد می کند.

### تغيير اندازه فونت سلولها

ابتدا سلولی را که قصد ویرایش فونتش را دارید انتخاب کنید.

|   | А         | В       | С     | D     |
|---|-----------|---------|-------|-------|
| 1 | FITNESS P | ROଫRESS | CHART |       |
| 2 | Date      | Weight  | Chest | Waist |
| 3 | 5/3/13    | 140     | 32    | 31    |
| 4 | 5/11/13   | 140     | 32    | 31    |
|   |           |         |       |       |

- ۲. در تب **Home** بر روی کادر پایین افتادنی کنار گزینه اندازه فونت کلیک کنید و اندازه مورد نظرتان را انتخاب کنید. در این مثال ما اندازه ۲۴ را انتخاب می کنیم تا فونت را بزرگتر ببینیم.
  - ۳. اندازه فونت متن داخل سلول به اندازه انتخاب شده تغییر می کند.

|  |   | А       | В      | С     | D     | E    | F       |
|--|---|---------|--------|-------|-------|------|---------|
|  | 1 | FITN    | ESS F  | PROG  | RESS  | CHA  | RT      |
|  | 2 | Date    | Weight | Chest | Waist | Hips | Forearm |
|  | 3 | 5/3/13  | 140    | 32    | 31    | 40   | 11.5    |
|  | 4 | 5/11/13 | 140    | 32    | 31    | 39.5 | 11.5    |

شما همچنین می توانستید با استفاده از دکمه های بزرگ کردن یا کوچک کردن اندازه فونت ، یک مقدار را به صورت دستی در قسمت اندازه فونت وارد کنید.

#### تغيير فونت سلولها

بصورت پیش فرض فونت سلولهای اکسل بر روی فونت **Calibri** تنظیم شده است. اگر چه اکسل تعداد زیادی فونت دیگر را نیز در اختیار شما قرار می دهد تا بتوانید فونت مورد نظرتان را از بین آنها انتخاب کنید. در مثال زیر ما می خواهیم فونت مربوط به عنوان را تغییر بدهیم تا آن سلول را از بقیه سلولها متمایز کنیم.

- ابتدا سلول مورد نظر را انتخاب کنید.
- ۲. در تب Home بر روی کادر پایین افتادنی کنار دستور Font کلیک کنید. حالا می توانید فونت مورد نظرتان را انتخاب نمایید. در این مثال ما فونت Century Gothic را انتخاب کرده ایم.
  - ۳. فونت سلول به فونت انتخاب شده توسط شما تغییر می کند.

وقتی یک برگه اکسل ایجاد می کنید، قطعا می خواهید فونتی را انتخاب کنید که خواندنش آسان باشد، در کنار فونت Calibri فونتهای استاندارد دیگری نیز وجود دارند که شامل فونتهای Times New Roman ، Cambria و فونت Arial می باشند.

#### تغيير رنگ فونت سلولها

- سلولی را که قصد ویرایش رنگش را دارید انتخاب کنید.
- ۲. در تب **Home** بر روی کادر پایین افتادنی کنار دستور **Font Color** کلیک کنید. حالا از بین گزینه های موجود رنگ مورد نظرتان را انتخاب کنید. در این مثال ما رنگ سبز را انتخاب می کنیم.
  - ۳. رنگ فونت سلول تغییر خواهد کرد.

با استفاده از گزینه More Colors می توانید رنگهای بیشتری را در اختیار داشته باشید.

#### استفاده از دستوراتItalic ، BoldواTralic

- ابتدا سلولی که قصد ویرایش آن را دارید را انتخاب کنید.
- ۲. در تب Home بر روی دستوراتItalic ، Boldو یا Underline کلیک کنید. در این مثال ما دستور Bold را انتخاب می کنیم.
  - ۳. سبک (style) انتخاب شده بر روی فونت سلول اعمال می گردد.

کلیدهای ترکیبی Ctrl+B معادل دستور bold ، کلیدهای ترکیبی Ctrl+I معادل دستور Italic و کلیدهای ترکیبی Ctrl+U معادل دستور noderline و کلیدهای ترکیبی معادل دستور معادل دستور معاد

## حاشیه سلولها و رنگ زمینه آنها

ویژگی حاشیه سلولها (Cell **borders) و** رنگ رمینه آنها (**fill colors)** به شما اجازه <sub>می</sub> دهد تا سلولها را بصورت کاملا متمایز از یکدیگر طراحی کنید. در مثال زیر ما از این ویژگی ها برای مشخص تر کردن عنوان استفاده کرده ایم.

#### استفاده از ویژگی fill color رنگ زمینه سلول

- ابتدا سلولهای مورد نظر را انتخاب کنید.
- ۲. در تب Home بر روی کادر پایین افتادنی کنار دستور Fill Color کلیک کنید، حالا رنگ مورد نظرتان را از لیست انتخاب کنید. در این مثال ما رنگ خاکستری تیره را انتخاب کرده ایم.
- ۳. رنگ زمینه سلولهای انتخاب شده به رنگ خاکستری تیره تغییر می کند. ما در اینجا برای اینکه متن بهتر خوانده شود رنگ
   ۳. متن را نیز سفید کرده ایم.

### افزودن حاشیه (border) به سلولها

- ابتدا سلولهای مدنظرتان را انتخاب کنید.
- ۲. در تب Home بر روی کادر پایین افتادنی کنار دستور Borders کلیک کنید. حاشیه مورد نظرتان را از بین گزینه های موجود انتخاب کنید، در این مثال ما گزینه All Borders را انتخاب کرده ایم.
  - ۳. حاشیه سلولها تغییر می کنند.

شما می توانید برای تنظیم حاشیه سلولها از ابزار Draw Borders نیز استفاده کنید. این ابزار در قسمت پایین گزینه های تنظیم حاشیه موجود است.

## تنظیم هم ترازی متن سلولها(Text alignment)

بصورت پیش فرض نحوه هم ترازی متن سلولها در پایین و سمت چپ سلول می باشد. البته در مورد اعداد در پایین و سمت راست سلول تراز می گردد. شما می توانید هم ترازی متن سلولها را به دلخواه خود تغییر بدهید.

## ویرایش هم ترازی افقی متن سلولها(horizontal text alignment)

در مثال زیر ما میخواهیم با استفاده از ویژگی هم ترازی متن سلولها، عنوان فایل اکسلمان را زیباتر کنیم.

- ابتدا سلول مورد نظرتان را انتخاب کنید.
- ۲. در تب Home و در قسمت Alignment یکی از سه گزینه تراز افقی متن را انتخاب کنید. در این مثال ما گزینه را انتخاب می کنیم.
  - ۳. متن سلول با توجه به انتخاب شما تراز می گردد.

## ویرایش هم ترازی عمودی متن سلولها(vertical text alignment)

- سلولهای مورد نظرتان را انتخاب کنید.
- ۲. در تب Home و در قسمت Alignment یکی از سه گزینه تراز عمودی متن را انتخاب کنید. در این مثال ما گزینه را انتخاب می کنیم.
  - ۳. متن سلول با توجه به انتخاب شما تراز می گردد.

شما می توانید همزمان هم تراز افقی و هم تراز عمودی را برای سلولها انتخاب نمایید.

### درک قالب بندی اعداد (number formats) در اکسل ۲۰۱۶

#### قالب بندی اعداد (number formats) چیست؟

هر وقتیکه با برگه های اکسل کار می کنید، بهتر است تا قالب بندی داده های عددی را مشخص سازید. قالب بندی اعداد به اکسل می گوید که دقیقا مشغول کار با چه نوع داده های عددی هستید. بعنوان مثال درصد (٪) ، مقادیر پولی (\$)، تاریخ و غیره.

#### چرا از قالب بندی اعداد استفاده می کنیم؟

قالب بندی اعداد نه تنها خواندن داده های موجود در سلولهای اکسل را ساده تر میکند، بلکه علاوه بر آن کار با داده ها را نیز تسهیل می کند. وقتیکه شما قالب بندی اعداد را بکار می گیرید، شما در واقع به اکسل می گویید که دقیقا چه نوع داده هایی را در یک سلول ذخیره میکنید. بعنوان مثال قالب تاریخ (date) به اکسل می گوید که شما مشغول ذخیره سازی یک تاریخ تقویمی در سلول هستید. این به اکسل کمک می کند تا بهتر داده های شما را درک کند، و در نتیجه آن به شما این اطمینان داده می شود که اطلاعات شما استوار باقی می مانند و همینطور فرمولهای محاسباتی اکسل بر روی آن داده ها به درستی کار می کند.

اگر شما احتیاج نداشته باشید تا از یک قالب برای نوع داده عددی خاص استفاده کنید، اکسل بصورت پیش فرض از یک داده عددی عمومی برای آن سلول یا سلولها استفاده خواهد کرد. اگر چه قالب عمومی یکسری تغییرات کوچک بر روی داده های شما اعمال خواهد کرد.

#### استفاده از قالب بندي اعداد

دقیقا مشابه اعمال سایر قالب بندی های سلولها مانند رنگ متن، در اینجا نیز شما باید سلول یا سلولهایی را انتخاب کنید و سپس قالب بندی عددی مد نظرتان را روی آن اعمال نمایید. دو روش اصلی برای اعمال قالب بندی داده های عددی وجود دارد:

در تب Home بر روی کادر پایین افتادنی کنار دستور Number Format کلیک کنید و قالب بندی مورد نظرتان را انتخاب کنید.

|      | <mark>.</mark> | Cali | bri | × 11           | • A A                    | ·   ≡ = | ≡ ∛⁺      | F   | General  | •                  |
|------|----------------|------|-----|----------------|--------------------------|---------|-----------|-----|----------|--------------------|
| Pas  | te 💉           | В    | Ι   | <u>u</u> • 🗄 • | 🕭 - 🗛 ·                  | · = =   | ≣€∋       | ÷ • | \$ - % , | €.0 .00<br>0.€ 00. |
| Clip | board 🗔        |      |     | Font           |                          | a A     | Alignment | Fa  | Numb     | er G               |
|      |                |      |     |                |                          |         |           |     |          |                    |
| A1   |                | *    |     | XV             | <i>f</i> <sub>x</sub> 21 |         |           |     |          |                    |
|      | А              |      | в   | с              | D                        | E       | F         | G   | н        | 1                  |
| 1    | 21             |      |     |                |                          |         |           |     |          |                    |
| 2    | 33             |      |     |                |                          |         |           |     |          |                    |

🗰 شما همچنین می توانید بر روی دستورات سریع قالب بندی اعداد در زیر همین کادر پایین افتادنی که صحبتش شد، کلیک

کنید.

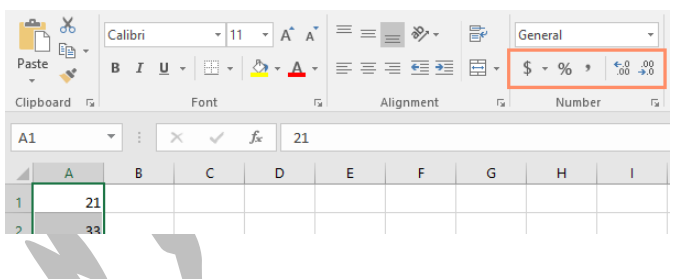

کلیدهای ترکیبی Ctrl+۱ گزینه های بیشتری از قالب بندی اعداد را به شما نمایش می دهند.

در مثال زیر ما قالب بندی واحد پول **(Currency)** را بکار برده ایم، این قالب بندی نماد واحد پولی (\$) را به داده ها اضافه می کند

و همچنین برای هر مقدار عددی دو رقم اعشار در نظر می گیرد.

|      | <b>* * •</b> | Calibri |            | × 11 | • A A                    | ' = = | <u></u> ≫·- | P  | Curren | cy    |            | -          |
|------|--------------|---------|------------|------|--------------------------|-------|-------------|----|--------|-------|------------|------------|
| Pa:  | ste 💉        | B I     | <u>U</u> - | -    | 🕭 - 🛕 -                  | , ≡ ≡ | ≡ ₹≣ ₹≣     | -  | \$ -   | % *   | €.0<br>.00 | .00<br>•.0 |
| Clip | board 🗔      |         | Fo         | nt   |                          | al A  | Alignment   | G. |        | Numbe | r          | E.         |
|      |              |         |            |      |                          |       |             |    |        |       |            |            |
| A1   |              | r E     | $\times$   | ~    | <i>f</i> <sub>x</sub> 21 |       |             |    |        |       |            |            |
|      | А            | В       |            | с    | D                        | E     | F           | G  |        | н     | 1          |            |
| 1    | \$21.00      |         |            |      |                          |       |             |    |        |       |            |            |
| 2    | \$33.00      |         |            |      |                          |       |             |    |        |       |            |            |
|      |              |         |            |      |                          |       |             |    | 1      |       |            |            |

اگر شما یک سلول که قالب بندی اعداد بر روی آن اعمال شده است را انتخاب کنید، شما می توانید مقدار واقعی آن سلول را در نوار فرمول **(formula bar)** ببینید. در واقع اکسل از این مقدار واقعی برای فرمول ها و سایر محاسباتش استفاده می کند.

| A1 | L       | • : | $\times$ | $\checkmark$ | <i>f</i> <sub>x</sub> 21 |  |
|----|---------|-----|----------|--------------|--------------------------|--|
|    | А       | В   |          | С            | D                        |  |
| 1  | \$21.00 |     |          |              |                          |  |
| 2  | \$33.00 |     |          |              |                          |  |
| 3  | \$16.00 |     |          |              |                          |  |
| 4  | \$29.00 |     |          |              |                          |  |
| 5  | \$15.00 |     |          |              |                          |  |
|    |         |     |          |              |                          |  |

## روش استفاده صحيح از قالب بندي اعداد

بحث قالب بندی اعداد خیلی فراتر از اینست که فقط یک سلول را انتخاب کنید و قالب بندی آن را مشخص سازید. اکسل بصورت هوشمند با توجه به اطلاعاتی که شما وارد می کنید می تواند بصورت اتوماتیک قالب بندی اعداد را تعیین نماید. بنابراین نحوه ورود اطلاعات توسط شما بسیار حائز اهمیت است، سعی کنید اطلاعات را طوری وارد کنید که اکسل به درستی بتواند خودش قالب بندی را حدس بزند تا شما هم مطمئن شوید که قالب بندی صحیح اعمال شده است. بعنوان مثال تصویر زیر به شما نشان می دهد که شیوه صحیح وارد کردن داده های از نوع تاریخ، درصد و زمان به چه شکل است.

#### ۲ ۳ 🛄

|         | X           |          |
|---------|-------------|----------|
|         | Wrong       | Right    |
| Date    | January 1st | 1/1/2014 |
| Percent | 50          | 50%      |
| Time    | Noon        | 12:00 pm |

حالا که متوجه شدید قالب بندی اعداد به چه شکلی کار می کند، ما بصورت عملی به یکسری قالب بندی های متفاوت می پردازیم.

#### قالب بندی تاریخ(Date formats)

هر گاه که شما با داده های تاریخی کار میکنید، شما قطعا تمایل دارید تا اکسل بداند مشغول وارد کردن داده های تاریخی هستید، حسن قالب بندی تاریخ این است که از توابع محاسباتی قدرتمند مربوط به تاریخ در اکسل بهره مند می شوید. این توابع از داده های تاریخ و زمان استفاده می کنند و محاسباتشان را انجام می دهند.

قطعا اکسل آنطور که ما انسانها مسائل را درک می کنیم عمل نمی کند و به شیوه خودش مسائل را درک می کند. به عنوان مثال اگر شما در یک سلول مقدار) October ماه اکتبر میلادی) را وارد کنید اکسل نخواهید فهمید که شما مشغول وارد کردن یک تاریخ هستید. بنابراین مانند یک متن معمولی با آن برخورد خواهد کرد. بنابراین وقتی که یک تاریخ را وارد می کنید شما باید از یک قالب بندی خاص استفاده کنید تا اکسل منظور شما را درک کند. بعنوان مثال) month/day/year سال/روز/ماه) و یا بندی خاص استفاده کنید تا اکسل منظور شما را درک کند. بعنوان مثال) month/day/year سال/روز/ماه) و یا رابدی خاص استفاده کنید تا اکسل منظور شما وا درک کند. بعنوان مثال) ۲۰۱۴/۲۹۵۲ سال/روز/ماه و یا را مقدار را به عنوان تاریخ ۲۰۱۴ روز) . که البته این به کشوری که در آن زندگی می کنید نیز بستگی دارد. در مثال زیر ما مقدار را بر روی آن اعمال خواهد کرد.

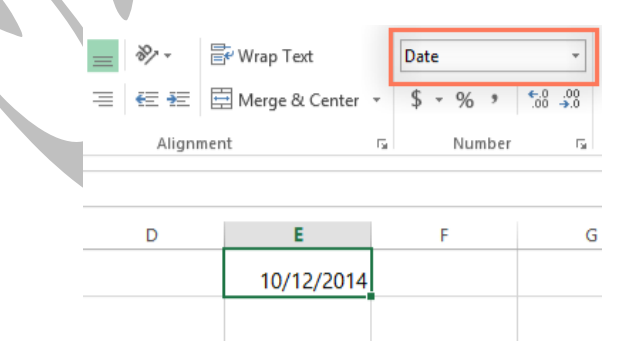

حالا که ما مقدار تاریخ را به درستی قالب بندی کردیم می توانیم خیلی کارها با آن انجام بدهیم. بعنوان مثال از ویژگی fill handle که در درسهای قبل با آن آشنا شدید می توانید برای ادامه دادن مجموعه روزهای تاریخ استفاده کنیم، تا در هر سلول تاریخ روز بعد نسبت به سلول قبلی اش نمایش داده شود.

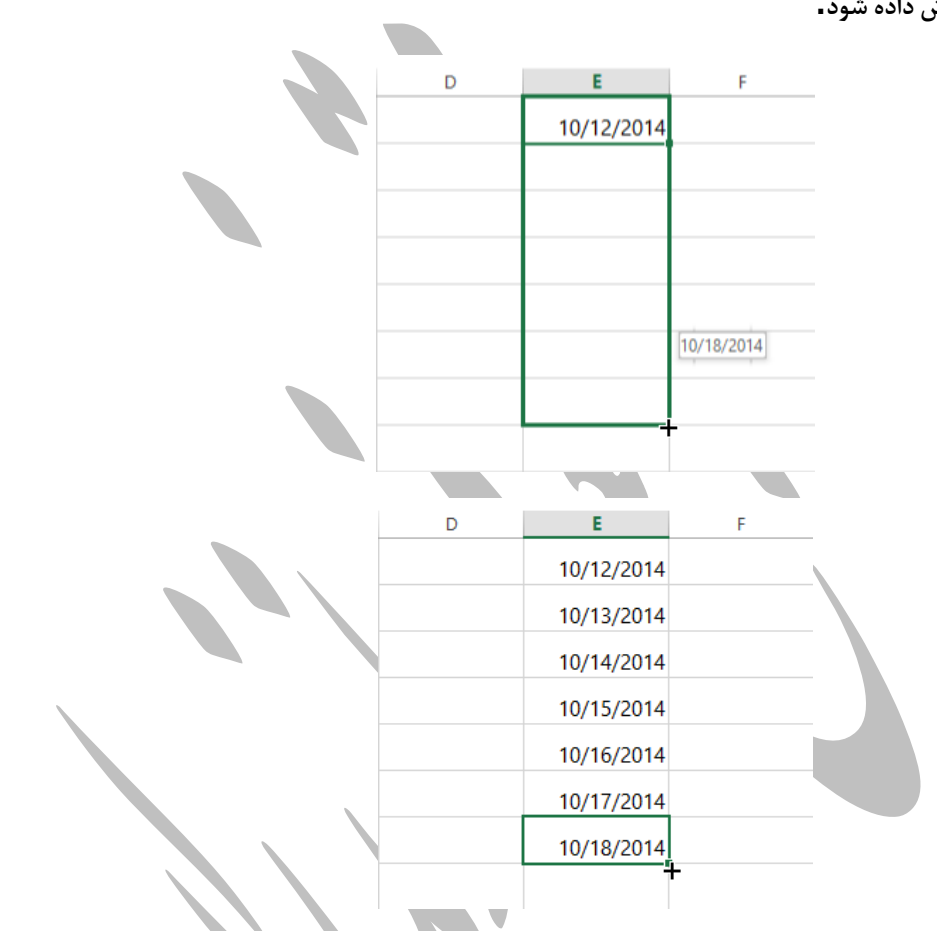

اگر قالب بندی تاریخ بصورت اتوماتیک اعمال نشود، مفهومش اینست که اکسل نتوانسته است داده شما را بدرستی درک کند. در مثال زیر ما مقدار March ۱۵th را وارد کرده ایم. اکسل نتوانسته است درک کند که ما مشغول وارد کردن یک تاریخ هستیم. بنابراین این سلول دارای یک قالب بندی عمومی می گردد.

| - 11 - A A                       | = = =     | Wrap Text        | General -       |
|----------------------------------|-----------|------------------|-----------------|
| <u>U</u> - <u>·</u> - <u>A</u> - | === = = = | Merge & Center 👻 | \$ - % * .0 .00 |
| Font G                           | Alignmen  | it ra            | Number 🕞        |
| × √ f <sub>*</sub> March         | 15th      |                  |                 |
| В                                | с         | D                | E               |
| March 15th                       |           |                  |                 |

از سوی دیگر، اگر ما مقدار March ۱۵ را وارد می کردیم، و از وارد کردن "**th"** آخر پرهیز می کردیم. اکسل داده ما را بعنوان یک تاریخ تشخیص می داد. اما از آنجا که مقدار تاریخ ما در خودش سال را ندارد، اکسل بصورت پیش فرض سال جاری را لحاظ می کند.

بنابراین ما برای وارد کردن تاریخ از چندین روش دیگر نیز می توانستیم استفاده کنیم، بعنوان مثال ۱۵/۳, ۲۰۱۴/۱۵/۳, یا March ۲۰۱۴ ۱۵همگی صحیح هستند و اکسل همه این مقادیر را بعنوان داده تاریخی معتبر می شناسد.

## سایر گزینه های قالب بندی تاریخ

برای مشاهده سایر گزینه های قالب بندی تاریخ در تب home کادر پایین افتادنی دستور Number Format را باز کنید و گزینه More Number Formats که در انتهای لیست قرار دارد را انتخاب کنید. در آنجا گزینه هایی دارید که نحوه قالب بندی را به اشکال مختلف تعیین کنید، بعنوان مثال می توانید تاریخ را به شکل متفاوتی نمایش دهید و یا اینکه سال را نمایش ندهید و فقط ماه و روز نمایان باشد.

| 🚔 X         | Calibri             | 11 × A* A* =          | ≡ <b>= </b> |    | 1               | Cond                                  |
|-------------|---------------------|-----------------------|-------------|----|-----------------|---------------------------------------|
| Paste       | B <i>I</i> <u>U</u> | - <u>&gt;</u> - A - = | F = = 42 42 | •  | ABC<br>123      | General<br>No specific format         |
| Clipboard G | ¥ E × ⊲             | fx 2/3/2014           | Alignment   | G. | 12              | Number<br>41673.00                    |
| 4           | А                   | В                     |             | с  |                 | Currency<br>\$41,673.00               |
| 1 Sh        | hipping Date        | Expected Arriva       | l Date      |    |                 | Accounting<br>\$41,673.00             |
| 2           | 2/3/2014            | 2                     | /10/2014    |    | •               | Short Date<br>2/3/2014                |
| 3           |                     |                       |             |    |                 | Long Date<br>Monday, February 3, 2014 |
| 4           |                     |                       |             |    |                 | Time<br>12:00:00 AM                   |
| 5           |                     |                       |             |    | %               | Percentage<br>4167300.00%             |
| 6           |                     |                       |             |    | 1⁄2             | Fraction<br>41673                     |
| 7           |                     |                       |             |    | 10 <sup>2</sup> | Scientific<br>4.17E+04                |
| 8           |                     |                       |             |    | ABC             | Text<br>41673                         |
| 9           |                     |                       |             |    | Mo              | ore Number Formats                    |

صفحه Format Cells نمایان می شود و شما می توانید قالب بندی مورد نظر تان را از لیست انتخاب کنید تا تاثیرش را ببینید.

|                       | A                        | В                                                                                                    |        | С                                                                                                    | D           |           | Е  | F      |
|-----------------------|--------------------------|----------------------------------------------------------------------------------------------------|--------|----------------------------------------------------------------------------------------------------|-------------|-----------|----|--------|
| 1                     | Shipping Date            | Expected Arrival Da                                                                                                    | ite    |                                                                                                    |             |           |    |        |
| 2                     | Monday, February 3, 2014 | Monday, February 10,                                                                                                    | , 2014 |                                                                                                    |             |           |    |        |
| 3                     |                          |                                                                                                    |        | Fo                                                                                                    | rmat Cells  | 5         |    | ? ×    |
| -                     |                          | Number Ali                                                                                                    | gnment | Font Border                                                                                                    | Fill        | Protectio | on |        |
| 4<br>5<br>6<br>7<br>8 |                          | Category:<br>General<br>Number<br>Currency<br>Accounting<br>Date<br>Time<br>Percentage<br>Fraction<br>Scientific<br>Text<br>Special<br>Custom | ^      | Sample<br>Monday, Febru:<br>Type:<br>*3/14/2012<br>*Wednesday, Ma<br>3/14<br>3/14/12<br>03/14/12<br>14-Mar<br>14-Mar-12<br>Locale (location): | ary 3, 2014 | G         |    | ^<br>~ |
| 9                     |                          |                                                                                                    |        | English (United S                                                                                                    | States)     |           |    | >      |
| 10                    |                          |                                                                                                    | $\sim$ |                                                                                                    |             |           |    |        |

همانطور که در نوار فرمول **(formula bar)** مشاهده می کنید، قالب بندی صرفا نحوه نمایش اطلاعات شما را تغییر می دهید و داده های اصلی وارد شده در سلول حفظ می گردند**.** 

آموزش اكسل ۲۰۱٦

|  | ٣ | ٦ |
|--|---|---|
|--|---|---|

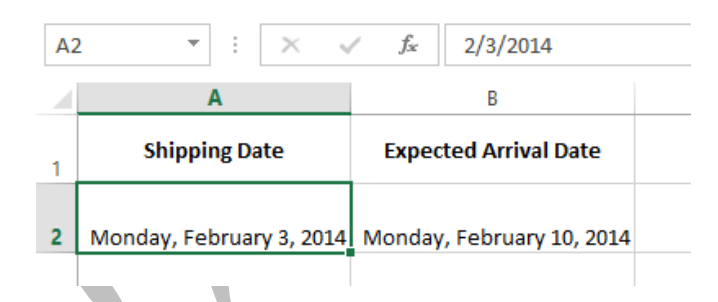

## افزایش و کاهش ارقام اعشار

دستورات افزایش تعداد ارقام اعشار (Increase Decimal) و کاهش تعداد ارقام اعشار (Decrease Decimal) به شما اجازه می دهند تا مقادیر داخل سلولها تا چند رقم اعشار نمایش داده شوند. این دستورات مقدار داخل سلولها را تغییر نمی دهند، در عوض مقدار را بصورت اعشاری به شما نمایش می دهند.

 Calibri
 11
 A\*
  $\stackrel{\bullet}{=}$   $\stackrel{\bullet}{\Rightarrow}$   $\stackrel{\bullet}{\Rightarrow}$  Currency

 B
 I
 U
  $\stackrel{\bullet}{=}$   $\stackrel{\bullet}{\Rightarrow}$   $\stackrel{\bullet}{=}$   $\stackrel{\bullet}{\Rightarrow}$   $\stackrel{\bullet}{\Rightarrow}$ </

کاهش تعداد ارقام اعشار باعث می گردد تا رقمی که داخل سلول وجود دارد گرد شود اما همچنان مقدار اصلی آن سلول در نوار فرمول نمایش داده می شود.

 Calibri
 + 11
  $A^*$  = =
  $\gg$  +  $\cong$   $\cong$ <

دستورات افزایش و کاهش تعداد ارقام اعشار با بعضی از قالب بندی های اعداد کار نمی کنند مانند قالب بندی تاریخ (Date) و یا قالب بندی اعداد کسری.(Fraction)

#### کار با چندین برگه در اکسل ۲۰۱۶

هر فایل اکسل بطور پیش فرض حداقل دارای یک برگه می باشد. وقتی با حجم زیادی از داده ها کار می کنید، شما می توانید چندین برگه بسازید تا ورک بوک (workbook) اکسل خود را بهتر سازماندهی کنید و پیدا کردن محتویات برای شما ساده تر گردد. شما همچنین می توانید برگه های خود را گروه بندی کنید تا بصورت همزمان بتوانید اطلاعاتی را به برگه های مختلف اضافه کنید.

#### آموزش اكسل ٢٠١٦

# افزودن یک برگه جدید

۱. دکمه برگه جدید **(New sheet)** که در پایین صفحه اکسل شما قرار دارد را پیدا کرده و انتخابش کنید.

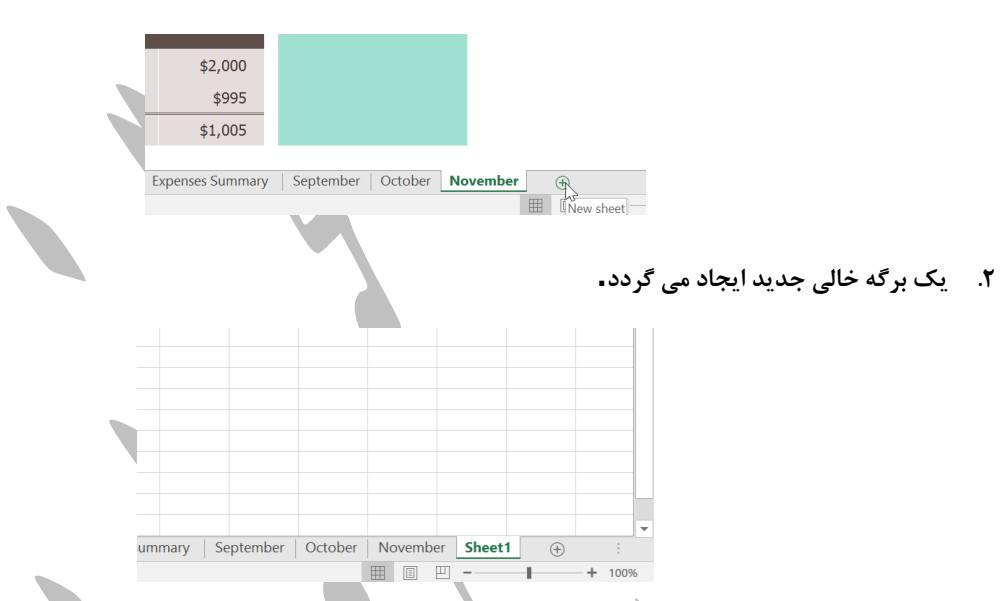

بصورت پیش فرض هر فایل اکسل جدیدی که می سازید دارای یک برگه پیش فرض با نام Sheet می باشد. برای تغییر تعداد این برگه های پیش فرض، وارد قسمت پشت صحنه اکسل (Backstage view) شوید. گزینه Options را کلیک کنید، سپس در تب General و در جلوی گزینه Include this many sheets عدد مورد نظرتان را وارد کنید. بعنوان مثال اگر در اینجا عدد ۳ را انتخاب کنید موقع ایجاد هر فایل اکسل جدید ۳ برگه بصورت پیش فرض در آن اضافه می گردد.

## کپی کردن برگه های اکسل

اکسل این امکان را به شما می دهد تا کلیه محتویات یک برگه را در برگه دیگری کپی کنید و در واقع یک نسخه جدید از آن ایجاد کنید.

- ۱. بر روی برگه ای که قصد کپی کردنش را دارید راست کلیک کرده و گزینه Move or Copy را انتخاب کنید.
- ۲. پنجره Move or Copy ظاهر می شود. در قسمت Before sheet برگه ای را که می خواهید کپی شما به آن محل انجام شود را انتخاب کنید. ما گزینه move to end را انتخاب می کنیم تا به آخرین برگه اکسل منتقل گردد.
  - ۳. گزینه Create a copy را تیک بزنید. حالا OK را کلیک کنید.
- ۴. برگه شما به محل انتخاب شده کپی خواهد شد. نام برگه کپی شده مشابه نام برگه اصلی می باشد با این تفاوت که یک شماره نسخه به انتهای نام اضافه می شود. در این مثال ما برگه November را کپی کرده ایم، و اسم برگه کپی شده (November (۲) شده است. تمامی محتویات برگه November به برگه کپی شده نیز کپی می گردند.

شما این امکان را دارید تا یک برگه اکسل را به یک فایل اکسل کاملا جدا نیز کپی کنید. در کادر باز شدنی قسمت **To book** تمامی فایلهای اکسل که باز هستند لیست می شوند و شما می توانید فایل اکسل مورد نظرتان را از لیست انتخاب نمایید.

#### تغییر دادن نام یک برگه

- ۱. بر روی برگه ای که قصد تغییر نامش را دارید راست کلیک کنید و گزینه Rename را انتخاب کنید.
  - ۲. نام مورد نظرتان را وارد کنید.
- ۳. حالا کلید اینتر را فشار دهید و یا با ماوس بر روی هر جای دیگری به غیر از تب برگه کلیک کنید. نام برگه تغییر می یابد.

### انتقال برگه به محل دیگر (جابجا کردن محل برگه ها)

- ۲. برگه ای که قصد انتقال آن را دارید انتخاب کنید. با ماوس روی تب برگه کلیک کنید و دکمه ماوس را پایین نگهدارید. در این حالت برگه را بین سایر برگه ها جابجا کنید. در هنگام جابجایی یک فلش رو به پایین کوچک مشکی رنگ در کنار تب برگه ظاهر خواهد شد.
  - ۲. حالا دکمه ماوس را رها کنید. انتقال انجام شده است.

## تغییر دادن رنگ تب برگه

- ۱. بر روی تب برگه راست کلیک کنید و ماوس را روی گزینه **Tab Color ب**برید. کادر انتخاب رنگ ظاهر می شود.
  - ۲. رنگ مورد نظرتان را انتخاب کنید.
  - ۳. رنگ تب برگه تغییر خواهد کرد.

در حالتی که برگه انتخاب شده است رنگ انتخاب شده شما شاید زیاد به چشم نیاید، اما وقتی تب های دیگر را انتخاب کنید، بخوبی تاثیر رنگ انتخاب شده برای تب برگه را مشاهده خواهید کرد.

## حذف یک برگه اکسل

- ۱. بر روی تب مورد نظر راست کلیک کنید و گزینه Delete را انتخاب کنید.
  - ۲. برگه مربوطه حذف خواهد شد.

اگر می خواهید جلوی حذف یا ویرایش یک برگه خاص را بگیرید می توانید روی تب برگه راست کلیک کنید و گزینه Protect

#### یافتن و جایگزینی در اکسل ۲۰۱۶

هنگامیکه در اکسل با حجم زیادی از اطلاعات کار می کنید، پیدا کردن اطلاعات مورد نظرتان ممکن است سخت و زمان بر باشد. شما به سادگی می توانید با ویژگی یافتن (Find) در اکسل، اطلاعاتتان را جستجو نمایید. همچنین گزینه دیگری به نام جایگزینی (Replace)وجود دارد که می توانید با استفاده از آن اطلاعات را با سرعت تغییر بدهید.

#### یافتن اطلاعات در اکسل

در مثال زیر ما از گزینه یافتن **(Find)** اکسل استفاده می کنیم تا یک بخش خاص را در اطلاعات پیدا کنیم.

- ۱. در تب Home بر روی دستور Find and Select کلیک کنید و سپس از کادر باز شده دستور Find را انتخاب کنید.
- ۲. صفحه **Find and Replace** نمایان می شود. متنی را که می خواهید پیدا کنید را وارد کنید. در این مثال ما نام یک بخش را وارد می کنیم**.**
- ۳. بر روی دکمه **Find Next** کلیک کنید. اگر متن مورد جستجوی شما پیدا شود، سلولی که آن متن را دارد در حالت انتخاب قرار می گیرد.
- ۴. دوباره بر روی دکمه Find Next کلیک کنید. اگر متن جستجو در سلول دیگری هم باشد بر روی آن می رود. همچنین می توانید بر روی دکمه Find All کلیک کنید تا تمامی موارد یافت شده بصورت یکجا نمایش داده شوند.
  - ۵. وقتی کارتان تمام شد بر روی دکمه Close کلید کنید تا صفحه Find and Replace بسته شود.

#### جايگزيني محتويات سلولها

ممکن است زمانی متوجه بشوید که یک مقداری را در اکسل اشتباه وارد کرده اید و البته این اشتباه را بارها در فایل اکسل تکرار کرده اید. بعنوان مثال ممکن است نام شخصی را اشتباه واردکرده باشید و این نام در چندین جای فایل اکسل شما نیز تکرار شده باشد. و یا ممکن است نیاز داشته باشید بخشی از یک کلمه یا عبارت را در جاهای مختلف فایل اکسل خود اصلاح کنید. در این گونه مواقع می توانید از ویژگی) Find and Replace یافتن و جایگزینی) در اکسل استفاده کنید. در مثال زیر ما از ویژگی Find and اکسل استفاده می کنیم تا نام یکسری از بخش ها را اصلاح کنیم.

- ۱. در تب Home بر روی دستور Find and Select کلیک کنید و از کادر باز شده دستور Replace را انتخاب کنید.
- ۲. صفحه Find and Replace نمایان می شود. در قسمت Find what متنی را که می خواهید جستجو شود را وارد. کنید.
- ۳. در قسمت Replace with متنی را که می خواهید جایگزین متن یافت شده شود را وارد نمایید و دکمه Find Next را کلیک کنید.
  - ۴. اگر متن جستجوی شما در فایل اکسل یافت شود سلول مربوطه انتخاب می شود.

- **۵. اول متن مربوطه را مرور کنید تا مطمئن شوید که همان چیزی است که می خواهید تغییرش بدهید.**
- ۲. برای جایگزینی می توانید از یکی از گزینه های replace استفاده نمایید. اگر دکمه Replace را کلیک کنید متن انتخاب شده با متن جایگزینی اصلاح می گردد. اگر دکمه Replace All را کلیک کنید در سراسر فایل اکسل شما همه موارد موجود جایگزین می گردند. در این مثال ما برای صرفه جویی در زمان از گزینه Replace All استفاده می کنیم.
  - بعد از خاتمه عملیات یک پیغام ظاهر می شود و تعداد جایگزینی ها را به شما اطلاع می دهد. بر روی Ok کلیک کنید.
    - ۸. محتویات سلولها تغییر می یابند.
    - ۹. وقتی کارتان تمام شد بر روی Close کلیک کنید تا پنجره Find and Replace بسته شود.

معمولا سعی کنید تا از استفاده از گزینه **Replace All** پرهیز کنید، زیرا این گزینه به شما امکان صرفنظر کردن از موارد خاصی را نمی دهد و تمامی موارد را یکجا تغییر می دهد. تنها در زمانی از این گزینه استفاده کنید که مطمئن هستید می خواهید تمامی موارد یکجا جایگزین گردند.

#### دسترسی به پنجره چاپ

- . تب فایل را انتخاب کنید تا قسمت پشت صحنه اکسل (Backstage view) ظاهر شود.
  - ۲. دستور Print را انتخاب کنید تا پنجره چاپ ظاهر شود.

#### چاپ فایل اکسل

- ابتدا وارد پنجره چاپ شوید و سپس پرینتر مورد نظر را انتخاب کنید.
  - ۲. تعداد نسخه هایی را که می خواهید چاپ شود را وارد کنید.

| , | 10  | ιν  | $\sim$ | ÷ .      |
|---|-----|-----|--------|----------|
| ~ | r 1 | I I | 1      |          |
|   |     |     |        |          |
|   |     |     |        | <u> </u> |

| Pri   | nt        | opies:  | 1          | The second second second second second second second second second second second second second second second se |
|-------|-----------|---------|------------|----------------------------------------------------------------------------------------------------|
| Print | er        |         |            | 0                                                                                                    |
| ~     | Lexmark N | IX310dr | 1          |                                                                                                    |
| 20    | Ready     |         |            |                                                                                                    |
|       |           | P       | rinter Pro | perties                                                                                                    |

۳. اگر لازم باشد گزینه های بیشتر چاپ را می توانید انتخاب نمایید.

| ٤١ |                        | موزش اکسل ۲۰۱۶ |
|----|------------------------|----------------|
|    |                        |                |
|    | Print                  |                |
|    | Copies: 1 🗘            |                |
|    | Printer <sup>0</sup>   |                |
|    | Lexmark MX310dn        |                |
|    | Printer Properties     |                |
|    | Settings               |                |
|    | Print Active Sheets    |                |
|    | Pages:  to             |                |
|    | Collated               |                |
|    | Portrait Orientation - |                |

Custom Page Size Normal Margins

Left: 0.7" Right: 0.7" No Scaling

Print sheets at their actual size

Page Setup

۴. دکمه Print را کلیک کنید.

## انتخاب یک منطقه چاپ(print area)

قبل از چاپ یک فایل اکسل، خیلی مهم است که تصمیم بگیرید دقیقا چه اطلاعاتی را می خواهید چاپ بگیرید. بعنوان مثال اگر شما چندین برگه در یک فایل اکسل دارید، این مهم است که تصمیم بگیرید قصد چاپ کلیه برگه ها را دارید . یا فقط قصد چاپ برگه فعال را دارید. همچنین خیلی وقتها ممکن است فقط قصد چاپ یک منطقه خاص از یک برگه اکسل را داشته باشید.

## چاپ برگه فعال

برگه ای که انتخاب شده است برگه فعال می باشد.

- ۱. برگه ای که قصد چاپش را دارید، انتخاب نمایید. اگر قصد چاپ چندین برگه را دارید، بر روی تب برگه اول کلیک کنید و سپس دکمه Ctrl بر روی صفحه کلید را پایین نگهدارید و حالا بر روی سایر برگه های مورد نظرتان نیز کلیک کنید. سپس دکمه Ctrl را رها کنید.
  - ۲. وارد پنجره چاپ شوید.
  - ۳. از کادر پایین افتادنی Print Range گزینه Print Active Sheets را انتخاب کنید.

|             |                                                                                                    | موزش اکسل ۲۰۱۶                                                                                                    |
|-------------|----------------------------------------------------------------------------------------------------|----------------------------------------------------------------------------------------------------|
|             | Settings                                                                                                 |                                                                                                    |
|             | Print Active Sheets                                                                                      |                                                                                                    |
|             | Only print the active sheets Print Active Sheets                                                         |                                                                                                    |
|             | Only print the active sheets 🔓                                                                           |                                                                                                    |
|             | Print Entire Workbook Print the entire workbook                                                          |                                                                                                    |
|             | Print Selection                                                                                          |                                                                                                    |
|             | Ignore Print Area                                                                                        |                                                                                                    |
|             |                                                                                                    |                                                                                                    |
|             |                                                                                                    | ۴. دکمه Print را کلیک کنید.                                                                                                    |
|             |                                                                                                    |                                                                                                    |
|             |                                                                                                    | <b>چاپ همه برگه ها</b>                                                                                                    |
|             |                                                                                                    |                                                                                                    |
|             |                                                                                                    | ۱. وارد پنجره چاپ سوید.                                                                                                    |
| نتخاب كنيد∎ | Print Entire Workbook گزینه Print Entire Vorkbook را ا                                                   | <ol> <li>۲. از کادر پایین افتادنی Range</li> </ol>                                                                                |
|             | Settings                                                                                                 |                                                                                                    |
|             | Print Active Sheets                                                                                      |                                                                                                    |
|             | Only print the active sheets                                                                             |                                                                                                    |
|             | Only print the active sheets                                                                             |                                                                                                    |
|             | Print Entire Workbook                                                                                    |                                                                                                    |
|             |                                                                                                    |                                                                                                    |
|             | Print the entire workbook                                                                                |                                                                                                    |
|             | Print the entire workbook 3                                                                              |                                                                                                    |
|             | Print the entire workbook 3                                                                              |                                                                                                    |
|             | Print the entire workbook S<br>Print Selection<br>Only print the current selection<br>Ignore Print Area  |                                                                                                    |
|             | Print the entire workbook S<br>Print Selection<br>Only print the current selection<br>Ignore Print Area  | ۳. دکمه Print را کلیک کنید.                                                                                                    |
|             | Print the entire workbook S<br>Print Selection<br>Only print the current selection<br>Ignore Print Area  | ۳. دکمه Print را کلیک کنید.                                                                                                    |
|             | Print the entire workbook S<br>Print Selection<br>Only print the current selection<br>Ignore Print Area  | ۳. دکمه Print را کلیک کنید.<br>چاپ یک منطقه انتخاب شده                                                                            |
|             | Print the entire workbook کے<br>Print Selection<br>Only print the current selection<br>Ignore Print Area | ۳. دکمه Print را کلیک کنید.<br>چ <b>اپ یک منطقه انتخاب شده</b><br>۱. سلولهایی را که قصد جاب کرد <sub>د</sub>                      |
|             | Print the entire workbook<br>Print Selection<br>Only print the current selection<br>Ignore Print Area    | ۳. دکمه Print را کلیک کنید.<br>چ <b>اپ یک منطقه انتخاب شده</b><br>۱. سلولهایی را که قصد چاپ کردر<br>۲. ما و منع می واریشیند       |
|             | Print the entire workbook<br>Print Selection<br>Only print the current selection<br>Ignore Print Area    | ۳. دکمه <b>Print</b> را کلیک کنید.<br><b>چاپ یک منطقه انتخاب شده</b><br>۱. سلولهایی را که قصد چاپ کردو<br>۲. وارد پنجره چاپ شوید. |

| ي ٤ ٣ |                                                     | زش اکسل ۲۰۱۶ |
|-------|-----------------------------------------------------|--------------|
|       | Settings                                            |              |
|       | Print Active Sheets<br>Only print the active sheets |              |
|       | Print Active Sheets Only print the active sheets    |              |
|       | Print Entire Workbook Print the entire workbook     |              |
|       | Print Selection                                     |              |

Print Selected Table
Only print the selected table

100 Print sheets at their actual size

Ignore Print Area

- ٤. در پنجره Preview یک پیش نمایش از چاپ شما نشان داده می شود.
  - دکمه Print را کلیک کنید تا قسمت انتخاب شده چاپ گردد.

اگر تمایل داشته باشید می توانید از قبل منطقه چاپ را تعیین نمایید تا همچنان که مشغول کار با فایل اکسل هستید دقیقا بدانید کدام سلولها در نهایت چاپ خواهند شد. بسادگی سلولهایی را که قصد چاپ آنها را دارید انتخاب کنید، تب Page Layout را انتخاب کنید، و سپس دستور Print Area را انتخاب کنید و از گزینه های ظاهر شده بر روی Set Print Area کلیک کنید. یادتان باشد که اگر تصمیمتان عوض شد و بعدها قصد چاپ سایر قسمتها را هم داشتید باید این گزینه Print Area را پاک کنید.

|   | Insert   | Page Layo          | out  | Formul   | as        | Data    | Revi  | iew    | 1 |
|---|----------|--------------------|------|----------|-----------|---------|-------|--------|---|
|   |          |                    |      | Ŀ,       |           |         | Š     |        |   |
|   | Margins  | Orientation        | Size | Print    | Breaks    | Backgi  | round | Print  |   |
| N | *        | Ψ                  | *    | Area 🕶   | Ŧ         |         |       | Titles |   |
|   |          |                    | Pag  | i 🕞 🔒    | et Print  | Area N  |       |        | ā |
|   | $\times$ | $\checkmark = f_x$ | =SU  | <u>C</u> | lear Prir | nt Area | 5     |        |   |
|   |          |                    |      |          |           |         |       |        |   |

#### تنظيم كردن محتواي اكسل

در موارد خاصی لازم است تا تنظیمات کوچکی در پنجره چاپ اعمال کنید تا محتویات اکسل شما در صفحه چاپی بگنجد. پنجره چاپ یکسری ویژگی ها مانند scaling و page margins دارد که برای انجام این نوع تنظیمات به شما کمک می کند.

#### ويرايش جهت صفحه (page orientation)

- **۱. وارد پنجره چاپ شوید**∎
- ۲. از کادر پایین افتادنی Page Orientation جهت چاپ مورد نظرتان را انتخاب کنید، در این مثال ما گزینه را انتخاب می کنیم.
  - ۳. در پنجره پیش نمایش چاپ (Preview) جهت انتخاب شده توسط شما نمایش داده می شود.

#### جا دادن محتوا قبل از چاپ

اگر بخشی از محتوای شما توسط پرینتر قطع شده است، شما می توانید با استفاده از گزینه scaling محتوا را بصورت اتوماتیک در صفحه جا دهید.

- ۱. وارد پنجره چاپ شوید. در مثال ما مشاهده می شود که بخشی از محتوا توسط پرینتر قطع شده است و در پیش نمایش دیده نمی شود.
- ۲. از کادر پایین افتادنی Scaling گزینه مناسب را انتخاب کنید. ما گزینه Fit All Columns on One Page را انتخاب می کنیم. تا تمامی ستونهای ما در یک صفحه بگنجند.

| Setti      | ngs                                                                               |  |
|------------|-----------------------------------------------------------------------------------|--|
|            | Print Selection                                                                   |  |
| Dagase     | Only print the current selecti                                                    |  |
| rayes.     |                                                                                   |  |
|            | 1,2,3 1,2,3 1,2,3                                                                 |  |
|            | Landscape Orientation 🗸                                                           |  |
| •          | Custom Page Size 👻                                                                |  |
| Ħ          | Normal Margins                                                                    |  |
|            | Lere 0.7 Kigne 0.7                                                                |  |
|            | No Scaling<br>Print sheets at their actual size                                   |  |
|            | No Scaling<br>Print sheets at their actual size                                   |  |
| ⇒≛€        | Fit Sheet on One Page<br>Shrink the printout so that it fits<br>on one page       |  |
| **         | Fit All Columns on One Page<br>Shrink the printout so that it is<br>one page wide |  |
| <b>Å</b> E | Fit All Rows on One Page<br>Shrink the printout so that it is<br>one page high    |  |
| Cu         | ustom Scaling Options                                                             |  |
|            |                                                                                   |  |

۳. برگه ما متراکم می شود تا در یک صفحه جا شود.

به خاطر داشته باشید که وقتی از گزینه) scaled down کوچک کردن) استفاده می کنیم، خواندن اطلاعات مشکلتر می شود، بنابراین شما ممکن است در فایلهای اکسلی که اطلاعات زیادی دارند تمایلی به استفاده از این گزینه نداشته باشید. در این مثال ما دوباره تنظیم scaling را به وضعیت No Scaling باز می گردانیم.

#### ایجاد عنوان برای چاپ

اگر فایل اکسل شما دارای عنوانی باشد، بهتر است تا عنوان در تمامی صفحات چاپ شود، چرا که اگر عنوان فقط در صفحه اول چاپ شود خواندن فایل چاپ شده بر روی کاغذ بسیار مشکل می گردد. دستور Print Titles به شما اجازه می دهد تا یکسری سلولها یا ردیف های خاص را به منزله عنوان اکسل تعیین نمایید.

۱. بر روی تب Page Layout کلیک کنید، سپس دستور Print Titles را انتخاب کنید.

| Insert  | Page Layo   | out  | Formul    | as     | Data     | Revi | iew    |
|---------|-------------|------|-----------|--------|----------|------|--------|
|         |             |      |           |        |          |      | R      |
| Margins | Orientation | Size | Print     | Breaks | Backgrou | und  | Print  |
| -       | -           | -    | Area 🔻    | -      |          |      | Titles |
|         |             | P    | age Setup |        |          |      | 5      |
|         |             |      |           |        |          |      |        |

- ۲. صفحه Page Setup نمایان می شود. در این صفحه شما می توانید ردیف ها یا ستونهایی را انتخاب کنید تا در هر صفحه
   ۲. تکرار گردند. ما ردیف اول را تکرار می کنیم.
  - ۳. در جلوی گزینه Rows to repeat at top دکمه جمع شدن پنجره را که در تصویر زیر مشاهده می کنید کلیک کنید.

| Page Setup                              | ?              | ×      |
|-----------------------------------------|----------------|--------|
| Page Margins Header/Footer Sheet        |                |        |
| Print <u>a</u> rea:<br>Print titles     |                | 15     |
| Rows to repeat at top:                  |                |        |
| Columns to repeat at left:              |                | E Sa   |
| Gridlines Co <u>m</u> ments: (None)     |                | $\sim$ |
| Draft guality Cell errors as: displayed |                | $\sim$ |
| Row and column headings Page order      |                |        |
| ● Down, then over<br>○ Oyer, then down  |                |        |
| Print Print Preview                     | <u>O</u> ptior | ıs     |
| ОК                                      | Car            | ncel   |

۴. نشانگر ماوس تبدیل به یک فلش کوچک جهت انتخاب ردیف ها می شود. همچنین صفحه Page Setup جمع می شود. حال با ماوس ردیف هایی را که قصد دارید در تمامی صفحات تکرار شوند را انتخاب نمایید. در این مثال ما ردیف ۱ را انتخاب می کنیم.

| ٤ ٦ 📃        |                                                                                                    | آموزش اکسل ۲۰۱۶                                                                                                    |
|--------------|----------------------------------------------------------------------------------------------------|----------------------------------------------------------------------------------------------------|
|              | A     B     C       → NAME     JANUARY     FEBRUARY       2     Gomez     Alovandor     \$ 5 110 00     \$ 9 729 00     \$       3     Stone     Page Setup - Rows to repeat at top:     4     Petty, \$1:\$1]                                                                                                    | D<br>MARCH<br>? X                                                                                                  |
| نید.         | 5 Doyle, Quincy \$ 7,161.00 \$ 577.00 \$ 577.00 ك<br>كه قرار است تكرار شوند اضافه مي گردد. مجددا دكمه جمع شدن پنجره را كليك ك<br>Page Setup - Bows to repeat at top:                                                                                                    | <ul> <li>8,605.00 \$</li> <li>۵. رديف ۱ به ليست رديف هايي ک</li> <li></li></ul>                                    |
|              | \$1:\$1                                                                                                    |                                                                                                    |
| انتخاب کنید، | ه بسط داده می شود. اگر می خواهید ستونی را نیز جهت تکرار در تمامی صفحات<br>. در این مثال ما ردیف ۱ و ستون A را انتخاب می کنیم.<br>افس سدید می دکمه OK کارک کنید.                                                                                                    | <ul> <li>۶. صفحه Page Setup دوباره</li> <li>۶. صفحه Page Setup دوباره</li> <li>۰. صفحه ۲ و ۵ پیش بروید.</li> </ul> |
|              | Page Setup     ?       Page Margins Header/Footer     Sheet       Print area:     Sheet       Print titles     Sheet       Bows to repeat at left:     Sheet       Columns to repeat at left:     Sheet       Print titles     Sheet       Columns to repeat at left:     Sheet       Print titles     Sheet       Columns to repeat at left:     Sheet       Print titles     Sheet       Print titles     Sheet       Print titles     Sheet       Print titles     Sheet       Print titles     Cogments:       Print titles     Sheet       Print titles     Cogments:       Print titles     Column the dings       Page order     Page order                                                                                                    |                                                                                                    |
|              | ور تمامی صفحات تکرار خواهند شد.                                                                                                    | ۸. در مثال ما ردیف ۱ و ستون <b>A</b> د                                                                             |
|              | NAME         JLLY         AUGUST         SEPTEMMER         OCTOBER         NOVEMBER         DECEMBE           Ia men, Alden         \$         4,04600         \$         9,652.00         7,633.00         \$         4,548.00         \$         619.00         \$         533.0           Miler, Europeline         \$         7,820.00         \$         4,548.00         \$         619.00         \$         533.0           Connel, Clemening         \$         6.302.00         \$         358.00         \$         4,544.00         \$         9,971.00         \$         7.720           Frider, Clio         \$         3.527.00         \$         3575.00         \$         4,944.00         \$         8,9710.00         \$         7.720           O'Choncy, Haydan         \$         9.943.00         \$         4,775.00         \$         3,527.00         \$         \$ 3,570.00         \$         4,946.00         \$         8,916.00         \$         4,046.00         \$         \$         3,577.00         \$         \$         4,046.00         \$         \$         \$         3,577.00         \$         \$         4,046.00         \$         \$         \$         \$         3,577.00         \$         \$ <t< td=""><td>20<br/>00<br/>00<br/>00<br/>00<br/>00<br/>00</td></t<> | 20<br>00<br>00<br>00<br>00<br>00<br>00                                                                             |
|              |                                                                                                    | تنظی <sub>م</sub> محل شکستن صفحه                                                                                   |

۱. دستور Page Break Preview را انتخاب کنید تا محل های شکستن صفحه را بتوانید تنظیم کنید.

|   |    |        |            |   | ►    |
|---|----|--------|------------|---|------|
| Ξ | 밎  |        | -          | + | 100% |
|   | Pa | ge Bre | ak Preview |   |      |

۲. خطوط افقی و عمودی آبی که بصورت نقطه چین ظاهر شده اند، محل های شکست صفحه را مشخص می کنند. با کشیدن و رها کردن آنها می توانید تنظیمات را اعمال نمایید.

| 16 |                                                                                                    | \$                                                                                                    | 8,765.00                                                                                                    | \$                                                                                                    | 8,258.00                                                                                                    | \$                                                                                                    | 636.00                                                                                                    | \$                                                                                                    | 7,087.00                                                                                                    |
|----|----------------------------------------------------------------------------------------------------|----------------------------------------------------------------------------------------------------|----------------------------------------------------------------------------------------------------|----------------------------------------------------------------------------------------------------|----------------------------------------------------------------------------------------------------|----------------------------------------------------------------------------------------------------|----------------------------------------------------------------------------------------------------|----------------------------------------------------------------------------------------------------|----------------------------------------------------------------------------------------------------|
| 17 |                                                                                                    | \$                                                                                                    | 7,703.00                                                                                                    | \$                                                                                                    | 7,235.00                                                                                                    | \$                                                                                                    | 7,619.00                                                                                                    | \$                                                                                                    | 2,410.00                                                                                                    |
| 18 |                                                                                                    | \$                                                                                                    | 7,032.00                                                                                                    | \$                                                                                                    | 6,255.00                                                                                                    | \$                                                                                                    | 9,218.00                                                                                                    | \$                                                                                                    | 5,106.00                                                                                                    |
| 19 |                                                                                                    | \$                                                                                                    | 5,233.00                                                                                                    | \$                                                                                                    | 1,650.00                                                                                                    | \$                                                                                                    | 3,052.00                                                                                                    | \$                                                                                                    | 3,779.00                                                                                                    |
| 20 |                                                                                                    | \$                                                                                                    | 627.00                                                                                                    | \$                                                                                                    | 7,909.00                                                                                                    | \$                                                                                                    | 3,204.00                                                                                                    | \$                                                                                                    | 7,710.00                                                                                                    |
| 21 |                                                                                                    | \$                                                                                                    | 1,885.00                                                                                                    | \$                                                                                                    | 4,996.00                                                                                                    | \$                                                                                                    | 6,925.00                                                                                                    | \$                                                                                                    | 3,493.00                                                                                                    |
| 22 |                                                                                                    | \$                                                                                                    | 4,267.00                                                                                                    | \$                                                                                                    | 9,590.00                                                                                                    | \$                                                                                                    | 257.00                                                                                                    | \$                                                                                                    | 8,210.00                                                                                                    |
| 23 |                                                                                                    | \$                                                                                                    | 4,996.00                                                                                                    | \$                                                                                                    | 8,430.00                                                                                                    | \$                                                                                                    | 7,882.00                                                                                                    | \$                                                                                                    | 4,876.00                                                                                                    |
| 24 |                                                                                                    | \$                                                                                                    | 4,267.00                                                                                                    | \$                                                                                                    | 9,590.00                                                                                                    | \$                                                                                                    | 257.00                                                                                                    | \$                                                                                                    | 8,210.00                                                                                                    |
| 25 |                                                                                                    | \$                                                                                                    | 6,925.00                                                                                                    | \$                                                                                                    | 7,430.00                                                                                                    | \$                                                                                                    | 7,882.00                                                                                                    | \$                                                                                                    | 4,876.00                                                                                                    |
| 26 |                                                                                                    | \$                                                                                                    | 8,789.00                                                                                                    | \$                                                                                                    | 7,621.00                                                                                                    | \$                                                                                                    | 3,435.00                                                                                                    | \$                                                                                                    | 8,015.00                                                                                                    |
| 27 |                                                                                                    | \$                                                                                                    | 4,075.00                                                                                                    | \$                                                                                                    | 1,240.00                                                                                                    | \$                                                                                                    | 2,243.00                                                                                                    | \$                                                                                                    | 4,383.00                                                                                                    |
| 28 |                                                                                                    | \$                                                                                                    | 9,779.00                                                                                                    | \$                                                                                                    | 7,042.00                                                                                                    | \$                                                                                                    | 3,373.00                                                                                                    | \$                                                                                                    | 4,383.00                                                                                                    |
| 29 |                                                                                                    | \$                                                                                                    | 8,369.00                                                                                                    | \$                                                                                                    | 1,645.00                                                                                                    | \$                                                                                                    | 3,527.00                                                                                                    | \$                                                                                                    | 7,430.00                                                                                                    |
| 30 |                                                                                                    | \$                                                                                                    | 5,288.00                                                                                                    | \$                                                                                                    | 5,276.00                                                                                                    | \$                                                                                                    | 8,031.00                                                                                                    | \$                                                                                                    | 4,876.00                                                                                                    |
| 31 |                                                                                                    | \$                                                                                                    | 9,665.00                                                                                                    | \$                                                                                                    | 1,126.00                                                                                                    | \$                                                                                                    | 9,935.00                                                                                                    | \$                                                                                                    | 2,611.00                                                                                                    |
| 32 |                                                                                                    | \$                                                                                                    | 6,516.00                                                                                                    | \$                                                                                                    | 1,112.00                                                                                                    | \$                                                                                                    | 2,516.00                                                                                                    | \$                                                                                                    | 7,565.00                                                                                                    |
| 33 |                                                                                                    | \$                                                                                                    | 3,052.00                                                                                                    | \$                                                                                                    | 4,653.00                                                                                                    | \$                                                                                                    | 9,474.00                                                                                                    | \$                                                                                                    | 8,517.00                                                                                                    |
| 34 |                                                                                                    | \$ .                                                                                                    | 619.00                                                                                                    | \$                                                                                                    | 5,319.00                                                                                                    | \$                                                                                                    | 8,891.00                                                                                                    | \$                                                                                                    | 4,533.00                                                                                                    |
| 35 | Larsen, Alden                                                                                                    | \$                                                                                                    | 3,582.00                                                                                                    | \$                                                                                                    | 2,286.00                                                                                                    | \$                                                                                                    | 3,898.00                                                                                                    | \$                                                                                                    | 7,565.00                                                                                                    |
|    | 16<br>17<br>18<br>20<br>20<br>22<br>23<br>25<br>25<br>26<br>27<br>28<br>29<br>29<br>29<br>29<br>29<br>31<br>33<br>33<br>33<br>33<br>33<br>34 | 16 Green, Buckminster<br>17 Evans, Marcia<br>18 Williams, Claire<br>19 Lucas, Basia<br>20 Day, Salvador<br>21 Fleming, Aaron<br>22 Ross, May<br>23 Hogan, Kalia<br>24 Clemons, Amela<br>25 Huff, Amy<br>26 Doyle, Lani<br>27 Molina, Zeus<br>28 Guthrie, Mona<br>29 Ellis, Breanna<br>30 Hernandez, Vivien<br>31 Murphy, Haviva<br>32 Lowe, Morgan<br>33 Parrish, Urielle<br>34 Brewer, Rachel<br>34 Brewer, Rachel | 16     Green, Buckminster     \$       17     Evans, Marcia     \$       18     Williams, Claire     \$       19     Lucas, Basia     \$       20     Day, Salvador     \$       21     Fleming, Aaron     \$       22     Ross, May     \$       23     Hogan, Kalia     \$       24     Clemons, Amela     \$       25     Huff, Amy     \$       26     Doyle, Lani     \$       27     Molina, Zeus     \$       28     Guthrie, Mona     \$       29     Ellis, Breanna     \$       30     Hernandez, Vivien     \$       31     Murphy, Haviva     \$       32     Love, Morgan     \$       33     Parrish, Urielle     \$       34     Brewer, Rachel     \$       35     Lassen, Alden     \$ | 16         Green, Buckminster         \$         8,765.00           17         Evans, Marcía         \$         7,703.00           18         Williams, Claire         \$         7,703.00           19         Lucas, Basia         \$         5,233.00           20         Day, Salvador         \$         5,233.00           21         Fleming, Aaron         \$         1,885.00           22         Ross, May         \$         4,267.00           23         Hogan, Kalia         \$         4,267.00           24         Huff, Anny         \$         6,925.00           25         Huff, Anny         \$         6,925.00           26         Doyle, Lani         \$         8,789.00           26         Guthie, Mona         \$         9,779.00           26         Guthyle, Mona         \$         9,779.00           26         Guthyle, Haviva         \$         9,665.00           26         Guthyle, Haviva         \$         9,655.00           27         Murphy, Haviva         \$         9,655.00           28         Parrish, Urielle         \$         3,052.00           24         Grewer, Rachele         \$ | 16         Green, Buckminster         \$         8,765.00         \$           17         Evans, Marcía         \$         7,703.00         \$           18         Williams, Claire         \$         7,703.00         \$           19         Lucas, Basia         \$         5,233.00         \$           20         Day, Salvador         \$         627.00         \$           21         Fleming, Aaron         \$         1.885.00         \$           22         Ross, May         \$         4.267.00         \$           23         Hogan, Kalia         \$         4.996.00         \$           24         Clemons, Amela         \$         4.267.00         \$           25         Huff, Anmy         \$         6.925.00         \$           26         Doyle, Lani         \$         8.789.00         \$           27         Molina, Zeus         \$         4.075.00         \$           28         Guthrie, Mona         \$         9.779.00         \$           29         Hilk, Breanna         \$         8.369.00         \$           30         Hermandez, Vivien         \$         9.665.00         \$           32 | 16         Green, Buckminster         \$         8,765.00         \$         8,258.00           17         Evans, Marcia         \$         7,703.00         \$         7,225.00           18         Williams, Claite         \$         7,023.00         \$         7,225.00           19         Lucas, Basia         \$         5,233.00         \$         1,650.00           20         Day, Salvador         \$         627.00         \$         7,909.00           21         Pleming, Azro         \$         1,850.00         \$         4,996.00           22         Ros, May         \$         4,267.00         \$         9,590.00           23         Hogan, Kalia         \$         4,267.00         \$         9,590.00           24         Elemons, Arnela         \$         4,075.00         \$         7,420.00           26         Doyle, Lani         \$         8,369.00         \$         7,621.00           26         Guthrie, Mona         \$         9,779.00         \$         7,042.00           26         Ellis, Breanna         \$         8,369.00         \$         1,245.00           26         Uthrie, Mona         \$         9,7655.00         \$ | 16         Green, Buckminster         \$         8,765.00         \$         8,228.00         \$           17         Evans, Marcia         \$         7,703.00         \$         6,225.00         \$           18         Williams, Claire         \$         7,703.00         \$         6,225.00         \$           18         Williams, Claire         \$         7,703.00         \$         6,225.00         \$           19         Lucas, Basia         \$         5,233.00         \$         1,650.00         \$           20         Day, Salvador         \$         627.00         \$         9,990.00         \$           21         Reming, Aaron         \$         1,885.00         \$         4,996.00         \$           22         Ross, May         \$         4,267.00         \$         9,590.00         \$           23         Hogan, Kalia         \$         4,996.00         \$         8,430.00         \$           24         Cemons, Amela         \$         6,925.00         \$         7,432.00         \$           25         Huff, Any         \$         6,925.00         \$         7,421.00         \$           26         Guthrite, Mona         \$ </th <th>16         Green, Buckminster         \$         8,765.00         \$         8255.00         \$         636.00           17         Evans, Marcia         \$         7,703.00         \$         7255.00         \$         9218.00           18         Williams, Claire         \$         7,703.00         \$         6,255.00         \$         9218.00           19         Lucas, Basia         \$         5,233.00         \$         1,650.00         \$         9,240.00           20         Jay, Salvador         \$         6227.00         \$         7,990.00         \$         3,052.00           20         Jay, Salvador         \$         6270.00         \$         9,590.00         \$         227.00           21         Fleming, Aaron         \$         4,267.00         \$         9,590.00         \$         227.00           22         Ross, May         \$         6,925.00         \$         7,482.00         \$         7,882.00           22         Horgan, Kallia         \$         9,9590.00         \$         2,274.00         \$         3,435.00           26         Huff, Any         \$         6,925.00         \$         7,424.00         \$         3,373.00</th> <th>16         Green, Buckminster         \$         8,765.00         \$         8258.00         \$         636.00         \$           17         Evans, Marcía         \$         7,703.00         \$         7,225.00         \$         7,610.01         \$           18         Williams, Claire         \$         7,023.00         \$         6,255.00         \$         9,218.01         \$           20         Day, Salvador         \$         5,233.00         \$         1,650.00         \$         3,052.00         \$           20         Day, Salvador         \$         6,270.0         \$         7,990.00         \$         3,204.00         \$           21         Pleming, Aron         \$         1,485.00         \$         4,996.00         \$         6,925.00         \$         7,882.00         \$           22         Ross, May         \$         4,267.00         \$         9,590.00         \$         27.00         \$           23         Hogan, Kalia         \$         4,267.00         \$         9,430.00         \$         7,882.00         \$           24         Lemons, Amela         \$         4,975.00         \$         7,482.00         \$         2,4243.00         \$<!--</th--></th> | 16         Green, Buckminster         \$         8,765.00         \$         8255.00         \$         636.00           17         Evans, Marcia         \$         7,703.00         \$         7255.00         \$         9218.00           18         Williams, Claire         \$         7,703.00         \$         6,255.00         \$         9218.00           19         Lucas, Basia         \$         5,233.00         \$         1,650.00         \$         9,240.00           20         Jay, Salvador         \$         6227.00         \$         7,990.00         \$         3,052.00           20         Jay, Salvador         \$         6270.00         \$         9,590.00         \$         227.00           21         Fleming, Aaron         \$         4,267.00         \$         9,590.00         \$         227.00           22         Ross, May         \$         6,925.00         \$         7,482.00         \$         7,882.00           22         Horgan, Kallia         \$         9,9590.00         \$         2,274.00         \$         3,435.00           26         Huff, Any         \$         6,925.00         \$         7,424.00         \$         3,373.00 | 16         Green, Buckminster         \$         8,765.00         \$         8258.00         \$         636.00         \$           17         Evans, Marcía         \$         7,703.00         \$         7,225.00         \$         7,610.01         \$           18         Williams, Claire         \$         7,023.00         \$         6,255.00         \$         9,218.01         \$           20         Day, Salvador         \$         5,233.00         \$         1,650.00         \$         3,052.00         \$           20         Day, Salvador         \$         6,270.0         \$         7,990.00         \$         3,204.00         \$           21         Pleming, Aron         \$         1,485.00         \$         4,996.00         \$         6,925.00         \$         7,882.00         \$           22         Ross, May         \$         4,267.00         \$         9,590.00         \$         27.00         \$           23         Hogan, Kalia         \$         4,267.00         \$         9,430.00         \$         7,882.00         \$           24         Lemons, Amela         \$         4,975.00         \$         7,482.00         \$         2,4243.00         \$ </th |

۳. در این مثال ما فقط خط افقی را بین ردیف های ۲۱ و ۲۲ تنظیم می کنیم.

|   | 16 |                | \$   | 8,765.00 | \$<br>8,258.00 | \$<br>636.00   | \$<br>7,087.00 |
|---|----|----------------|------|----------|----------------|----------------|----------------|
|   | 17 |                | \$   | 7,703.00 | \$<br>7,235.00 | \$<br>7,619.00 | \$<br>2,410.00 |
|   | 18 |                | \$   | 7,032.00 | \$<br>6,255.00 | \$<br>9,218.00 | \$<br>5,106.00 |
|   | 19 |                | \$   | 5,233.00 | \$<br>1,650.00 | \$<br>3,052.00 | \$<br>3,779.00 |
|   | 20 |                | \$   | 627.00   | \$<br>7,909.00 | \$<br>3,204.00 | \$<br>7,710.00 |
|   | 21 | Fleming, Aaron | \$ _ | 1,885.00 | \$<br>4,996.00 | \$<br>6,925.00 | \$<br>3,493.00 |
|   | 22 | Ross, May      | \$   | 4,267.00 | \$<br>9,590.00 | \$<br>257.00   | \$<br>8,210.00 |
|   | 23 |                | \$   | 4,996.00 | \$<br>8,430.00 | \$<br>7,882.00 | \$<br>4,876.00 |
| 6 | 24 |                | \$   | 4,267.00 | \$<br>9,590.00 | \$<br>257.00   | \$<br>8,210.00 |
| 1 | 25 |                | \$   | 6,925.00 | \$<br>7,430.00 | \$<br>7,882.00 | \$<br>4,876.00 |
|   | 26 |                | \$   | 8,789.00 | \$<br>7,621.00 | \$<br>3,435.00 | \$<br>8,015.00 |
|   | 27 |                | \$   | 4,075.00 | \$<br>1,240.00 | \$<br>2,243.00 | \$<br>4,383.00 |
|   | 28 |                | \$   | 9,779.00 | \$<br>7,042.00 | \$<br>3,373.00 | \$<br>4,383.00 |
|   | 29 |                | \$   | 8,369.00 | \$<br>1,645.00 | \$<br>3,527.00 | \$<br>7,430.00 |
|   | 30 |                | \$   | 5,288.00 | \$<br>5,276.00 | \$<br>8,031.00 | \$<br>4,876.00 |
|   | 31 |                | \$   | 9,665.00 | \$<br>1,126.00 | \$<br>9,935.00 | \$<br>2,611.00 |
|   | 32 |                | \$   | 6,516.00 | \$<br>1,112.00 | \$<br>2,516.00 | \$<br>7,565.00 |
|   | 33 |                | \$   | 3,052.00 | \$<br>4,653.00 | \$<br>9,474.00 | \$<br>8,517.00 |
|   | 34 |                | \$   | 619.00   | \$<br>5,319.00 | \$<br>8,891.00 | \$<br>4,533.00 |
|   | 35 | Larsen, Alden  | \$   | 3,582.00 | \$<br>2,286.00 | \$<br>3,898.00 | \$<br>7,565.00 |
|   |    |                |      |          |                |                |                |

۴. در مثال ما با توجه به تغییراتی که در نحوه شکستن صفحات اعمال کردیم، در تمامی صفحات چاپی تعداد ثابتی از ردیف ها چاپ

خواهند شد.

|              |    |             |          |    | SEPTEMBER |    |           |    |          |    |        |
|--------------|----|-------------|----------|----|-----------|----|-----------|----|----------|----|--------|
| Ross, May    | \$ | 4,267.00 \$ | 9,590.00 | \$ | 257.00    | \$ | 8,210.00  | \$ | 7,750.00 | \$ | 4,275. |
| Hogan, Kalia | \$ | 4,996.00 \$ | 8,430.00 | ş  | 7,882.00  | s  | 4,876.00  | \$ | 885.00   | ş  | 6,979. |
|              | 5  | 4,267.00 \$ | 9,590.00 | \$ | 257.00    | \$ | 8,210.00  | \$ | 7,700.00 | \$ | 4,000. |
| Huff, Amy    | \$ | 6,925.00 \$ | 7,430.00 | \$ | 7,882.00  | \$ | 4,876.00  | \$ | 1,885.00 | \$ | 4,996  |
|              | 5  | 8,789.00 \$ | 7,621.00 | \$ | 3,435.00  | 5  | 8,015.00  | \$ | 5,248.00 | \$ | 840.   |
| Moline, Zeus | 5  | 9,779.00 \$ | 7,042.00 | \$ | 9,298.00  | 5  | 9,779.00  | \$ | 7,042.00 | \$ | 3,373. |
|              | 5  | 9,779.00 \$ | 7,042.00 | s  | 3, 373.00 | s  | 4,383.00  | s  | 3,425.00 | s  | 5,545  |
|              | s  | 257.00 \$   | 8,210.00 | \$ | 7,750.00  | s  | 6,302.00  | \$ | 358.00   | \$ | 9,943  |
|              | 5  | 619.00 \$   | 5,319.00 | \$ | 8,891.00  | \$ | 4,996.00  | \$ | 8,430.00 | \$ | 7,882  |
|              | \$ | 9,632.00 \$ | 7,803.00 | \$ | 6,076.00  | \$ | 1,928.00  | \$ | 6,595.00 | \$ | 677.   |
|              | 5  | 6,516.00 \$ | 1,112.00 | \$ | 2,516.00  | 5  | 7,565.00  | \$ | 6,256.00 | \$ | 8,794  |
|              | 5  | 3.052.00 S  | 4,653.00 | s  | 9,474.00  | 5  | 8,517.00  | 5  | 5,233.00 | 5  | 1,650  |
|              | 5  | 9,739.00 \$ | 6,861.00 | \$ | 3,889.00  | s  | 3, 527.00 | s  | 5,575.00 | \$ | 4,046  |
|              | \$ | 4,046.00 \$ | 9,632.00 | s  | 7,808.00  | s  | 4,548.00  | s  | 619.00   | s  | 5,319  |
|              | \$ | 7,882.00 \$ | 4,876.00 | s  | 1,885.00  | s  | 666.00    | S  | 6,210.00 | \$ | 5,994  |
|              | \$ | 6,302.00 \$ | 358.00   | s  | 9,943.00  | \$ | 4,964.00  | \$ | 9,778.00 | \$ | 737.   |
|              | 5  | 3,527.00 \$ | 5,575.00 | \$ | 4,046.00  | \$ | 8,910.00  | \$ | 8,369.00 | \$ | 1,645  |
|              | 5  | 9,943.00 \$ | 4,964.00 | \$ | 9,778.00  | 5  | 3,527.00  | \$ | 5,575.00 | \$ | 4,046  |
|              | 5  | 7,235.00 \$ | 7,619.00 | \$ | 2,410.00  | 5  | 666.00    | \$ | 6210.00  | \$ | 5,994  |
|              | 5  | 9,405.00 S  | 3,588.00 | s  | 1,912.00  | 5  | 1,413.00  | 5  | 6,759.00 | s  | 9,019  |
|              |    |             |          |    |           |    |           |    |          |    |        |

## ٤ ۷ 🛄

### تنظیم حاشیه ها در پنجره پیش نمایش چاپ

حاشیه **(margin)** فضایی است که بین محتویات شما و لبه صفحه وجود دارد. بعضی مواقع شما نیاز دارید تا حاشیه ها را تنظیم کنید تا اطلاعات شما بهتر در صفحه بگنجند. شما از قسمت پنجره چاپ می توانید حاشیه ها را تنظیم نمایید**.** 

- ۱. وارد پنجره چاپ شوید.
- ۲. از کادر پایین افتادنی Page Margins گزینه مناسب را انتخاب نمایید. در این مثال ما گزینه Narrow Margins را

| S                                                                                                    | Settin                                                   | ngs                                                                                                    |                                             |
|----------------------------------------------------------------------------------------------------|----------------------------------------------------------|----------------------------------------------------------------------------------------------------|---------------------------------------------|
| F                                                                                                    | H                                                        | Print Selection                                                                                                    |                                             |
| l                                                                                                    |                                                          | Only print the current selecti                                                                                                    |                                             |
| P                                                                                                    | ages:                                                    | to I                                                                                                    |                                             |
|                                                                                                    |                                                          | Collated<br>1,2,3 1,2,3 1,2,3                                                                                                    |                                             |
|                                                                                                    |                                                          | Landscape Orientation 👻                                                                                                    |                                             |
|                                                                                                    | •                                                        | Custom Page Size 👻                                                                                                    |                                             |
|                                                                                                    |                                                          | Normal Margins<br>Left: 0.7" Right: 0.7"                                                                                                    | <u></u>                                     |
|                                                                                                    |                                                          | Normal           Top:         0.75"         Bottom: 0.75"           Left:         0.7"         Right:         0.7"           Header:         0.3"         Footer:         0.3"                                                                                                    |                                             |
|                                                                                                    |                                                          | Wide           Top:         1"         Bottom: 1"           Left:         1"         Right:         1"           Header:         0.5"         Footer:         0.5"                                                                                                    |                                             |
|                                                                                                    |                                                          | Narrow<br>Top: 0.75" Bottom: 0.75"<br>Left: 0.25" Right: 0.25"<br>Header: 0.3" Footer: 0.3"                                                                                                    |                                             |
|                                                                                                    | Cu                                                       | ustom M <u>a</u> rgins                                                                                                    |                                             |
|                                                                                                    |                                                          |                                                                                                    |                                             |
| دند.                                                                                                    | ی گر                                                     | (Preview) ظاهر مے                                                                                                    | ۳. گاشیه های تنظیم شده در پنجره پیش نمایش ۳ |
|                                                                                                    |                                                          |                                                                                                    |                                             |
| In the second second seco | 410-31     5                                             | Jan 1990         Jan 2000         Jan 2000                                                                                                    |                                             |
|                                                                                                    | \$ 5.375.00<br>\$ 4.964.00<br>\$ 7.638.00<br>\$ 3.588.00 | 0 1 14600 1 14600 1 1460 5 1460 5 1460 1 1460 1 146 |                                             |
|                                                                                                    |                                                          |                                                                                                    |                                             |

شما می توانید با کلیک بر روی دکمه Show Margins که در گوشه پایین و سمت راست صفحه قرار دارد، بصورت دستی حاشیه

ها را تنظیم نمایید،

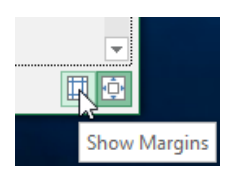

## فرمولها و توابع اکسل

## معرفی فرمول ها در اکسل ۲۰۱۶

یکی از ویژگیهای قدر تمند اکسل توانایی محاسبه داده های عددی با استفاده از فرمول ها می باشد. درست مانند یک ماشین حساب، اکسل می تواند جمع، تفریق، ضرب و تقسیم را انجام دهد. در این درس، ما به شما نشان می دهیم که چگونه با ارجاع به آدرس سلولها می توانید فرمول های ساده بسازید.

## عملگرهای ریاضی

اکسل برای فرمولها از عملگرهای استاندارد مانند علامت بعلاوه (+) برای عملیات جمع، علامت منها (-) برای عملیات تفریق، علامت ستاره (\*) برای عملیات ضرب، علامت اسلش رو به جلو (/) برای عملیات تقسیم، و علامت هشتک (^) برای عملیات به توان رساندن، استفاده می کند.

| Addition       | + |  |
|----------------|---|--|
| Subtraction    | - |  |
| Multiplication | * |  |
| Division       | / |  |
| Exponents      | ^ |  |
|                |   |  |

تمام فرمولها در اکسل باید با علامت برابر بودن (=) آغاز گردد.

## درک ارجاع دادن به سلولها

اگر چه شما می توانید با استفاده مستقیم از اعداد فرمولهای ساده ای در اکسل بسازید (بعنوان مثال ۲+۲= یا ۵\*۵=)، اما غالبا شما از آدرس سلولها برای ساختن فرمولها استفاده خواهید کرد. این کار را ارجاع دادن به سلولها می نامند. استفاده از ارجاع سلولها باعث می گردد تا این اطمینان حاصل گردد که فرمولهای شما همیشه صحیح می مانند، زیرا شما می توانید مقدار سلولهای ارجاع داده شده را بدون اینکه به فرمول دست بزنید یا آن را بازنویسی کنید، تغییر بدهید.

در فرمول زیر، سلول ۹۳ با استفاده از ارجاع دادن به سلولها، مقادیر سلولهای ۹۱ و ۹۲ را با هم جمع می کند.

|   | А      | В |
|---|--------|---|
| 1 | 5      |   |
| 2 | 2      |   |
| 3 | =A1+A2 |   |
| 4 |        |   |

0.

وقتی که شما کلید اینتر را فشار دهید، فرمول محاسبه می شود و نتیجه را در سلول **A**۳ نشان می دهد.

|   | А | В |
|---|---|---|
| 1 | 5 |   |
| 2 | 2 |   |
| 3 | 7 |   |
| 4 |   |   |
|   |   |   |

اگر مقادیر داخل سلولهای ارجاع داده شده تغییر کنند، فرمول بصورت اتوماتیک فراخوانی شده و محاسبات را از نو انجام می دهد.

بوسیله ترکیب عملگرهای ریاضی و ارجاع به سلولها، شما می توانید فرمولهای ساده متنوعی در اکسل بسازید. فرمولها همچنین می توانند شامل ترکیبی از ارجاع به سلولها و اعداد نیز باشند. در مثال زیر این موضوع نشان داده شده است.

|  | =A1+A2    | Adds cells A1 and A2        |  |  |  |  |  |  |  |
|--|-----------|-----------------------------|--|--|--|--|--|--|--|
|  | =C4-3     | Subtracts 3 from cell C4    |  |  |  |  |  |  |  |
|  | =E7/J4    | Divides cell E7 by J4       |  |  |  |  |  |  |  |
|  | =N10*1.05 | Multiplies cell N10 by 1.05 |  |  |  |  |  |  |  |
|  | =R5^2     | Finds the square of cell R5 |  |  |  |  |  |  |  |

## روش ایجاد یک فرمول

در مثال زیر ما از فرمول ساده و ارجاع به سلولها استفاده می کنیم تا یک بودجه را محاسبه کنیم.

۰. سلولی را که می خواهید فرمول در آنجا قرار بگیرد را انتخاب کنید، در این مثال ما سلول D۱۲ را انتخاب می کنیم.

| D1 | 2 • : ×  | √ f <sub>x</sub> |            |
|----|----------|------------------|------------|
|    | В        | С                | D          |
| 2  |          |                  |            |
| 3  | QUANTITY | PRICE PER UNIT   | LINE TOTAL |
| 4  | 15       | \$8.75           |            |
| 5  | 18       | \$2.59           |            |
| 6  | 9        | \$14.25          |            |
| 7  | 12       | \$2.99           |            |
| 8  |          |                  |            |
| 9  |          |                  |            |
| 10 |          | JUNE BUDGET      | \$1,200    |
| 11 |          | JULY BUDGET      | \$1,500    |
| 12 |          | TOTAL            | ¢          |

۲. علامت برابر است با (=) را تایپ کنید. توجه داشته باشید که این علامت چگونه در سلول و همینطور نوار فرمول نمایش داده

می شود.

آموزش اكسل ۲۰۱٦

( ۵ 🛄

| SU | M • : ×  | ✓ f <sub>x</sub> = |            |
|----|----------|--------------------|------------|
|    | В        | с                  | D          |
| 2  |          |                    |            |
| 3  | QUANTITY | PRICE PER UNIT     | LINE TOTAL |
| 4  | 15       | \$8.75             |            |
| 5  | 18       | \$2.59             |            |
| 6  | 9        | \$14.25            |            |
| 7  | 12       | \$2.99             |            |
| 8  |          |                    |            |
| 9  |          |                    |            |
| 10 |          | JUNE BUDGET        | \$1,200    |
| 11 |          | JULY BUDGET        | \$1,500    |
| 12 |          | TOTAL              | =          |

۳. آدرس سلول اولی را که می خواهید در فرمول به آن ارجاع شود را تایپ کنید. در این مثل ما سلول **D**۱۰ را تایپ می کنیم. یک حاشیه آبی در اطراف سلولی که به آن ارجاع شده است نمایان می شود.

|              | SUN | ∧ • : ×  | ✓ <i>f</i> <sub>x</sub> =D10 |            |  |
|--------------|-----|----------|------------------------------|------------|--|
|              |     | В        | с                            | D          |  |
|              | 2   |          |                              |            |  |
|              | 3   | QUANTITY | PRICE PER UNIT               | LINE TOTAL |  |
|              | 4   | 15       | \$8.75                       |            |  |
|              | 5   | 18       | \$2.59                       |            |  |
| $\mathbf{i}$ | 6   | 9        | \$14.25                      |            |  |
|              | 7   | 12       | \$2.99                       |            |  |
|              | 8   |          |                              |            |  |
|              | 9   |          |                              |            |  |
|              | 10  |          | JUNE BUDGET                  | \$1,200    |  |
|              | 11  |          | JULY BUDGET                  | \$1,500    |  |
|              | 12  |          | TOTAL                        | =D10       |  |
|              |     |          |                              |            |  |

- ٤. عملگر ریاضی را که می خواهید استفاده کنید را تایپ کنیدو در این مثال ما علامت جمع (+) را تایپ می کنیم.
- ۵. آدرس سلولی را که می خواهید بعنوان سلول دوم در فرمول مورد ارجاع قرار بگیرد را تایپ کنید. ما D۱۱ را تایپ می کنیم.
   یک حاشیه قرمز دور سلول مورد ارجاع نمایان می گردد.

| _  |   | _  |      |    |      |                   |        |     |                |       |      |
|----|---|----|------|----|------|-------------------|--------|-----|----------------|-------|------|
| SU | М | Ŧ  |      | ×  | ~    | $f_{\mathcal{K}}$ | =D10+  | D11 |                |       |      |
|    |   | В  |      |    |      | с                 |        |     |                | D     |      |
| 2  |   |    |      |    |      |                   |        |     |                |       |      |
| 3  |   | QU | ANTI | TΥ | PRI  | CE P              | ER UNI |     | LI             | NE TO | DTAL |
| 4  |   |    |      | 15 |      |                   | \$8.7  | 5   |                |       |      |
| 5  |   |    |      | 18 |      |                   | \$2.5  | 9   |                |       |      |
| 6  |   |    |      | 9  |      |                   | \$14.2 | 5   |                |       |      |
| 7  |   |    |      | 12 |      |                   | \$2.9  | 9   |                |       |      |
| 8  |   |    |      |    |      |                   |        |     |                |       |      |
| 9  |   |    |      |    |      |                   |        |     |                |       |      |
| 10 |   |    |      |    |      | BUD               |        | Ī   |                | \$1   | ,200 |
| 11 |   |    |      |    | JULY | BUD               | GET    | Ī   |                | \$1   | ,500 |
| 12 |   |    |      |    | TOTA |                   |        | =0  | )10 <b>+</b> D | 11    |      |

۲. دکمه اینتر در صفحه کلید را فشار دهید. فرمول محاسبه می شود، و مقدار محاسبه شده در سلول مربوط به فرمول نمایان می گردد. اگر دوباره سلول مربوط به فرمول را انتخاب کنید، متوجه خواهید شد که این سلول نتایج محاسبه را نشان می دهد، در حالیکه خود فرمول در نوار فرمول نمایش داده می شود.

| D1 | 2 | Ŧ  |    | $\times$ | ~    | $f_{\mathcal{K}}$ | =D10+D3 | 11 |            |
|----|---|----|----|----------|------|-------------------|---------|----|------------|
|    |   | В  |    |          |      | с                 |         |    | D          |
| 2  |   |    |    |          |      |                   |         |    |            |
| 3  |   | QU | AN | ΓΙΤΥ     | PRI  | ICE P             | ER UNIT |    | LINE TOTAL |
| 4  |   |    |    | 15       |      |                   | \$8.75  |    |            |
| 5  |   |    |    | 18       |      |                   | \$2.59  |    |            |
| 6  |   |    |    | 9        |      |                   | \$14.25 |    |            |
| 7  |   |    |    | 12       |      |                   | \$2.99  |    |            |
| 8  |   |    |    |          |      |                   |         |    |            |
| 9  |   |    |    |          |      |                   |         |    |            |
| 10 |   |    |    |          | JUNE | BUD               |         |    | \$1,200    |
| 11 |   |    |    |          | JULY | BUD               | GET     |    | \$1,500    |
| 12 |   |    |    |          | ΤΟΤΑ | ۱L                |         |    | \$2,700    |

اگر نتیجه فرمول بزرگتر از سلولی باشد که قرار است در آنجا نمایش داده شود، نتیجه با نشانه های پوند (#######) نمایش داده می شود. معنای این نشانه ها اینست که عرض سلول به اندازه کافی نیست و محتوا نمی تواند بصورت کامل نمایش داده شود. در این حالت به سادگی فقط عرض سلول را به اندازه کافی افزایش بدهید تا بتوانید نتایج را مشاهده کنید.

## ویرایش مقادیر با ارجاع به سلولها

مزیت واقعی ارجاع به سلولها اینست که به شما اجازه می دهد تا بدون نیاز به بازنویسی فرمول، داده هایتان را در برگه ها تغییر بدهید. در مثال زیر، ما مقدار سلول D1 را از ۱۲۰۰ به ۱۸۰۰ تغییر می دهید. فرمول موجود در سلول D۳ بصورت اتوماتیک دوباره نتیجه را محاسبه کرده و در سلول D۳ نمایش می دهد.

| D12 |         | ٣   | :   | × | ~ | $f_{\mathcal{K}}$ | =D10+D1 | 1 |
|-----|---------|-----|-----|---|---|-------------------|---------|---|
|     |         | с   |     |   |   | D                 |         |   |
| 10  | JUNE B  | UD  | GET |   |   |                   | \$1,800 |   |
| 11  | JULY BL | JDO | θET |   |   |                   | \$1,500 |   |
| 12  | TOTAL   |     |     |   |   |                   | \$3,300 |   |

اگر فرمول شما دارای اشکال باشد، اکسل همیشه این موضوع را به شما خبر نمی دهد، بنابراین بررسی صحت فرمول ها برعهده شما می باشد. در درسهای آینده در مورد نحوه بررسی مجدد فرمولها آموزشهایی را به شما خواهیم داد.

## ایجاد فرمول با استفاده از روش اشاره و کلیک

به جای اینکه آدرس سلولها را بصورت دستی تایپ کنید، شما می توانید با اشاره ماوس و کلیک بر روی سلولها آنها را به فرمولتان اضافه کنید. این روش موجب صرفه جویی در زمان و در نتیجه بالارفتن کارآیی می گردد. در مثال زیر ما فرمولی خواهیم ساخت تا بهای سفارشات را محاسبه کند.

- سلولی را که می خواهید در آن فرمولتان را بنویسید انتخاب کنید.
  - ۲. علامت برابر است با (=) را تایپ کنید.

- ۳. سلولی را که می خواهید در ابتدای فرمول به آن ارجاع بدهید را انتخاب کنید.
- ۴. عملگر ریاضی مورد نظرتان را تایپ کنید. در این مثال ما عملگر ضرب (\*) را تایپ می کنیم.
  - ۵. سلول بعدی را که می خواهید در فرمول به آن ارجاع شود را انتخاب کنید.
- ۶. دکمه اینتر صفحه کلید را بفشارید. فرمول محاسبه می شود و نتایج آن نمایش داده می شود.

#### **کپی کردن فرمولها با استفاده از ویژگیfill handle**

فرمولها با استفاده از ویژگی fill handle می توانند به سلولهای مجاورشان کپی شوند. این ویژگی می تواند در زمان و بهره وری شما تاثیر مثبتی بگذارد.

 fill بسلولی که فرمول در آن قرار دارد و قصد کپی کردنش را دارید انتخاب کنید. مشابه تصویر با استفاده از ویژگی handle فرمول را به سلولهای مجاورش کپی کنید.

| D4 | 1 <b>*</b> : | ×  | / f <sub>x</sub> = | B4*C4  |            |    |    |
|----|--------------|----|--------------------|--------|------------|----|----|
|    | В            |    | с                  |        | D          | E  |    |
| 2  |              |    |                    |        |            |    |    |
| 3  | QUAN         |    | PRICE PER          | UNIT   | LINE TOTAL |    |    |
| 4  |              | 15 | \$                 | 8.75   | \$131.25   | 4  | Ì. |
| 5  |              | 18 | \$                 | \$2.59 | Ľ          | ÷. |    |
| 6  |              | 9  | \$1                | L4.25  |            |    |    |
| 7  |              | 12 | \$                 | 2.99   |            | -  |    |
| 8  |              |    |                    |        |            |    |    |
| 9  |              |    |                    |        |            |    |    |
|    |              |    |                    |        |            |    |    |

۲. بعد از اینکه ماوس را رها کردید، فرمول به سلولهای انتخاب شده کپی می شود.

| D4 | µ      | × 🗸    | <i>f</i> <sub>x</sub> =B4*C4 |      |             |   |
|----|--------|--------|------------------------------|------|-------------|---|
|    | в      |        | с                            | D    |             | E |
| 2  |        |        |                              |      |             |   |
| 3  | QUANTI | TY PRI | CE PER UNIT                  | LINE | TOTAL       |   |
| 4  |        | 15     | \$8.75                       | \$   | 131.25      |   |
| 5  | :      | 18     | \$2.59                       |      | \$46.62     |   |
| 6  |        | 9      | \$14.25                      | \$   | 128.25      |   |
| 7  | :      | 12     | \$2.99                       |      | \$35.88     |   |
| 8  |        |        |                              |      | <b>1</b> 27 |   |
| 9  |        |        |                              |      |             |   |

## ويرايش يك فرمول

گاهی اوقات ممکن است قصد تغییر یک فرمول را داشته باشید. در مثال زیر ما یک آدرس غلط را در یک فرمول استفاده کرده ایم و حالا می خواهیم تا اصلاحش کنیم.

- سلولی که فرمول در آن قرار دارد را انتخاب کنید.
- ۲. بر روی نوار فرمول کلیک کنید تا بتوانید فرمول را اصلاح کنید. همچنین اگر بر روی سلول با ماوس دبل کلیک کنید امکان ویرایش در همان سلول هم فراهم می گردد.

## آموزش اكسل ۲۰۱٦

- ۳. حاشیه ای در اطراف تمامی سلولهایی که در فرمول به آن ارجاع شده است نمایان می گردد. در این مثال ما قسمت اول فرمول را تغییر می دهیم. مقدار D۱۰ را جایگرین D۹ می کنیم.
  - ۴. وقتی کارتان تمام شد دکمه اینتر را بفشارید.
  - فرمول تغییر خواهد کرد و مقدار جدید محاسبه شده و نمایش داده می شود.

اگر نظرتان عوض شده باشد می توانید با فشردن کلید **Esc** روی صفحه کلید و یا دکمه کنسل در نوار فرمول عملیات ویرایش را لغو کنید**.** 

| SUM | - | : | × <    | $f_{x}$ | =D10+D1 | 1 |
|-----|---|---|--------|---------|---------|---|
|     | в |   | Cancel | С       |         | D |
| 2   |   |   | cancer |         |         |   |

برای اینکه تمامی فرمولهای موجود در برگه اکسل را بتوانید مشاهده نمایید می توانید از کلیدهای ترکیبی ` +**Ctrl** استفاده کنید. با فشردن مجدد این کلید ترکیبی به وضعیت معمول قبل بر می گردید**.** 

#### **ایجاد یک تابع با استفاده از دستور AutoSum**

دستور AutoSum به شما این امکان را می دهد تا خیلی سریع پر کاربردترین توابع اکسل شامل MIN ،COUNT،AVERAGE،SUMو MAX را بتوانید استفاده نمایید، در مثال زیر ما با استفاده از ویژگی AutoSum تابع SUMرا ایجاد می کنیم.

- ابتدا سلولی را که می خواهید تابع را در آن ایجاد کنید را انتخاب کنید.
- ۲. در تب Home و در قسمت Editing ، بر روی فلش کوچکی که کنار دستور AutoSum قرار دارد کلیک کنید. سپس
   ۱ز گزینه های باز شده تابع مورد نظرتان را انتخاب کنید.
- ۳. اکسل بصورت اتوماتیک تابع مربوطه را در سلول انتخاب شده ایجاد می کند. همینطور یک دامنه سلولی را بصورت اتوماتیک انتخاب می کند و از آن بعنوان پارامتر تابع استفاده می کند. اگر پارامترهایی را که اکسل انتخاب کرده است مد نظر شما نباشد می توانید پارامترهای مد نظرتان را به صورت دستی وارد نمایید.
  - ۴. دکمه اینتر را بفشارید. تابع محاسبه شده و نتایجش نمایش داده می شود.

دستور AutoSum در تب Formulas نیز موجود است و از آن طریق نیز می توانید به آن دسترسی داشته باشید.

#### 🛄 O £

#### آموزش اكسل ۲۰۱٦

### وارد کردن توابع بصورت دستی

اگر نام تابع را بدانید خودتان می توانید مستقیما آن را تایپ کنید. در مثال زیر ما از تابع AVERAGE بصورت دستی استفاده خواهیم کرد.

- سلولی را که می خواهید تابع را در آن ایجاد کنید، انتخاب نمایید،
- ۲. ابتدا علامت مساوی (=) و سپس نام تابع مورد نظرتان را تایپ کنید. همچنین درهنگام تایپ یکسری نام بصورت اتوماتیک ظاهر می شود که به جای تایپ می توانید از بین آن گزینه ها نیز تابع مورد نظرتان را انتخاب کنید.
  - ۳. دامنه سلولی مورد نظر را در بین دو پرانتر وارد کنید.
  - ۴. دکمه اینتر را بفشارید. تابع محاسبه شده و نتایجش نمایش داده می شوند.

اگر فرمول شما دارای خطایی باشد اکسل همیشه این خطا را به شما یادآوری نمیکند، پس این مسئولیت با شما است تا در نوشتن فرمول ها و همینطور توابع دقت کافی را داشته باشید.

## روش قالب بندی اطلاعات به شکل جدول (table) در اکسل

- ابتدا سلولهایی را که می خواهید به قالب جدول نشان بدهید را انتخاب کنید.
- ۲. تب Home را انتخاب کرده و سپس بر روی دستور Format as Table کلیک کنید. این دستور در گروه Styles و قرار دارد.
  - ۳. از کادر باز شده قالب مورد نظرتان را انتخاب کنید.
- ۴. یک پنجره ظاهر می شود و از شما تایید می خواهد. دامنه سلولی انتخاب شده را نمایش میدهد و از شما در این باره تایید می خواهد.
  - ۵. اگر جدول شما ردیف هدر دارد، گزینه My table has headers را تیک بزنید. در نهایت Ok کنید.
    - ۶. دامنه سلولی مربوطه با توجه به قالب بندی انتخاب شده توسط شما به شکل جدول قالب بندی می گردد.

## ويرايش جداول اكسل

تغییر دادن ظاهر جداول بعد از اینکه آنها را به برگه های اکسل اضافه کردید، کار آسانی می باشد. همچنین اکسل دارای ویژگیهای زیاد دیگری نیز می باشد که بتوانید یک جدول را سفارشی سازی نمایید، مانند افزودن ردیف یا ستون به جدول، و همچنین تغییر دادن قالب بندی جدول**.** 

### روش افزودن ردیف یا ستون به یک جدول اکسل

اگر نیاز دارید تا محتویات بیشتری را در جدولتان بگنجانید، اکسل به شما اجازه می دهد تا سایز جدولتان را تغییر بدهید. شما می توانید ردیفها یا ستون های دیگری را هم به یک جدول موجود بیفزایید. برای تغییر دادن سایز جدول دو روش ساده وجود دارد.

- محتویات جدیدی را به ستونها یا ردیفهای مجاور اضافه کنید. ردیف یا ستون مربوطه بصورت اتوماتیک به جدول اضافه می گردد.
- در قسمت پایین و سمت راست جدول ماوس را کلیک کرده و نگهدارید. سپس با کشیدن ماوس اندازه جدول را بزرگتر
   کنید.

## ویرایش قالب بندی جدولها در اکسل

- ۱. یک سلول را بدلخواه در جدولتان انتخاب کنید، سپس تب **Design** را انتخاب کنید.
- ۲. ابتدا گروه **Table Styles** را بیابید. سپس بر روی کادر باز شدنی این قسمت کلیک کنید تا بتوانید قالب بندیهای بیشتری را مشاهده کنید.
  - ۳. قالب مورد نظرتان را انتخاب کنید.
  - ۴. قالب انتخاب شده اعمال می گردد.

## ویرایش گزینه های قالب بندی جداول در اکسل

شما برای تغییر دادن ظاهر یک جدول می توانید گزینه های زیادی را برای خاموش و روشن کردن در اختیار داشته باشید. شش گزینه در اختیار شما می باشند Header Row, Total Row, Banded Rows, First Column, Last Column, 2 و Banded Columns.

- ۱. یک سلول را بدلخواه در جدولتان انتخاب کنید و سپس بر روی تب **Design** کلیک کنید.
- ۲. در قسمت **Table Style Options گزینه های مورد نظرتان را تیک بزنید و یا تیکشان را بردارید. در این مثال ما** گزینه **Total Row را تیک میزنیم تا یک ردیف مجموع بصورت اتوماتیک به جدول ما اضافه شود.**
- ۳. قالب جدول ویرایش می شود. در این مثال، یک ردیف جدید به آخر جدول اضافه می شود که بصورت اتوماتیک مجموع سلولهای ستون **D** را محاسبه می کند.

بسته به نوع محتویاتی که شما در جدولتان دارید، و همینطور بسته به نوع قالبی که برای جدولتان انتخاب کرده اید، این گزینه ها می توانند به شکل متفاوتی در ظاهر جدول شما تاثیر بگذارند. شما ممکن است لازم باشد تا کمی با این گزینه ها تجربه کسب کنید و گزینه های مختلف را چندین بار امتحان کنید تا قالب مورد نظرتان را بسازید.

#### حذف یک جدول از اکسل

حذف جداول اکسل بدون اینکه اطلاعات و محتویات آنها از دست بروند وجود دارد. اگر چه این کار می تواند برخی قالب بندی های شما مانند رنگ، فونت، و … را تحت تاثیر قرار بدهد. قبل از اینکه از گزینه حذف جدول استفاده کنید، اول مطمئن شوید که آمادگی ویرایش مجدد برخی قالب بندی ها را داشته باشید.

- . یک سلول را به دلخواه در جدولتان انتخاب کنید.
- ۲. در قسمت Tools دستور Convert to Range را اجرا کنید.
  - ۳. یک پیغام ظاهر می شود Yes .کنید.
- ۴. دیگر این دامنه سلولی یک جدول نمی باشد و اکسل مانند جدول با آن برخورد نخواهد کرد. اما همچنان ممکن است قالب
   بندی های مربوط به جدول را در خود داشته باشد.

اگر می خواهید قالب بندی ها نیز بصورت پیش فرض اولیه برگردند در تب Home ابتدا دستور Clear را انتخاب کنید و سپس از کادر باز شده دستور Clear Formats را کلیک کنید.

#### .نمودارها (Charts) در اکسل ۲۰۱۶

تفسیر کردن برگه اکسلی که حجم زیادی اطلاعات دارد کار مشکلی میباشد. نمودارها **(Charts)** این امکان را به شما می دهند تا داده های موجود در برگه های اکسل را بصورت گرافیکی تشریح کنید. نمودارها به شما کمک می کنند تا بتوانید به سادگی و بصورت بصری داده ها را با هم مقایسه کنید و روند ها را بیابید.

## درک نمودارهای اکسل

اکسل چندین نوع نمودار مختلف دارد، و به شما این امکان را می دهد تا مناسب ترین آن را با توجه به داده هایتان انتخاب کنید. برای اینکه بتوانید از نمودارهای اکسل به طور موثری استفاده کنید، باید ابتدا درک کنید که انواع نمودارهای مختلف چگونه استفاده می شوند.

علاوه بر درک انواع نمودارها باید بدانید که چگونه باید یک نمودار را بخوانید. نمودارها عناصر تشکیل دهنده مختلفی دارند، که با استفاده از آنها می توانید داده هایتان را تفسیر کنید.

## انواع نمودارها (chart) در اکسل

چندین نوع نمودار **(chart)** در اکسل وجود دارد. برای اینکه نمودارها **(charts)** را به طور موثرتری مورد استفاده قرار دهید، لازم است تا تفاوتهای این نمودارها را بهتر درک کنید.

## نمودارهای ستونی(Column charts)

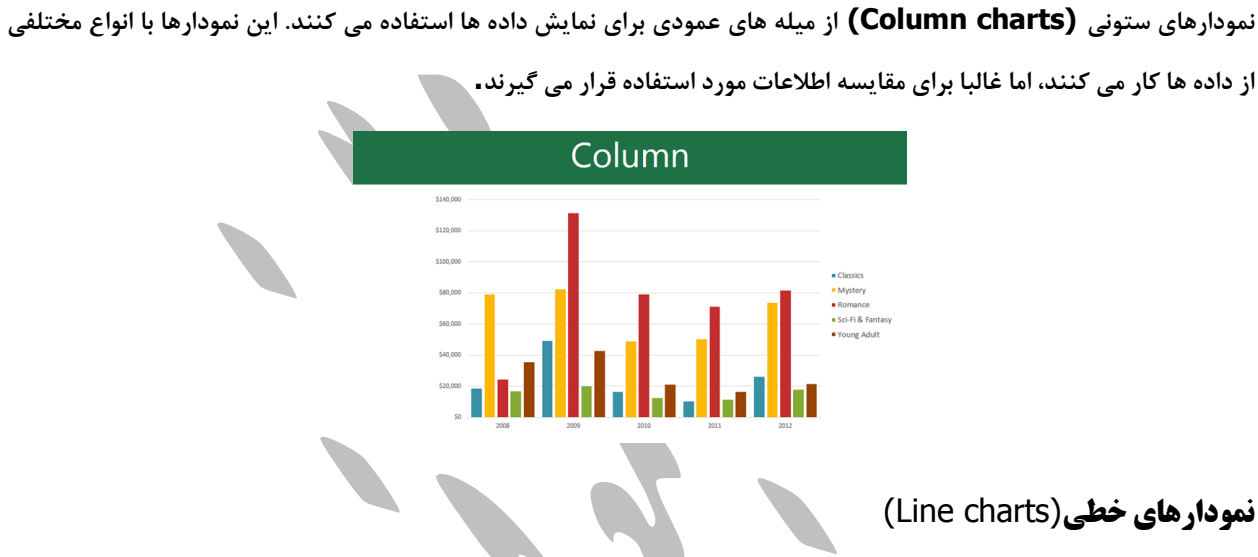

این نمودارها برای نمایش روند ها ایده آل هستند. نقطه های داده ها با خط به یکدیگر متصل شده اند، که این به شما کمک می کند تا به آسانی افزایش یا کاهش مقادیر در طول زمان را بتوانید مشاهده نمایید.

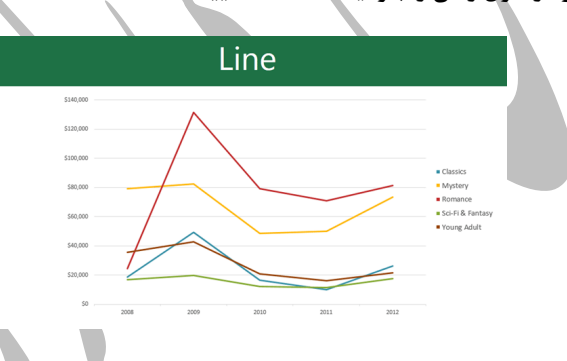

نمودارهای نسبتی(Pie charts)

نمودارهای نسبتی **(Pie charts)** مقایسه مقادیر را آسان می سازند. هر مقدار تکه ای از نسبت ها را به خود اختصاص می دهد، بنابراین مشاهده اینکه هر مقدار چند درصد از کل را شامل می گردد، برای شما ساده می شود.

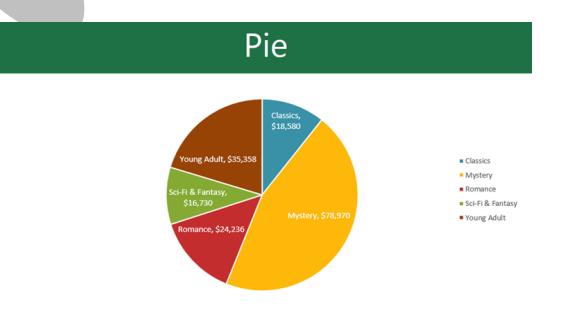

# نمودارهای میله ای (Bar charts)

نمودارهای میله ای (Bar charts) دقیقا مشابه نمودارهای ستونی (column charts) عمل می کنند، اما تفاوت آنها با نمودارهای ستونی در اینست که نمودار میله ای مقادیر را بصورت افقی نمایش می دهد، ولی نمودار ستونی مقادیر را بصورت عمودی نمایش می دهد.

| Bar  |                                          |
|------|------------------------------------------|
| 2012 |                                          |
| 2011 | Classics                                 |
| 2010 | Mystery     Romance     Sci-Fi & Fantasy |
| 2009 | Young Adult                              |
| 2008 |                                          |

نمودارهای منطقه ای (Area charts)

نمودارهای منطقه ای **(Area charts)** مشابه نمودارهای خطی **(line charts)** می باشند، با این تفاوت که ناحیه های زیر خط با رنگها پر می شود.

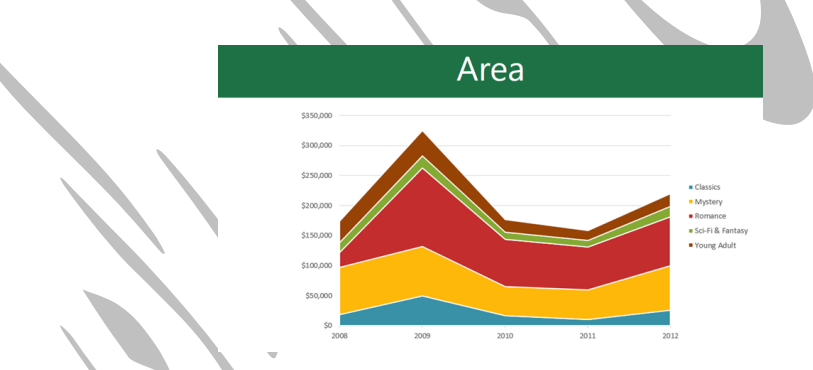

نمودارهای سطحی(Surface charts)

D ۳) نمودارهای سطحی (Surface charts) به شما اجازه می دهند تا داده ها را بصورت یک چشم انداز سه بعدی (D ۳ این امکان را می دهند تا داده های متنوعی را بصورت همزمان ببینید.

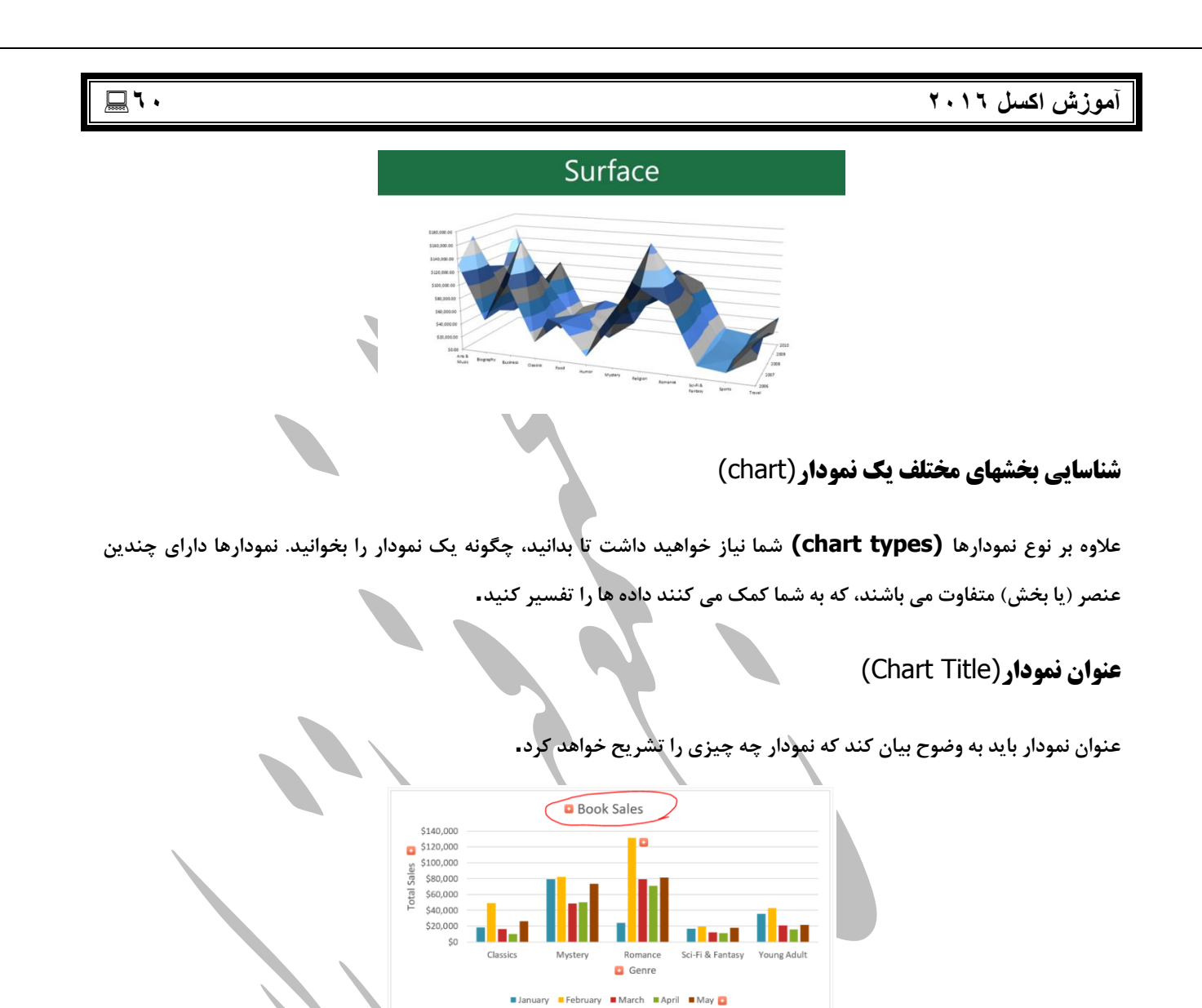

## محور عمودی نمودار (Vertical Axis)

محور عمودی نمودار **(Vertical Axis)** که به محور y نمودار نیز شناخته می شود، قسمت عمودی نمودار می باشد. در محور عمودی نمودار مقادیر ستونها نمایش داده می شوند**.** 

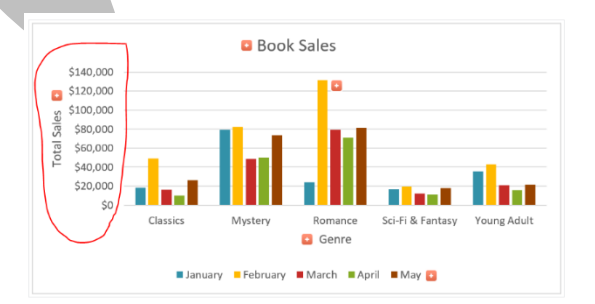

آموزش اکسل ۲۰۱۹ سری داده ها(Data Series) سری داده ها (Data Series) عبارتست از نقطه داده های مرتبط با یکدیگر در یک نمودار.

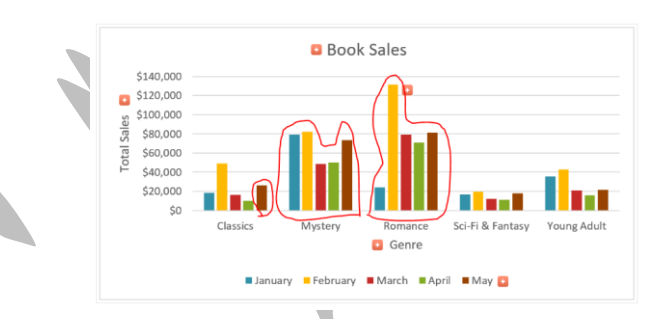

محور افقی نمودار (Horizontal Axis)

محور افقی نمودار (Horizontal Axis) که به محور X نمودار نیز شناخته می شود، شامل دسته بندیهای نمایش داده شده در . . . .

نمودار می باشد.

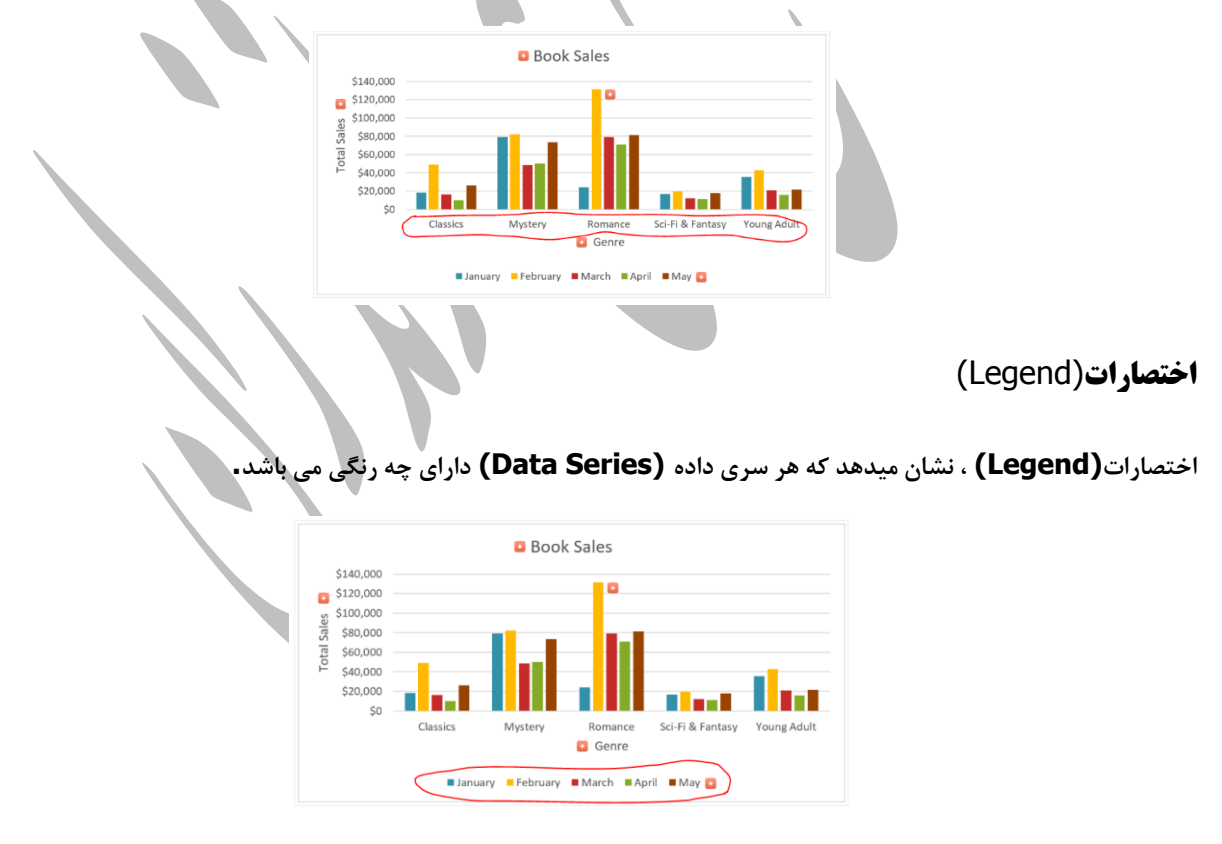

#### افزودن یک نمودار به اکسل

- ا. ابتدا سلولهایی را که می خواهید از روی آنها نمودار بسازید را انتخاب کنید، در هنگام انتخاب سلولها ستونهای مربوط به عنوان و همینطور ردیفهای مربوط به عنوان را نیز انتخاب نمایید. این انتخاب شما بعنوان منبع داده نمودار مورد استفاده قرار خواهد گرفت.
  - ۲. از تب Insert و در قسمت Charts نمودار مورد نظرتان را انتخاب کنید. ما نمودار Column را انتخاب می کنیم.
    - از کادر باز شده نوع نمودار مورد نظر را انتخاب نمایید.
    - ۲. نمودار انتخاب شده به برگه اکسل شما افزده می شود.

اگر مطمئن نیستید چه نوع نموداری را باید انتخاب کنید، دستور Recommended Charts با توجه به داده های شما نمودارهای مناسبی را پیشنهاد می کند.

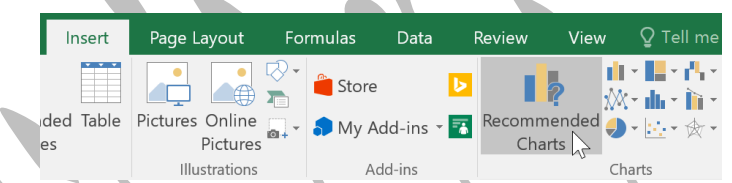

## نمودارها و سبک چیدمان آنها در اکسل

بعد از اینکه نمودار را به برگه اکسل اضافه کردید، بعضی چیزها هستند که ممکن است تمایل داشته باشید تا تغییر بدهید و نحوه نمایش اطلاعات شما متناسب با آن تغییر می کنند. تغییر دادن نحوه نمایش و سبک چیدمان نمودار کار بسیار ساده ای می باشد و از طریق تب Design قابل انجام می باشد.

- اکسل به شما امکان می دهد تا عناصر نمودار مانند عنوان (chart titles) ، علائم و اختصارات (legends) ، برچسب داده ها (data labels) را به آن اضافه کنید تا خواندن و درک نمودار آسانتر گردد. برای افزودن عناصر نمودار در تب (data labels) را به آن اضافه کنید تا خواندن و درک نمودار آسانتر گردد. برای افزودن عناصر نمودار در تب Design روی دستور Add Chart Element کلیک کنید، و سپس از کادر باز شده عنصر مورد نظر را انتخاب نمایید.
- برای ویرایش یک عنصر در نمودار مثلا عنوان نمودار، کافیست بسادگی بر روی آن دوبار کلیک کنید و متن مورد نظرتان را در آن تایپ کنید.
- اگر تمایل ندارید عناصر نمودار را تک تک اضافه کنید می توانید از چیدمان ها از پیش آماده شده اکسل استفاده کنید. به
   سادگی بر روی دستور Quick Layout کلیک کنید و از کادر ظاهر شده چیدمان مورد نظرتان را انتخاب کنید.
- اکسل همچنین چندین سبک نمایش نمودار (chart styles) پیش فرض دارد که به شما امکان می دهد با سرعت هر چه
   تمامتر ظاهر نمودارتان را تغییر بدهید. کافیست در قسمت Chart styles سبک مورد نظرتان را انتخاب نمایید.

#### آموزش اكسل ۲۰۱٦

شما همچنین می توانید، از دکمه های میانبر نمودار برای انجام یکسری کارها مانند افزودن عناصر نمودار، تغییر دادن سبک نمایشی نمودار و فیلتر کردن داده های نمودار استفاده کنید.

### سایر گزینه های نمودارهای اکسل

روشهای بسیار دیگری نیز وجود دارد که می توانید با استفاده از آنها نمودار خود را سفارشی و سازماندهی کنید. برای مثال، اکسل به شما اجازه می دهد تا داده های یک نمودار را تنظیم مجدد **(rearrange)** کنید، نوع نمودار را تغییر بدهید، و حتی نمودار خود را به محل دیگری از برگه اکسل منتقل کنید.

#### روش تغییر دادن داده های ردیفها و ستونهای نمودار در اکسل

بعضی وقتها ممکن است، روشی را که نمودار اطلاعات شما را دسته بندی کرده است را تغییر بدهید. برای مثال، می توانید جای محور Xو محور Y نمودار را با هم عوض کنید. اطلاعات نمودار شما تغییری نخواهند کرد اما روش سازماندهی آنها تغییر می کند.

- ابتدا نموداری را که قصد ویرایشش را دارید انتخاب کنید.
- ۲. در تب Design بر روی دستور Switch Row/Column کلیک کنید.
  - ٣. محل رديف ها و ستونها با هم عوض مي شوند.

#### تغییر دادن نوع نمودار در اکسل

اگر احساس کردید که نوع نموداری که انتخاب کرده اید برای داده های شما زیاد مناسب نیستند، به آسانی می توانید نوع نمودار آن را تغییر بدهید.

- ۱. در تب Design دستور Change Chart Type را کلیک کنید.
- ۲. صفحه **Change Chart Type** نمایان می شود. نوع نمودار مورد نظرتان را و همینطور سبک نمایش آن را انتخاب کنید و در پایان بر روی دکمه **OK** کلیک کنید**.** 
  - ۳. نوع نمودار انتخاب شده توسط شما نمایش داده می شود.

#### منتقل کردن نمودار به سایر برگه های اکسل

هر وقت که یک نمودار جدید به برگه اکسل تان اضافه می کنید. نمودار شما بصورت پیش فرض در همان برگه ای که منبع داده نمودار در آنجا قرار دارد ظاهر می شود. شما می توانید نمودارتان را به برگه دیگری منتقل کنید تا داده هایتان بهتر سازماندهی شوند.

ابتدا نموداری را که قصد منتقل کردنش را دارید انتخاب کنید.

- ۲. ابتدا بر روی تب Design و سپس دستور Move Chart کلیک کنید.
- ۳. پنجره Move Chart ظاهر می شود. محل مورد نظرتان را انتخاب کنید. در این مثال ما گزینه New sheet را انتخاب کرده ایم که معنایش اینست که یک برگه جدید ایجاد می شود و نمودار به آنجا منتقل می شود.
  - ۴. بر روی دکمه OK کلیک کنید.
  - ۵. نمودار به محل انتخاب شده منتقل می شود. در مثال ما نمودار در یک برگه جدید ظاهر می شود.